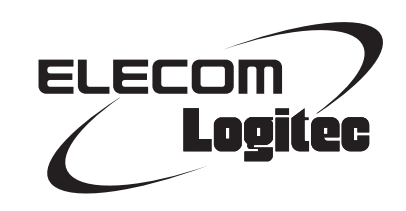

# **Wireless Broadband Router**

IEEE802.11n/11g/11b 対応 無線 LAN ブロードバンドルータ

LAN-W451NGRシリーズ

# **User's Manual**

このマニュアルは、別冊の「かんたんセットアップガイド」と あわせてお読みください。

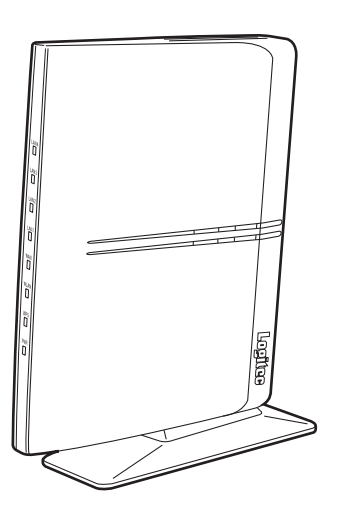

#### このマニュアルで使われている用語

このマニュアルでは、一部の表記を除いて以下の用語を使用しています。

| 用語          | 意味                                                                                                    |
|-------------|----------------------------------------------------------------------------------------------------|
| 本製品         | 無線LANブロードバンドルータ「LAN-W451NGRシリーズ」を称して「本製品」                                                                                       |
|             | これにしています。                                                                                                    |
| 11n/11g/11b | IEEE802.11n規格を「11n」、IEEE802.11g規格を「11g」、IEEE802.11b規格を「11b」<br>と省略して表記している場合があります。                                              |
| 11bgn       | 11n/11g/11bの略です。                                                                                                    |
| 無線ルータ       | 無線LAN ブロードバンドルータを略して「無線ルータ」と表記しています。                                                                                            |
| 無線 AP       | 「無線LANアクセスポイント」のことを略して「無線AP」と表記しています。                                                                                           |
| 無線親機        | 無線ルータ、無線 APを総称して「無線親機」と表記しています。                                                                                                 |
| 無線子機        | 無線LAN機能を内蔵したパソコン、無線アダプタを取り付けたパソコン、無線<br>コンバータを接続した機器などを総称して「無線子機」と表記しています。また、<br>無線アダプタ、無線コンバータそのものを「無線子機」として表記している場<br>合があります。 |
| 有線クライアント    | 有線LAN機能または有線LANアダプタを搭載したパソコンなどを「有線クライアント」と表記しています。                                                                              |

#### このマニュアルで使われている記号

| 記号 | 意味                                                                                      |
|----|-----------------------------------------------------------------------------------------|
| 注意 | 作業上および操作上で特に注意していただきたいことを説明しています。この<br>注意事項を守らないと、けがや故障、火災などの原因になることがあります。<br>注意してください。 |
| R  | 説明の補足事項や知っておくと便利なことを説明しています。                                                            |

#### ご注意

- ●本製品の仕様および価格は、製品の改良等により予告なしに変更する場合があります。
- ●本製品に付随するドライバ、ソフトウェア等を逆アセンブル、逆コンパイルまたはその他リバースエンジニア リングすること、弊社に無断でホームページ、FTP サイトに登録するなどの行為を禁止させていただきます。
- ●このマニュアルの著作権は、ロジテック株式会社が所有しています。
- ●このマニュアルの内容の一部または全部を無断で複製/転載することを禁止させていただきます。
- ●このマニュアルの内容に関しては、製品の改良のため予告なしに変更する場合があります。
- ●このマニュアルの内容に関しては、万全を期しておりますが、万一ご不審な点がございましたら、弊社テクニ カル・サポートまでご連絡ください。
- ●本製品の日本国外での使用は禁じられています。ご利用いただけません。日本国外での使用による結果について弊社は、一切の責任を負いません。また本製品について海外での(海外からの)保守、サポートは行っておりません。
- ●本製品を使用した結果によるお客様のデータの消失、破損など他への影響につきましては、上記にかかわらず 責任は負いかねますのでご了承ください。重要なデータについてはあらかじめバックアップするようにお願い いたします。
- Microsoft、Windows Vista、Windowsは米国 Microsoft Corporation の登録商標です。そのほか、このマニュア ルに掲載されている商品名/社名などは、一般に各社の商標ならびに登録商標です。本文中における®および TMは省略させていただきました。

#### IEEE802.11n/11g/11b対応 無線LAN ブロードバンドルータ

# LAN-W451NGRシリーズ

# **User's Manual** ユーザーズマニュアル

#### はじめに

この度は、ロジテックの無線LAN ブロードバンドルータ製品をお買い上げ いただき誠にありがとうございます。このマニュアルには無線LAN ブロー ドバンドルータを使用するにあたっての手順や設定方法が説明されていま す。また、お客様が無線LAN ブロードバンドルータを安全に扱っていただ くための注意事項が記載されています。導入作業を始める前に、必ずこの マニュアルをお読みになり、安全に導入作業をおこなって製品を使用する ようにしてください。

このマニュアルは、製品の導入後も大切に保管しておいてください。

# 安全にお使いいただくために

けがや故障、火災などを防ぐために、ここで説明している注意事項を必ずお読みください。

| ▲ 警告 | この表示の注意事項を守らないと、火災・感電などによ<br>る死亡や大けがなど人身事故の原因になります。               |
|------|-------------------------------------------------------------------|
| ▲注意  | この表示の注意事項を守らないと、感電やその他の事<br>故によりけがをしたり、他の機器に損害を与えたりす<br>ることがあります。 |

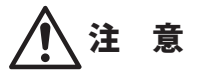

本製品を次のようなところで使用しないでください。

・高温または多湿なところ、結露を起こすようなところ

- ・直射日光のあたるところ
- ・平坦でないところ、土台が安定していないところ、振動の発生するところ
- ・静電気の発生するところ、火気の周辺

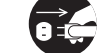

長期間本製品を使用しないときは、電源プラグを抜いておいてください。 対障の原因になります。

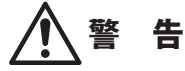

本製品の分解、改造、修理をご自分でおこなわないでください。 火災や感電、故障の原因になります。また、故障時の保証の対象外となります。

本製品から発煙や異臭がしたときは、直ちに使用を中止したうえで電源を切り、 ACコンセントから電源プラグを抜いてください。そのあと、ご購入店もしくは当 社テクニカル・サポートまでご連絡ください。 そのまま使用すると、火災や感電、故障の原因になります。

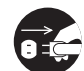

本製品に水などの液体や異物が入った場合は、直ちに使用を中止したうえで電源 を切り、ACコンセントから電源プラグを抜いてください。そのあと、ご購入店も しくは当社テクニカル・サポートまでご連絡ください。 そのまま使用すると、火災や感電、故障の原因になります。

**本製品を、水を使う場所や湿気の多いところで使用しないでください**。 火災や感電、故障の原因になります。

#### 無線LANをご使用になるにあたってのご注意

- ●無線LANは無線によりデータを送受信するため盗聴や不正なアクセスを受ける恐れがあります。無線LANをご使用になるにあたってはその危険性を十分に理解したうえ、データの安全を確保するためセキュリティ設定をおこなってください。また、個人データなどの重要な情報は有線LANを使うこともセキュリティ対策として重要な手段です。
- ●本製品は電波法に基づき、特定無線設備の認証を受けておりますので免許を申請する必要はありません。ただし、以下のことは絶対におこなわないようにお願いします。
  - ・本製品を分解したり、改造すること
  - ・本製品の背面に貼り付けてある認証ラベルをはがしたり、改ざん等の行為をすること
  - ・本製品を日本国外で使用すること

これらのことに違反しますと法律により罰せられることがあります。

- ●心臓ペースメーカーを使用している人の近く、医療機器の近くなどで本製品を含む無線 LANシステムをご使用にならないでください。心臓ペースメーカーや医療機器に影響を 与え、最悪の場合、生命に危険を及ぼす恐れがあります。
- ●電子レンジの近くで本製品を使用すると無線LANの通信に影響を及ぼすことがあります。

# もくじ

安全にお使いいただくために・・・・・・4

| 1 | 製品の保証について ・・・・・8           |
|---|----------------------------|
| 2 | サポートサービスについて ・・・・・・9       |
| 3 | 本製品の概要について ・・・・・10         |
|   | 本製品の特長・・・・・10              |
|   | 本製品の動作環境・・・・・13            |
| 4 | 各部の名称とはたらき ・・・・・・・・・・14    |
| 5 | 設定ユーティリティについて ・・・・・・17     |
| 6 | 配線をおこなう前に ・・・・・18          |
|   | 接続事業者との契約状況を確認する・・・・・・18   |
|   | 終端装置のタイプについて ・・・・・ 19      |
|   | 設定に必要なプロバイダ情報を用意する・・・・・・19 |

#### Chapter 2 導入編

| 1 | セットアップの流れ ・・・・・ 22                 |
|---|------------------------------------|
| 2 | 本製品を配線する ・・・・・ 24                  |
| 3 | ウィザードを使ったセットアップ ・・・・・・27           |
|   | セットアップツールについて・・・・・・・・・・・・・・・27     |
|   | 設定ユーティリティを表示する ・・・・・・・・・・・・ 28     |
|   | インターネット接続設定ウィザードで                  |
|   | セットアップする ・・・・・・・・・・・・・・・・・・・・・・ 30 |
| 4 | 無線 LAN で接続する ・・・・・ 35              |
|   | はじめにご確認ください・・・・・・・・・・・・・・・・・35     |
|   | WPSボタンを使って接続する・・・・・ 36             |
|   | PINコードを入力して接続する ・・・・・・・・・・・ 38     |
|   | 手動設定で接続する ・・・・・ 40                 |

| Chapter 3 | 詳細設定 編 |  |
|-----------|--------|--|
|-----------|--------|--|

| 1 | インターネット接続設定(WAN 側設定) ・・・・・・ 44                  |
|---|-------------------------------------------------|
|   | WAN インターフェースの設定 ・・・・・・・・・・・・ 44                 |
|   | DDNS (ダイナミック DNS)の設定 ・・・・・・ 50                  |
| 2 | LAN側の設定をする ・・・・・ 52                             |
|   | LAN側設定 画面 ・・・・・ 52                              |
|   | 固定DHCP設定 画面 · · · · · · · · · · · · · · · · · · |
| 3 | 無線 LAN の設定をする ・・・・・ 56                          |
|   | 無線LANの基本設定・・・・・・・・・・・・・・・・・56                   |
|   | 無線LANの詳細設定・・・・・ 59                              |
|   | WPS機能の設定・・・・・・・・・・・・・・・・・・・・・・・60               |

#### アクセスコントロールの設定

|              | (MACアドレスフィルタ)・・・・・・・・・・・・・・・・・・・・・・・61                                                                                                    |
|--------------|----------------------------------------------------------------------------------------------------|
| 4            | セキュリティを設定する(無線の暗号化) ・・・・・・63                                                                                                    |
|              | WEPの設定・・・・・ 65                                                                                                    |
|              | WPAプレシェアードキーの設定 ・・・・・・・・・・ 68                                                                                                    |
| 5            | QoSを設定する ・・・・・・・・・・・・・・・・・・・・・.71                                                                                                    |
| 6            | ファイアウォール機能を設定する ・・・・・・・・・74                                                                                                    |
|              | ポートフィルタの設定・・・・・・・・・・・・・・・・・・・・・・・ 74                                                                                                    |
|              | IP アドレスフィルタの設定 ・・・・・・・・・・・・・・ 76                                                                                                    |
|              | MACアドレスフィルタの設定 ・・・・・・・・・・ 78                                                                                                    |
|              | ポートフォワーディングの設定・・・・・・・・・・80                                                                                                    |
|              | URLフィルタの設定 ・・・・・ 83                                                                                                    |
|              | DMZの設定 ・・・・・ 85                                                                                                    |
| 7            | ツール機能を使う ・・・・・ 86                                                                                                    |
|              |                                                                                                    |
|              | 設定保存/読込・・・・・ 86                                                                                                    |
| 8            | 設定保存/読込・・・・・ 86<br>ファームウェアのアップデート ・・・・・・・88                                                                                                    |
| 8            | 設定保存/読込・・・・・86<br>ファームウェアのアップデート ・・・・・・88<br>実行ファイルを使ったアップデート                                                                                                    |
| 8            | 設定保存/読込・・・・・86<br>ファームウェアのアップデート・・・・・・88<br>実行ファイルを使ったアップデート<br>(Windowsのみ)・・・・・88                                                                                                    |
| 8            | 設定保存/読込・・・・・86<br>ファームウェアのアップデート・・・・・・88<br>実行ファイルを使ったアップデート<br>(Windowsのみ)・・・・・・88<br>設定ユーティリティを使ったアップデート・・・・・・90                                                                                                    |
| 8            | <ul> <li>設定保存/読込・・・・・86</li> <li>ファームウェアのアップデート・・・・・88</li> <li>実行ファイルを使ったアップデート<br/>(Windowsのみ)・・・・・・88</li> <li>設定ユーティリティを使ったアップデート・・・・・90</li> <li>システム設定・・・・・・92</li> </ul>                                                                                          |
| 8<br>9       | <ul> <li>設定保存/読込・・・・・86</li> <li>ファームウェアのアップデート・・・・・88</li> <li>実行ファイルを使ったアップデート         <ul> <li>(Windowsのみ)</li> <li>88</li> <li>設定ユーティリティを使ったアップデート・・・・・90</li> </ul> <ul> <li>システム設定・・・・・92</li> <li>省電力設定・・・・・92</li> </ul> </li> </ul>                             |
| 8<br>9       | <ul> <li>設定保存/読込・・・・・86</li> <li>ファームウェアのアップデート・・・・・88</li> <li>実行ファイルを使ったアップデート         <ul> <li>(Windowsのみ)</li> <li>88</li> <li>設定ユーティリティを使ったアップデート・・・・・90</li> <li>システム設定・・・・92</li> <li>省電力設定・・・・92</li> <li>パスワード設定・・・・93</li> </ul> </li> </ul>                   |
| 8<br>9<br>10 | 設定保存/読込・・・・86<br>ファームウェアのアップデート・・・・88<br>実行ファイルを使ったアップデート<br>(Windowsのみ)・・・・88<br>設定ユーティリティを使ったアップデート・・・・・90<br>システム設定・・・・92<br>省電力設定・・・・92<br>パスワード設定・・・・93<br>ステータス・・・・94                                                                                              |
| 8<br>9<br>10 | 設定保存/読込・・・・86<br>ファームウェアのアップデート・・・・88<br>実行ファイルを使ったアップデート<br>(Windowsのみ)・・・・88<br>設定ユーティリティを使ったアップデート・・・・・90<br>システム設定・・・・92<br>省電力設定・・・・92<br>パスワード設定・・・・・93<br>ステータス・・・・94                                                                                             |
| 8<br>9<br>10 | 設定保存/読込・       86         ファームウェアのアップデート       88         実行ファイルを使ったアップデート       88         設定ユーティリティを使ったアップデート・       90         システム設定       92         省電力設定       92         パスワード設定       93         ステータス       94         パケット統計       96                         |
| 8<br>9<br>10 | 設定保存/読込・       86         ファームウェアのアップデート       88         実行ファイルを使ったアップデート       88         設定ユーティリティを使ったアップデート・       90         システム設定       92         省電力設定       92         パスワード設定       93         ステータス       94         パケット統計       96         システムログ       97 |

#### Appendix 付録編

#### 

# **Chapter 1**

# 概要編

. . . . .

# 製品の保証について

#### 製品の保証とサービス

本製品には保証書が付いています。内容をお確かめの上、大切に保管してください。

#### ●保証期間

保証期間はお買い上げの日より1年間です。保証期間を過ぎての修理は有料になります。詳細についてはパッケージに記載された保証規定をご覧ください。保証期間中のサービスについてのご相談は、お買い上げの販売店にお問い合わせください。

#### ●保証範囲

次のような場合は、弊社は保証の責任を負いかねますのでご注意ください。

- ・弊社の責任によらない製品の破損、または改造による故障
- •本製品をお使いになって生じたデータの消失、または破損
- •本製品をお使いになって生じたいかなる結果および、直接的、間接的なシステム、機器 およびその他の異常

詳しい保証規定につきましては、パッケージに記載された保証規定をお確かめください。

#### ●その他のご質問などに関して

P9「2.サポートサービスについて」をお読みください。

# 2 サポートサービスについて

よくあるお問い合わせ、対応情報、マニュアル、修理依頼書、付属品購入窓口などをインター ネットでご案内しております。ご利用が可能であれば、まずご確認ください。

### ロジテック・テクニカルサポート(ナビダイヤル) TEL:0570-050-060

受付時間:月曜日〜土曜日 10:00〜19:00 (祝日営業)※ただし、夏期、年末年始の特定休業日は除きます。

本製品は、日本国内仕様です。国外での使用に関しては弊社ではいかなる責任も負いかねます。 また国外での使用、国外からの問合せにはサポートを行なっておりません。 This product is for domestic use only. No technical support is available in foreign languages other than Japanese.

#### テクニカルサポートにお電話される前に

お問合せの前に以下の内容をご用意ください。

- ・弊社製品の型番
- ・インターネットに関するプロバイダ契約の書類
- ・ご質問内容(症状、やりたいこと、お困りのこと)
- ※可能な限り、電話しながら操作可能な状態でご連絡ください。

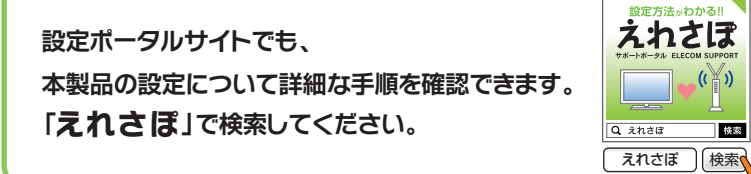

# 本製品の概要について

## 本製品の特長

●電波がよく飛ぶハイパワー無線LANブロードバンドルータの「ギガビット」対応モデル 本体背面にギガビット(1000BASE-T)対応の有線LANポートを4ポート搭載しています。ギ ガビット対応の有線LAN機器との間で、より高速なデータ通信が可能です。

#### ●アプリも動画もサクサクダウンロード、スマートフォンやゲーム機のヘビーユーザーに 最適

IEEE802.11nに準拠し、無線LANで最大450Mbps (理論値) という高速なデータ通信が可能 で、戸建てなら2階建てでもつながるよう設計されています。高速Wi-Fi通信で、スマートフォ ンやゲーム機をストレスなしで快適にご使用いただけます。

※電波の届く範囲は、木造の一戸建て/マンションにおいて150mまでが目安です。

#### ●スリムでスマート、洗練されたデザインの無線ルータ

もっとも幅の狭い前面部分で約12mm、もっとも幅の広い背面部でも約35mmというスリムでスマート、洗練されたデザインの無線ルータです。縦置きはもちろん、横置きにも対応しますので、狭いスペースに効率よく設置できます。

#### ●スマートフォン、タブレット、パソコン、ゲーム機などを複数台、同時に接続

あらゆるデジタル機器を同時に複数台、無線LANで接続可能です。通信距離は40mまでが 目安となっており、ご家庭でも快適にご利用いただけます(※)。

※パソコンのみご利用の場合、同時接続台数は10台までとなります。また通信距離は環境により変化します。

#### ●専用アプリとQRコードでiPhoneやAndroid端末からWi-Fi接続が可能

iPhone/iPad/iPod touchおよびAndroid端末のカメラ機能付きモデルから、本製品へWi-Fi 接続するための専用アプリ「QRでかんたん接続」をご用意しました。「App Store」または 「Google Playストア」からアプリをインストールして使用すると、QRコードを読み取るだ けで簡単に本製品へ接続できます。カメラ機能を搭載していないモデルも、暗号キー入力 による手動設定で接続することが可能です。

#### ●設定ツールでパソコンからのインターネット接続がさらに簡単

付属 CD-ROM の「かんたんセットアップツール」または Web ブラウザから利用できる「イン ターネット接続設定ウィザード」を使用することで、パソコンからのインターネット接続設 定が簡単にできます。PPPoE 接続、DHCP 接続、固定 IP 接続という標準的なインターネット 接続回線の種別を自動判別し、適切な接続方法が自動的に設定される「おまかせ接続」です。 回線をあらかじめ調べて、手動で選択する必要がありません。 ※ご利用の環境によっては、手動での設定が必要になる場合があります。

#### ●ボタンひとつで設定完了、WPS機能に対応した無線LAN設定方式を採用

面倒な暗号化の設定を意識することなく、簡単に無線LAN接続を設定できる「WPS」機能に 対応しています。本製品背面のWPSボタンまたは設定ユーティリティ画面上のWPSボタン を押すことで、セキュリティ設定済みの無線LAN接続を簡単に完了できます。また、設定ユー ティリティを使った「PIN方式」での設定も可能です。

#### ●ランプを消灯できる「省電力設定機能」を搭載

PWRランプ以外のランプを消灯して消費電力を抑える「省電力設定機能」を搭載しました。 点灯/消灯の設定は、ユーティリティ上で簡単に変更できます。

#### ●スイッチでルータを無効にできる「APモード」 搭載

ケーブルテレビモデム、ONU、CTU、ADSLなどの終端装置にルータ機能が内蔵されている 場合に、本製品のルータ機能をオフにできるAPモードを装備しています。背面のスイッチ を切り替えて再起動をすることで、設定を変更できます。

#### ●IPv6 Bridge機能を搭載

さまざまなアプリケーションや音声映像を楽しめるIPv6サービスを利用できるように、 「IPv6 Bridge」機能を搭載しています。設定をオフにすることもできます。

#### ●各種無線セキュリティ機能に対応

新しい規格であるWPA-PSK/WPA2-PSKに対応しています。WPAでは、暗号キーを一定時間 ごとに自動的に変更しますので、外部からの不正解読が困難になっています。また、発信 するSSIDを無線クライアント側で表示されないようにするSSIDステルス機能、無線クライ アントのMACアドレスを指定してアクセスを制限するアクセスコントロール機能などを搭 載しています。

#### ●Web ブラウザベースの設定ユーティリティを搭載

本製品の設定は、クライアントパソコンのWebブラウザ上から、本体に内蔵されたWebベースの設定ユーティリティを起動しておこないます。Webブラウザからの解りやすいメニューで操作できます。

#### ●特定の通信の帯域幅を確保できる「QoS」機能に対応

全体の帯域のうち、特定のサービスに一定の帯域を確保できる「QoS」機能に対応していま す。この機能を使うことで、ストリーミング映像を楽しんでいるときに、他のサービスに 帯域を取られて、映像が止まるというような心配がなくなります。複数のサービスに個別 に帯域幅を割り当てることができます。

#### ●バーチャルサーバ機能を搭載

ポート転送(ポートフォワーディング機能)を搭載しており、本製品に接続したパソコンを 「バーチャルサーバ」としてインターネット経由で安全に公開できます。PPPoE接続など、 IPアドレスが動的に変化する環境でも、ダイナミックDNS(クリアネット)サーバへの接続 機能を備えていますので、IPアドレスの変更なく運用が可能です。

10

#### ●UPnP に対応

UPnP (Universal Plug and Play) に対応しています。Windows MessengerなどのUPnP対応 ソフトが特別な設定をせずに利用可能なほか、UPnP対応ネットワーク機器との組み合わせ で本製品を自動的に認識、設定できます。ネットワークゲームを安心して利用できるDMZ 機能も備えています。

#### ●その他、豊富な機能を搭載

- ・接続する無線LAN規格を選択可能
- •「URLフィルタリング」「MACアドレスフィルタリング」などのフィルタリング機能を搭載
- 簡易サーバの設置に便利な「DMZ」「DDNS」を搭載。DDNSは、ロジテックの無料DDNSサーバClear-Netを利用可能
- 設定内容の保存やアクセスログの取得が可能
- 最新ファームウェアをダウンロードし、ファイルを実行するだけで自動的にファームウェアをアップデート可能※

※設定ユーティリティを使ったアップデートにも対応

# 本製品の動作環境

ルータ機能については、TCP/IPプロトコルを利用できるパソコンおよびOSであれば使用できます。ただし、弊社では以下の環境のみサポートしています。

また、本製品の設定ユーティリティを使用する場合や、付属のCD-ROMに収録されている「Windows版:かんたんセットアップツール」を使用する場合は、以下の環境が必要です。

| 対応機種およびOS      | Windows 8/7/Vista/XP を搭載するWindowsマシン<br>Mac OS X (10.8/10.7/10.6/10.5) をインストールした Intel 製 CPUを<br>搭載した Mac |
|----------------|----------------------------------------------------------------------------------------------------|
| 対応ブラウザ         | Internet Explorer 5.5以降                                                                                   |
| (Web設定ユーティリティ) |                                                                                                    |
| かんたんセットアップツール  | Windows 7/Vista/XP (SP3~)を搭載する Windows マシン                                                                |

# 各部の名称とはたらき

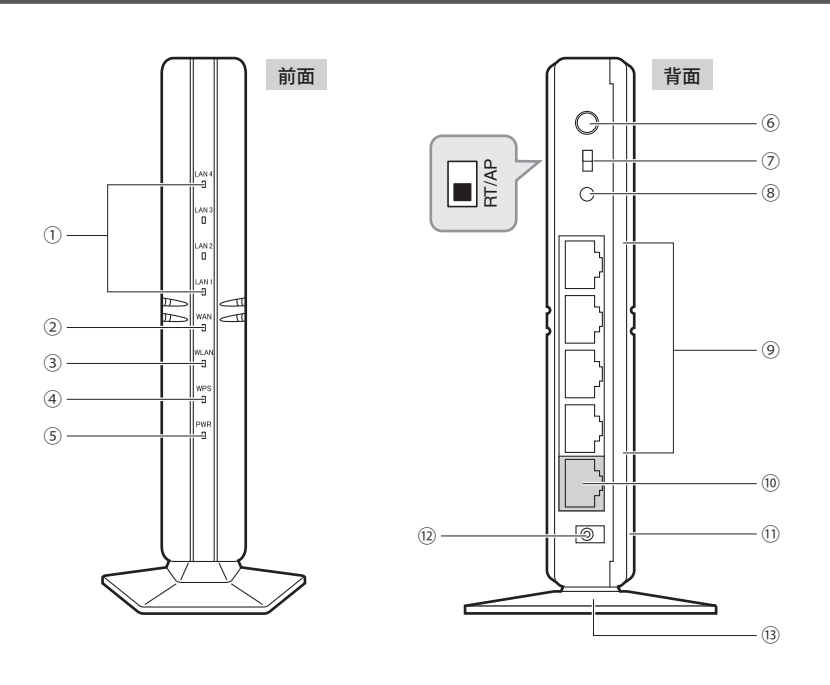

| 番号 | 名称                                 | はたらき                                                                         |
|----|------------------------------------|------------------------------------------------------------------------------|
| 1  | LAN ランプ1~4<br>(青色) <sup>*</sup>    | 点灯:有線LAN接続のパソコンやネットワーク機器とリンクが確立しています。<br>「小ます。<br>「「一夕転送中です。<br>消灯:未接続の状態です。 |
| 2  | WAN ランプ<br>(青色)*                   | 点灯:WAN側とのリンクが確立しています。<br>点滅:データ転送中です。<br>消灯:未接続の状態です。                        |
| 3  | WLAN ランプ<br>(青色) <sup>※</sup>      | 点滅:無線LAN機能を使用中です(電波を発信しています)。<br>消灯:無線LAN機能をOFFにした状態です。                      |
| 4  | WPSランプ<br>(赤色) <sup>*</sup>        | 点滅:WPSボタンを押してWPS機能を実行している状態です。<br>約2分間、1秒間隔で点滅します。<br>消灯:WPS機能を実行していない状態です。  |
| 5  | PWR (パワー)<br>ランプ (青色) <sup>※</sup> | 点灯:本製品の電源が入った状態です。<br>消灯:本製品の電源が切れた状態です。                                     |
| 6  | WPS設定ボタン                           | WPS機能搭載の無線子機(無線アダプタなど)と接続するときに使用します。                                         |
| 0  | RT/APモード<br>切り替えスイッチ               | 本製品をRT (ルータ)モードで使用するか、AP (アクセスポイント)モー<br>ドで使用するかを選択するスイッチです。                 |

| 番号   | 名称                  | はたらき                                                                                           |
|------|---------------------|------------------------------------------------------------------------------------------------|
| 8    | Reset (リセット)<br>ボタン | このボタンを5秒以上押し続けると、WPSランプが点滅し、本製品の<br>設定値が初期化されます(工場出荷時の状態に戻ります)。WPSランプ<br>が消灯するまで、電源を切らないでください。 |
| 9    | LAN ポート 1~4         | パソコンやネットワーク機器を、有線LANで本製品に接続するための<br>ポートです。                                                     |
| 10   | WAN ポート (青色)        | ブロードバンドモデムなどWAN側機器からのケーブルを接続します。                                                               |
| 1)   | 背面カバー               | 製造ラベルおよび暗号キーラベルを隠すためのカバーです。                                                                    |
| (12) | DC IN<br>(電源ジャック)   | 本製品に付属のACアダプタを接続します。本製品に付属以外のACア<br>ダプタを接続しないようにしてください。                                        |
| (13) | スタンド                | 本製品は、付属のスタンドを使用することで、縦置き、横置きどちら<br>にでも対応します。スタンドの使用方法については、P16「設置方法<br>と設置時のご注意」をお読みください。      |

※ランプの状態は、いずれも省電力設定が無効の状態を表します。省電力設定が有効のときは、PWRラ ンプのみ点灯します。

#### ●背面カバーについて(暗号キーラベルの確認)

本製品は暗号キーを容易に見られないようにするため、およびデザイン性を重視するため に、暗号キーラベルを隠すための背面カバーが装着されています。情報の確認が必要な場 合は、イラストを参考にして背面カバーを外してください。

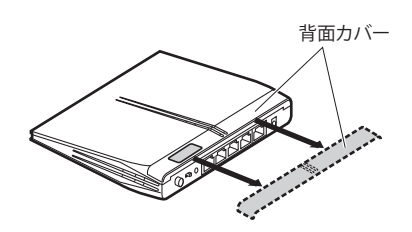

# 設定情報シールについて

設定情報シールについて 暗号キーを確認するために背面カバーを外すのが面倒な場合 は、本製品に付属の「設定情報シール」を本体やマニュアル に貼り付けるなどして、ご利用ください。

| SSID (初                                                         | 期値)                                 |   |  |  |
|-----------------------------------------------------------------|-------------------------------------|---|--|--|
| 1st                                                             | logitec-XXXXXX                      |   |  |  |
| 2nd                                                             | logitec2nd-XXXXXX                   |   |  |  |
| 暗号キ<br>(初期値/:                                                   | - XXXXXXXXXXXXXXXX<br>(0~9、A~Hの大文字) | ( |  |  |
|                                                                 | IPアドレス 192.168.2.1                  |   |  |  |
| 官珪画面                                                            | ユーザ名/パスワード(共通) admi                 | n |  |  |
|                                                                 | スマートフォン /<br>タプレット Wi-Fi接続用         |   |  |  |
| し し                                                             | ん<br>QRでかんたん接続<br>設定用コード            |   |  |  |
| 情報漏洩にはご注意ください<br>MACアドレス:xxxxxxxxxxx IIIIIIIIIIIIIIIIIIIIIIIIII |                                     |   |  |  |

#### ●設置方法と設置時のご注意

本製品は縦置き、横置きの両方に対応しています。縦置き/横置きいずれの場合も、必ず付属のスタンドにセットしてご使用ください。

いずれの方向で設置する場合も、転落・引き抜け防止措置をとってください。本製品が動 作している状態での転落や、コネクタ類の引き抜けは故障・データ消失の原因となります。

#### ◆縦置き時

縦置きの場合は、側面のLogitecマークが下側になるように設置します。

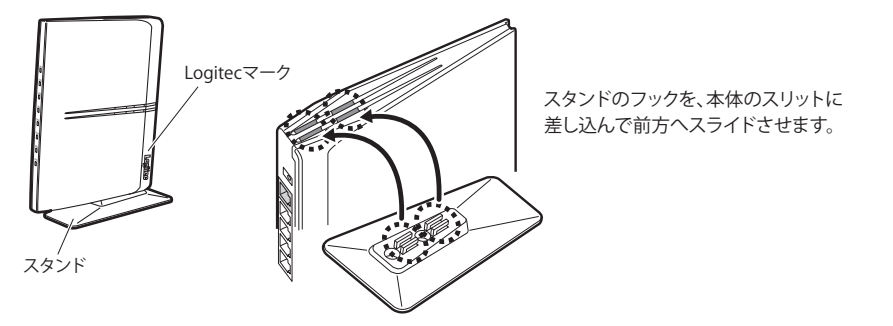

#### ◆横置き時

横置きの場合は、側面のLogitecマークが上側になるように設置します。

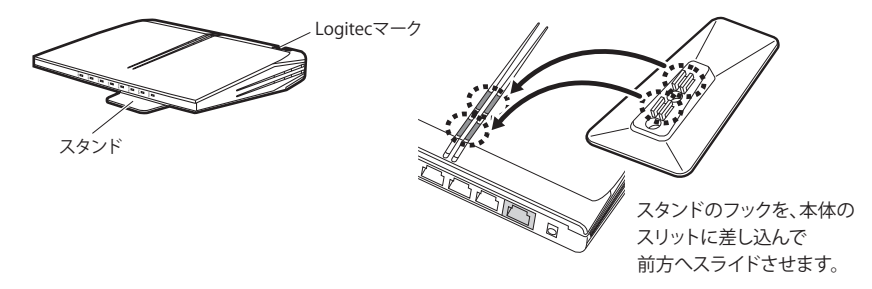

#### ●壁面などへのネジ止めで固定する場合

本製品は壁面などに設置できるように、スタンドに2か所のねじ 穴を用意しています。固定には直径(呼び径)3mmのネジ2本が 必要です。設置面の素材および構造をお確かめになり、十分な強 度を確保したうえで、本製品を取り付けてください。 また、本製品への電源供給のために設置場所近くにACコンセン トが必要です。

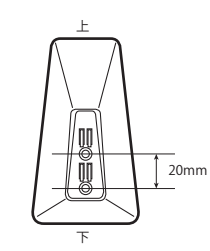

# **5** 設定ユーティリティについて

本製品の各種設定をするために、Webブラウザから利用できる設定ユーティリティがあり ます。ここでは設定ユーティリティの[ホーム]に表示されるボタンの内容を説明します。 各ボタンの詳しい内容や設定方法については、該当ページをお読みください。

# ●設定ユーティリティを使用するには

設定ユーティリティをパソコンのWebブラウザで表示するには、本製品とパソコンを有線 LANで接続するか、無線LANでパソコンから本製品にアクセスできるようになっている必 要があります。

#### ●設定ユーティリティの表示方法

P28「設定ユーティリティを表示する」をお読みください。

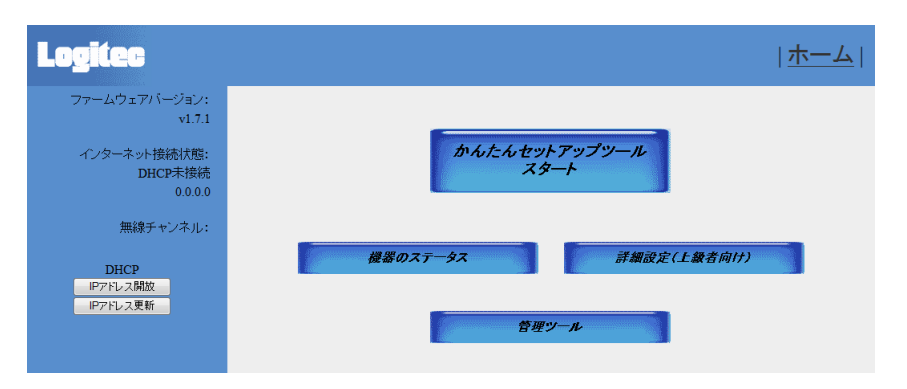

| ボタン名                  | 内容                                                                                     | 参照ページ |
|-----------------------|----------------------------------------------------------------------------------------|-------|
| かんたんセットアップ<br>ツールスタート | ご利用になるインターネット回線の種別を自動的に判別<br>し、適切に接続できるようにします。むずかしい設定は必<br>要なく、どなたでも簡単にインターネットに接続できます。 | →P30~ |
| 機器のステータス              | 機器の状態を表示します。                                                                           | →P94~ |
| 詳細設定(上級者向け)           | 本製品の設定をカスタマイズします。項目によっては、ネットワークに関する十分な知識が必要です。                                         | →P43~ |
| 管理ツール                 | 本製品のファームウェアをアップデートしたり、設定を初<br>期値に戻したりできます。                                             | →P86~ |
| IPアドレス開放              | WAN (インターネット) 側の接続を切断し、WAN側のIPア<br>ドレスを開放します。インターネットとは接続していない<br>状態になります。              | _     |
| IPアドレス更新              | WAN (インターネット) 側のIPアドレスを正しく取得でき<br>なかった場合などに、現在のWAN側のIPアドレスを開放<br>し、再取得します。             | _     |

# 配線をおこなう前に

本製品の配線をおこなう前に、以下について確認します。

#### 接続事業者との契約状況を確認する

次の内容を確認してください。

#### ①回線事業者/プロバイダと契約は完了していますか?

回線事業者やプロバイダとの契約を完了しておく必要があります。また、フレッツサービスなどNTT西日本およびNTT東日本のサービスについては、別途プロバイダとの契約が必要です。

#### ②終端装置は準備できていますか?

本製品でインターネットを楽しむためには、ケーブルテレビモデム、ONU、CTU、ADSLな どの終端装置と本製品を接続する必要があります。終端装置を別途購入されるように契約 している場合は、対応する終端装置をご用意いただく必要があります。

#### ③回線工事は完了していますか?

回線事業者/プロバイダとの契約に加え、屋内までの配線工事と終端装置の準備が完了している必要があります。すでに開通日を過ぎていることを確認してください。

#### ④パソコン側の必要な機器は準備できていますか?

本製品の設定および本製品と接続するネットワーク機器には、有線または無線LAN機能が 搭載されている必要があります。パソコン本体などに内蔵されていない場合は、別途LAN アダプタや無線子機を準備してください。また、無線で接続する場合は、IEEE802.11n/11g/ 11bいずれかの無線LAN機能が搭載されている必要があります。パソコン本体などに無線 LAN機能が内蔵されていない場合は、別途無線子機を準備してください。各機器のセット アップ方法については、それぞれのマニュアルをお読みください。

# 終端装置のタイプについて

本製品は、ルータ機能に無線LAN機能を搭載した無線LANルータです。現在、プロバイダ から提供される終端装置には、すでにルータ機能が内蔵されている製品があります。 ルータ機能内蔵の終端装置に本製品を接続する場合でも、本製品のウィザード機能を使用

ルータ機能内蔵の終端装直に本装品を接続する場合でも、本製品のワイリート機能を使用 することで、適切な状態でインターネットに接続できます。

ただし、終端装置に内蔵されているルータ機能を使用したい場合や、本製品をAPモードで 使用したほうが、より良い性能を発揮できる場合があります。このような場合は、本製品 背面にある「RT/APモード切り替えスイッチ(→P14)」を「APモード」側にして使用して ください。

# 設定に必要なプロバイダ情報を用意する

本製品のウィザード機能は、ご使用になるインターネット回線の種別を自動的に判別しま すので、一般的なインターネットサービスをご使用の場合は、あらかじめ回線の種別など を調べておく必要はありません。

ただし、NTTフレッツサービスなどPPPoE接続を使用している場合は、プロバイダから提供されるユーザーIDとパスワードが必要になることがあります。また、固定IPサービスなど特別なインターネットサービスをご利用の場合は、あらかじめ必要な情報をご用意ください。

# ●ウィザード機能について

ウィザード機能の詳細については、P30「インターネット接続設定ウィザードでセットアップする」をお読みください。

#### ●APモードでご使用の場合

終端装置に搭載されたルータ機能を使用しているため、本製品をAP(アクセスポイント) モードで利用する場合は、Chapter 2「4. 無線LANで接続する」(→P35)をお読みください。

#### ●プロバイダの情報について

ご契約のプロバイダによっては、ここに説明した内容と異なる場合もあります。プロバイ ダ側の設定資料を参考に、本製品のインターネット接続の設定をしてください。 K

## A PPPoE 接続方式の場合

NTTフレッツサービスなど「PPPoE接続」でインターネットに接続するプロバイダの場合は、 ユーザーIDとパスワードが記載された資料がお手元に届いているはずです。記入欄にメモ してください。

| 項目                 | 記入欄   |
|--------------------|-------|
| 接続方式               | PPPoE |
| 認証ID (ユーザ名) 【接続ID】 |       |
| 認証パスワード【接続パスワード】   |       |

※プロバイダによって認証ID、認証パスワードの表記が異なることがあります。ユーザーIDに「@」が入っ ている場合は、プロバイダから提供された「ユーザー名」の後ろに、「@」と「プロバイダ識別子」を入 力する必要があります。また、PPPoE接続でも、認証ID、認証パスワードが記述されておらず、入力 が不要な場合があります。

#### フレッツ光プレミアムなど、別途ルータ機能が用意されている場合

プロバイダから提供されている終端装置に、ユーザーID、パスワードを設定しますので、 本製品側での設定は不要です。

#### **B**DHCP 接続方式の場合

DHCP 接続を使用している場合は、自動的にインターネットへの接続を開始します。本製品のウィザードを使用すれば、インターネット回線種別を意識したり、設定作業をおこなうことなく自動的に接続します。

### C プロバイダから固定IPアドレスが提供されている固定IP方式の場合

インターネット側のIPアドレス (グローバルIPアドレス) が固定で割り当てられるサービスです。次の内容をお調べのうえ、記入欄にメモしてください。

| 項目           |           | 記入欄 |
|--------------|-----------|-----|
| WAN側IPアドレス※1 |           |     |
| WAN側サブネットマスク |           |     |
| WAN側ゲートウェイ   |           |     |
| DNSサーバアドレス   | プライマリ DNS |     |
| ※2 セカンダリDNS  |           |     |

※1 グローバルIPアドレスです。 ※2 指示がある場合にメモしてください。

# **Chapter 2**

導入編

#### 本製品の導入方法について

本製品を使ってインターネットおよび無線LANに接続する手順に ついては、本製品に付属の紙版マニュアル「かんたんセットアッ プガイド[導入編]」に、よりわかりやすい説明があります。 「かんたんセットアップガイド」の説明書が見つからない場合は、 付属のCD-ROMの「Manual」フォルダにPDFが収録されています ので、そちらをご使用ください。また、ロジテックホームページ からもダウンロードできます。

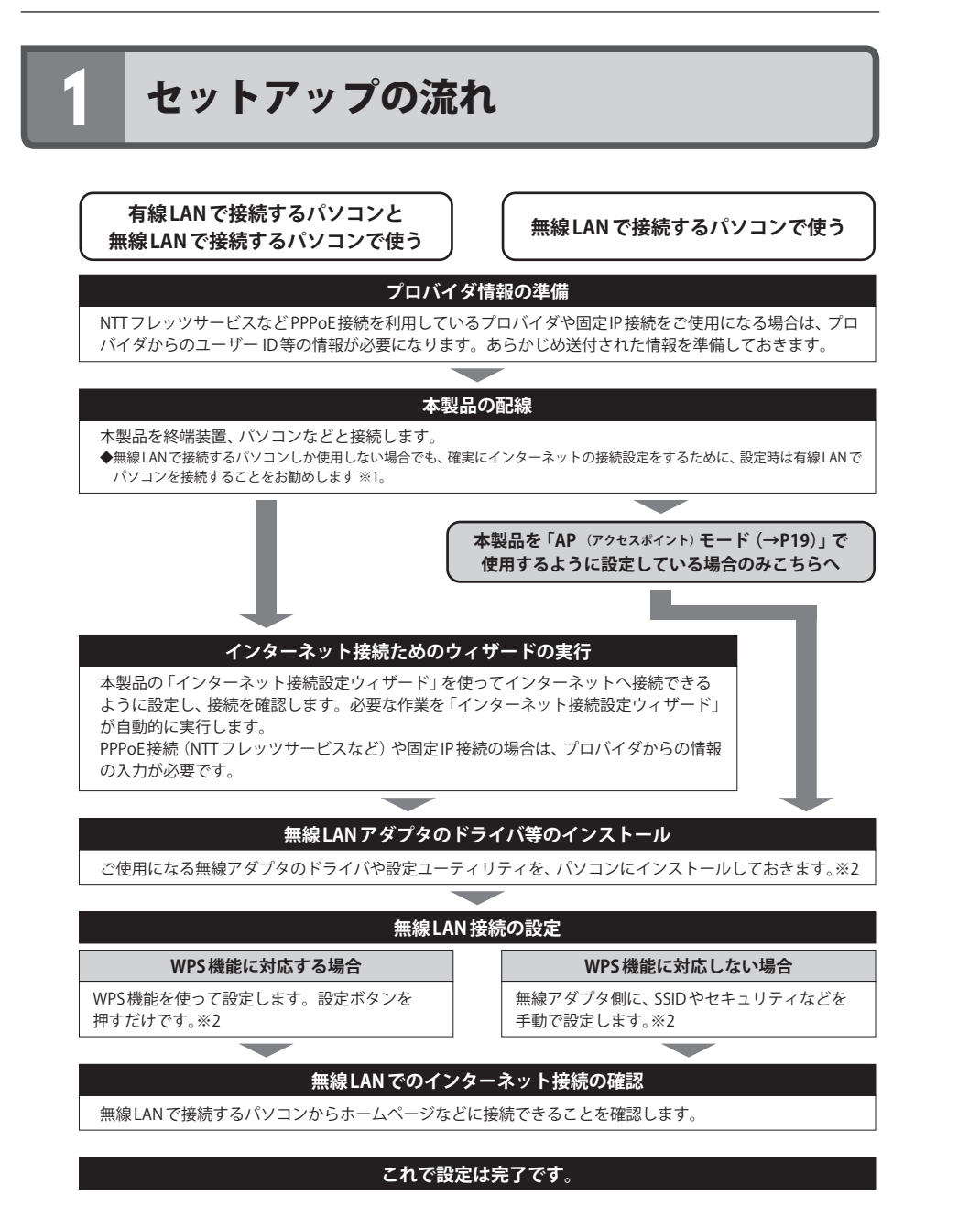

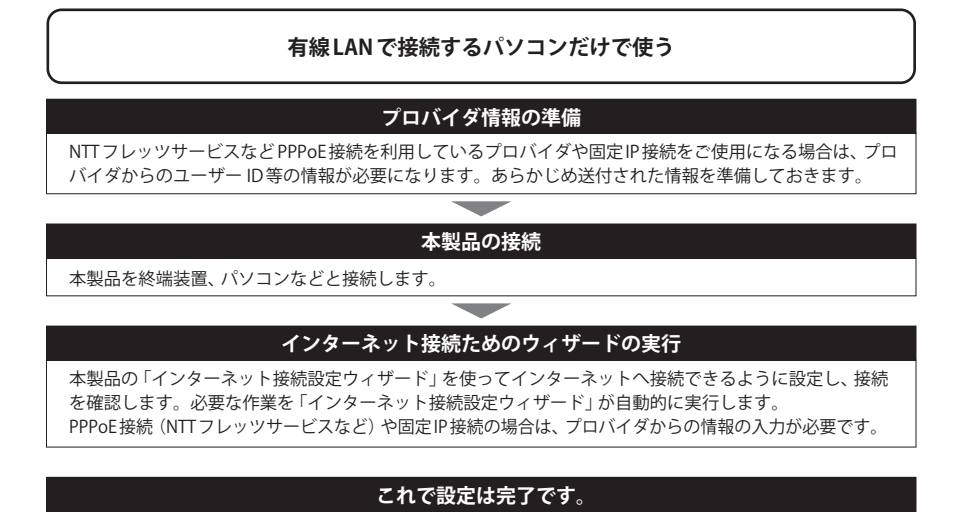

- ※1 無線LANでしか接続しない場合でも、設定時は本製品の設定ユーティリティに接続するために有線LANに対応したパソコンをご用意ください。
- ※2 無線子機側の設定については、無線子機の説明書をお読みください。

# 本製品を配線する

無線LANだけで利用する場合や、ゲーム機だけで利用する場合でも、初回は以下の説明ど おりに接続し、正しく設定できているかをご確認ください。

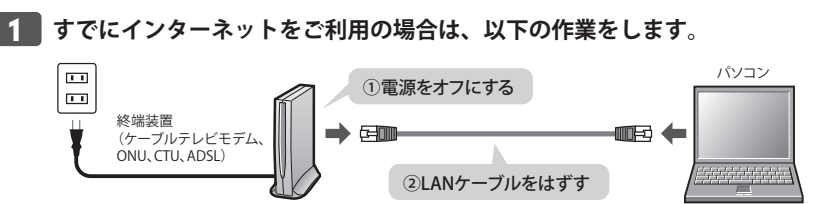

- すでにご使用の終端装置 (ケーブルテレビモデム、ONU、CTU、ADSL) のいずれかがあ る場合、パソコンと接続したLANケーブルをはずします。
- ❷ 終端装置の電源を切り、LANケーブルを抜いた状態で、1時間以上そのまま置いておき ます。

・終端装置に電源スイッチがない場合は、ACプラグを抜きます。

終端装置の電源をいったん切らないと、現在記憶されている接続情報がそのまま残り、本 製品を接続したあとの新しい接続情報に更新されず、インターネットへの接続に失敗する 注意 恐れがあります。

■ 本製品を「AP (アクセスポイント) モード」で使用する場合は、「RT/AP モード切り替え 2 スイッチ」を「AP」側に変更します。

「インターネット接続設定ウィザード」を使用する場合は、ご使用の環境に設定を自動 的に合わせますので、「RT (初期値)」側になっていることをご確認ください。

### APモードを使用する

- ルータ機能を搭載した終端装置を使用したい場合、またはプロバイダから指示があった 場合は「APモード」を使用してください。
- 本製品のWAN回線側にルータ機能を搭載した終端装置があるときは、本製品をAPモー ドで使用したほうが、より良い性能を発揮できる場合があります。このような場合も「AP モード」を使用してください。

### 3 終端装置のLANポートと、本製品のWANポートをLANケーブルで接続します。

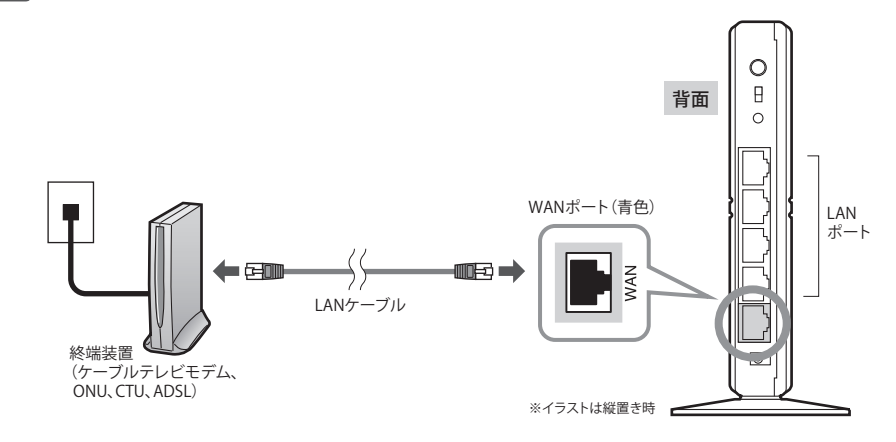

■ 4 ■ パソコンと本製品のLAN ポート (4ポートのいずれか)をLAN ケーブルで接続します。

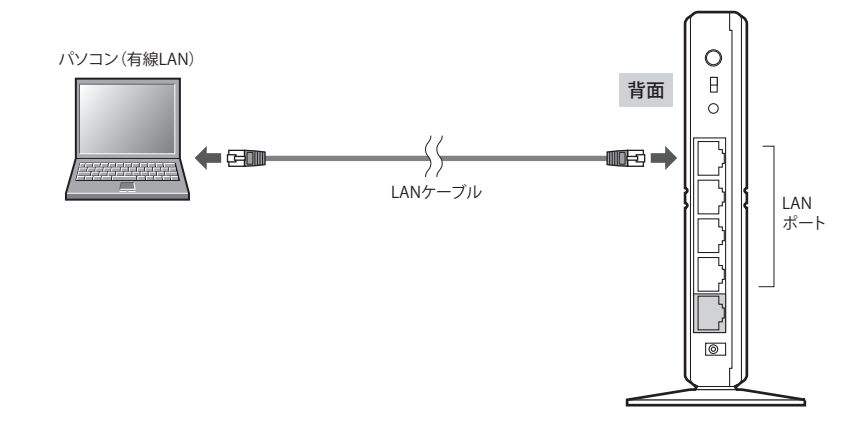

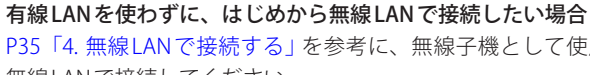

P35「4. 無線LANで接続する」を参考に、無線子機として使用するパソコンから本製品に 無線LANで接続してください。

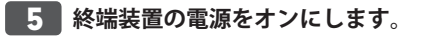

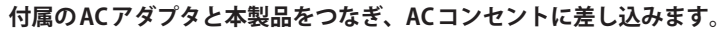

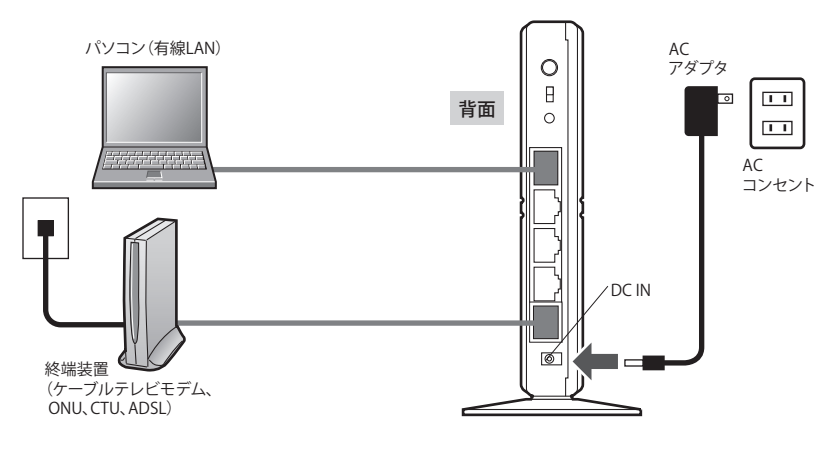

#### 終端装置と本製品の電源がオンになっていることを確認します。

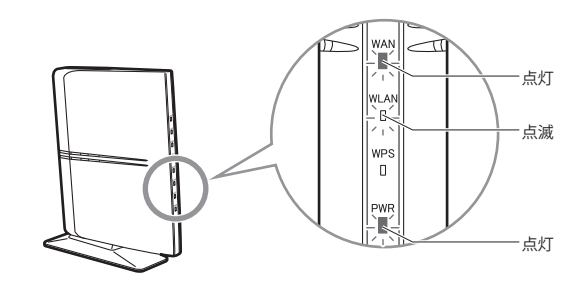

 点灯: PWRランプ(青色)、WANランプ(青色) 点滅:WLAN ランプ(青色) ※手順 6 のあと、ランプが点灯するまでに約30秒かかります

### 8 次ページ「3.ウィザードを使ったセットアップ」 へ進みます。

#### AP (アクセスポイント)モードに切り替えている場合

インターネット接続に関する設定は、終端装置のルータ機能で設定します。終端装置に付 属の説明書をお読みになり、終端装置側の設定を済ませてから、P35「4. 無線LANで接続 する」へ進みます。

# ウィザードを使ったセットアップ

## セットアップツールについて

本製品は、付属のCD-ROMの「かんたんセットアップツール」を使うことで、無線子機(無 線アダプタ)のドライバのインストールや本製品との暗号化設定、およびインターネットへ の接続設定が可能です。

また、本製品にパソコンからWebブラウザでアクセスすることで、Webブラウザ版の設定 ユーティリティにある「インターネット接続設定ウィザード」を使って、インターネットへ の接続設定を自動でおこなうことができます。無線子機(無線アダプタ)との設定は、WPS 機能を使って自動接続ができます。

#### ●AP(アクセスポイント)モードに切り替えている場合 K

本製品をAPモードに切り替えている場合(P19参照)、本製品側ではインターネットへの接 続設定は必要ありません。そのため設定ユーティリティ画面に、「インターネット接続設定ウィ ザード」は表示されません。P35「4. 無線LANで接続する」へ進みます。

#### ●スマートフォン(iPhone等/Android端末)から接続設定をする場合

「かんたんセットアップガイド「補足編]」の「スマートフォン接続」をお読みください。

ここでは次ページより、「インターネット接続設定ウィザード」を使って、インターネット へ接続する方法を説明しています。無線子機からの無線接続については、P35「4. 無線 LANで接続する」で説明しています。

#### CD-ROM版「かんたんセットアップツール」をお使いになる場合 R

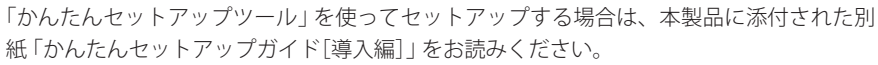

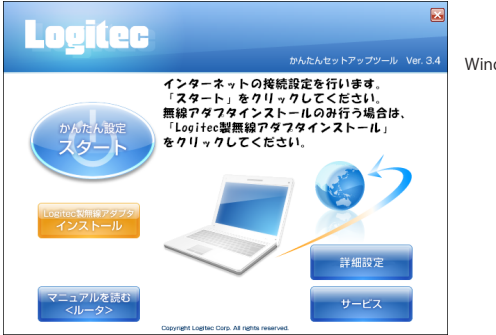

Windows版:かんたんセットアップツール

iPhoneやAndroid端末のカメラ機能付きモデルから、専用アプリとQRコードを使って、本 製品へのWi-Fi接続とインターネット接続ができます。カメラ機能を搭載していないモデル も、手動設定で接続することが可能です。

詳しくは、P102「2. スマートフォンから手動で無線接続する」または本製品に付属の紙版 マニュアル「かんたんセットアップガイド[補足編]」をお読みください。

# 設定ユーティリティを表示する

本製品の設定ユーティリティは、パソコンからWeb ブラウザを使って表示します。

#### 🦄 パソコンはIPアドレスが自動取得になっている必要があります

このマニュアルでは、本製品のDHCPサーバ機能により、パソコンがIPアドレスを自動取 得することを前提に説明しています。パソコンに固定のIPアドレスを設定している場合は、 パソコンのIPアドレスを変更しなければならないことがあります。

本製品のIPアドレス(初期値)=192.168.2.1

# 終端装置と本製品の電源が入っていることを確認してから、設定用のパソコンを起動します。

- •順序が逆の場合、パソコン側がIPアドレスを正常に取得できず、設定画面にアクセスできないことがあります。
- 2 Internet Explorer などのWeb ブラウザを起動します。
- 3 Web ブラウザの「アドレス」欄に、キーボードから「http://192.168.2.1」と入力し、キー ボードの[Enter] キーを押します。

| A http://192.168.2.1/ - Windows Internet Evalorer |                                   | Bing Bing    |        |
|---------------------------------------------------|-----------------------------------|--------------|--------|
| http://192.168.2.1/                               |                                   |              | - 入力する |
| 🚖 お気に入り 🛛 🍰 おすすめサイト 🔻 🔊 Web スライス ギャラ 🔻            |                                   |              |        |
| € http://192.168.2.1/                             | 🏠 🔹 🗟 👻 🖙 🍓 🔹 ページ(E) 🔹 セーフティ(S) 🔹 | ツール(2) - 🔞 - |        |
|                                                   |                                   | *            |        |
|                                                   | (画面は Internet Explo               | rerの例です)     |        |

• このIPアドレスは初期値です。すでに本製品のIPアドレスを変更している場合は、変更 後のIPアドレスを入力します。

#### 認証画面が表示されます。

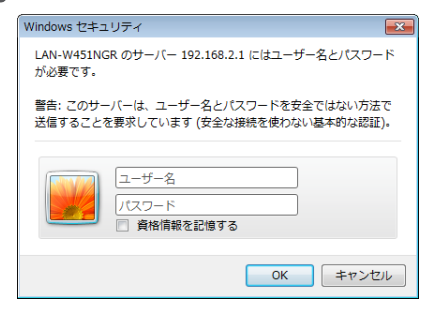

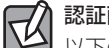

#### 認証画面が表示されない場合

以下の順序で確認してみてください。

①本製品の電源が入っているか、LANケーブルの接続は正しいかを確認してください。

②いったんパソコンを終了し、本製品の電源を入れて3分以上たってからパソコンの電源 を入れてください。

③接続しているパソコンのIPアドレスを確認してください(→P115「5.パソコンのIPアドレスの確認方法」)。

# 5 本製品のユーザー名とパスワードを入力し、OK をクリックします。

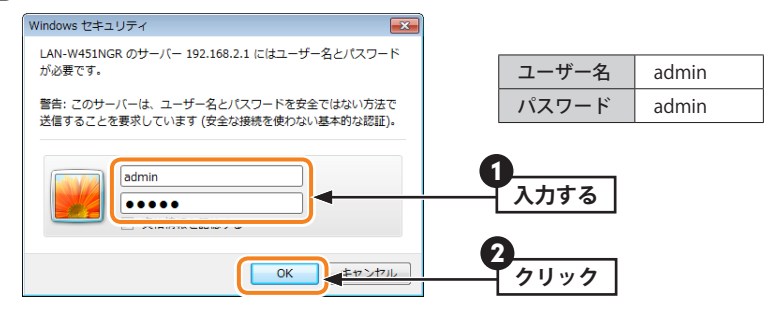

•初期値は表のとおりです。半角英数字の小文字で入力します。

- •本製品の設定ユーティリティが表示されます。
- •次ページの「インターネット接続設定ウィザードでセットアップする」へ進みます。

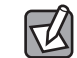

不特定多数の人が利用するような環境では、第三者に設定を変更されないように、パスワードの変更を強くお勧めします(→P93「パスワード設定」)。

# インターネット接続設定ウィザードでセットアップする

Web ブラウザ版の「インターネット接続設定ウィザード」を使って、セットアップする手順を説明します。

#### 1 [かんたんセットアップツール スタート]をクリックします。

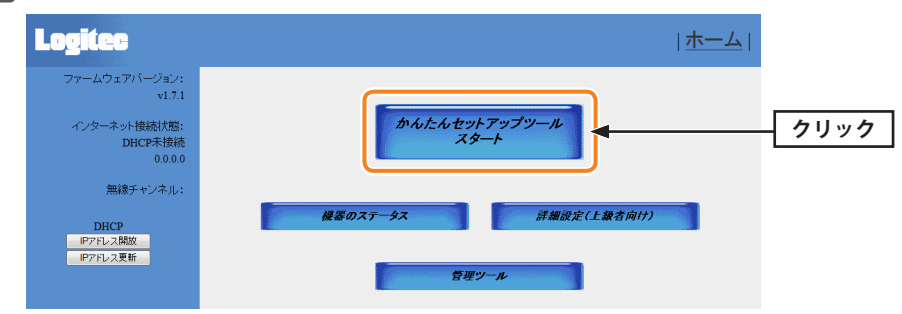

2 機器の接続が完了していることを確認する画面が表示されますので、次へをクリックします。

インターネット接続ウィザード

ここでは、インターネット接続のための設定を、かんたんに行います。お使いのモデム等と、本製品のWANボートがLANケーブルで接続されている ことを確認した後、【次へ】をグリックしてくだざい。

クリック

•インターネット回線の種別の自動識別が始まります。

### 3 インターネット回線の種別により、以下の4つの場合があります。

#### ●DHCP 接続の場合

DHCP接続を使用している場合は、自動的にインターネットへの接続を開始します。そのまま手順 5 へ進みます。

#### ●PPPoE 接続の場合

NTTフレッツサービスなど、PPPoE接続を使用している場合は、プロバイダ情報を入力する必要があります。手順 4 へ進みます。

| お使いの回線は、PPPoE回線です。ご契約のプロバイ<br>ている、認証ID(ユーザー名)・認証バスワード(バスワー<br>『次へ』をクリックしてください。<br>ユーザー名は、"@"以降も必ず入力する必要がありま | ダ様から提供され<br>ード)を入力し、<br>す。 |
|----------------------------------------------------------------------------------------------------|----------------------------|
| PPPoE 1:                                                                                                    |                            |
| ユーザー名:                                                                                                    |                            |
| パスワード:                                                                                                    |                            |
| 戻る                                                                                                    | 次へ                         |

#### ●固定IPサービスの場合

戻る

プロバイダ情報を入力する必要があります。手順 4b へ進みます。

お使いの回線は、固定IP回線です。ご契約のプロバイダ様から提供されている、IPアドレス情報を 入力し、『次へ』をクリックしてください。 もし違う回線である場合は、配線が間違っている可能性があります。『戻る』をクリックし、もう一度 やり直してください。

| プロバイダから指定されたIPアドレス:          | 172.1.1.1   |
|------------------------------|-------------|
| サラネットマスク:                    | 255.255.0.0 |
| DNSアドレス:                     |             |
| プロバイダから指定されたデフォルトゲートウェイアドレス: | 172.1.1.254 |
|                              |             |

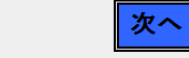

R

#### ●本製品(無線ルータ)の上位にすでに別のルータが設置されている場合

確認のメッセージが表示されます。次へをクリックし、手順 5 へ進みます。

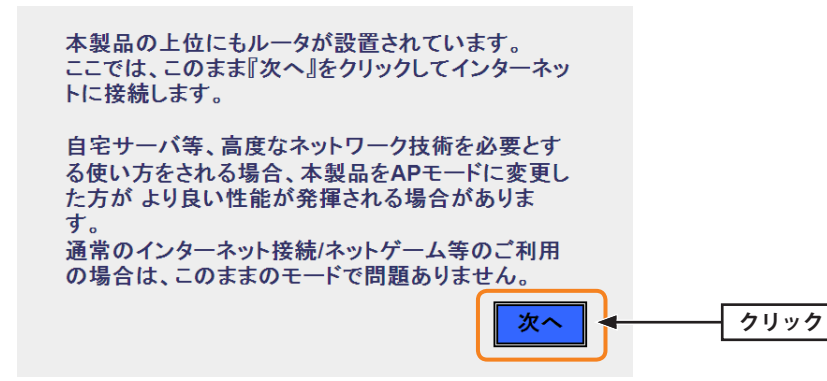

通常は、そのままで変更しなくても正常にインターネットに接続できます。
 本製品(無線ルータ)のモードを変更したい場合は、P19「終端装置のタイプについて」

をお読みになったうえで、「RT/APモード切り替えスイッチ」を「AP」側に変更します。

#### その他の画面が表示された場合

「インターネット接続に失敗しました・・・。」「WANポートにLANケーブルが接続されて いないようです。」などの画面が表示され、インターネットに接続できない場合は、以下の ようなことが考えられます。

#### ●ケーブル等が正しく接続されていない

ケーブル類が正しく接続されているか、機器の電源が入っているかなどを確認してください。機器の接続方法については、P24「2.本製品を配線する」をお読みください。

#### ●インターネット回線種別を自動判別できない

接続先の終端装置やご使用の環境によって、まれに本製品の回線判別機能では、回線種別 を自動的に判別できない場合があります。このような場合は、P44「1. インターネット接 続設定(WAN側設定)」をお読みになり、通常接続/固定IP/PPPoEの中から、回線種別を選 択したうえで、必要な設定をしてください。

# 4 P19「設定に必要なプロバイダ情報を用意する」でメモした内容をもとに必要な情報

を入力し、次へをクリックします。

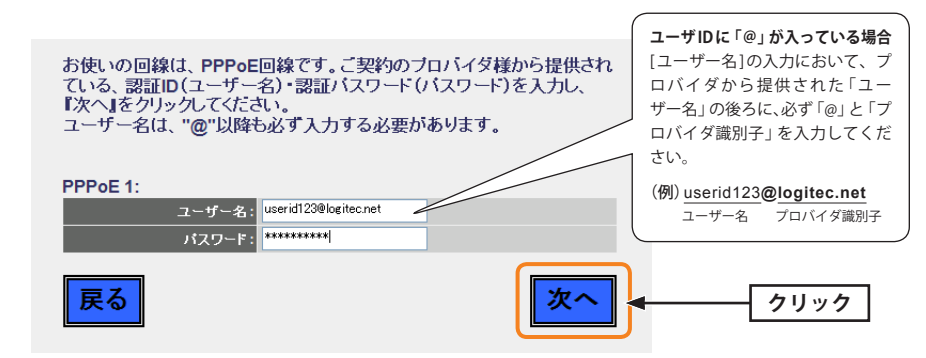

4b P19「設定に必要なプロバイダ情報を用意する」でメモした内容をもとに必要な情報 を入力し、次へ をクリックします。

お使いの回線は、固定IP回線です。ご契約のブロバイダ様から提供されている、IPアドレス情報を 入力し、『次へ』をクリックしてください。 もし違う回線である場合は、配線が間違っている可能性があります。『戻る』をクリックし、もう一度 やり直してください。

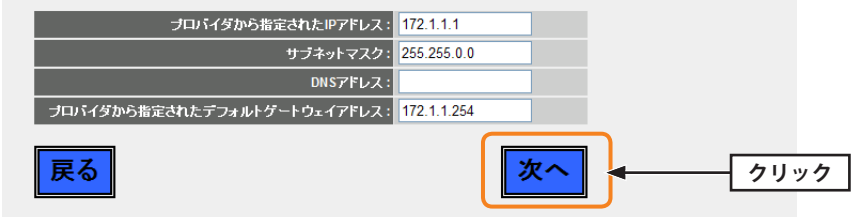

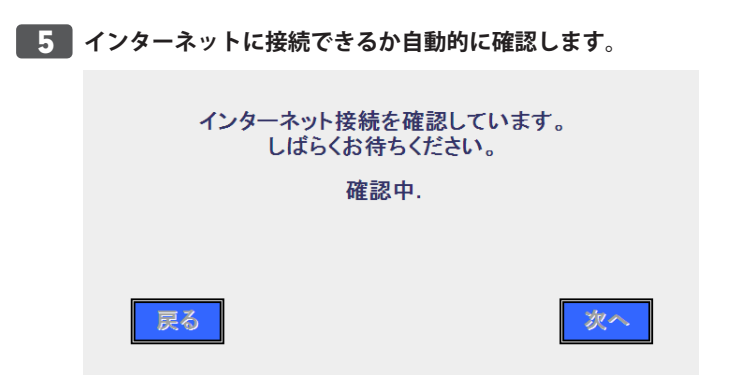

#### インターネットに正常に接続できると、以下の画面が表示されます。

```
インターネット接続が確認できました!
インターネット接続設定を終了します。
右上の × をクリックし、本画面を閉じてください。
```

• 画面右上の 💌 をクリックしてブラウザ画面を閉じます。

### 6 これでインターネットへの接続作業は完了です。引き続き、パソコンと本製品を無線 LANで接続する場合は、P35「4. 無線 LANで接続する」へ進みます。

 本製品の設定のために有線LANで接続していたパソコンを、無線LANで接続するように する場合は、LANケーブルを取り外し、パソコンの無線LAN機能が使用できるように準 備しておいてください。

# 無線LANで接続する

パソコンの無線子機 (無線アダプタなど)から本製品を経由してインターネットに接続できるようにします。

# はじめにご確認ください

本製品はWPS機能に対応しています。WPS機能に対応する無線子機との組み合わせで簡単 に無線LAN機能を設定できます。ボタンを押すだけで設定ができる「プッシュボタン方式」 と、用意された数字を入力するだけで設定できる「PINコード方式」の両方に対応しています。 WPS機能に対応していない無線子機から本製品に接続するときは、本製品の設定値を無線 子機側に設定することで接続することができます。

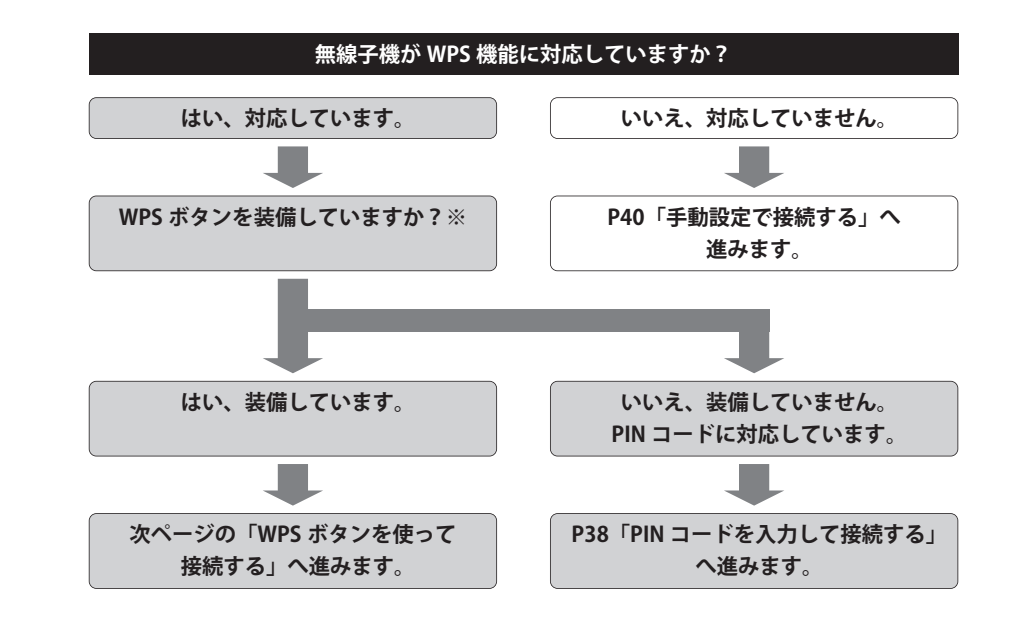

#### ※WPSボタンについて

WPSの「プッシュボタン方式」は、無線子機本体に装備されている「WPSボタン」を押して 設定するタイプと、設定ユーティリティ上にある「WPSボタン」アイコンをクリックして設 定するタイプがあります。

# WPSボタンを使って接続する

- 無線で接続するパソコンを、本製品と確実に通信できる場所に用意します。
- 2 無線子機の説明書をお読みになり、無線子機側が「WPS」設定をできるように準備し ます。

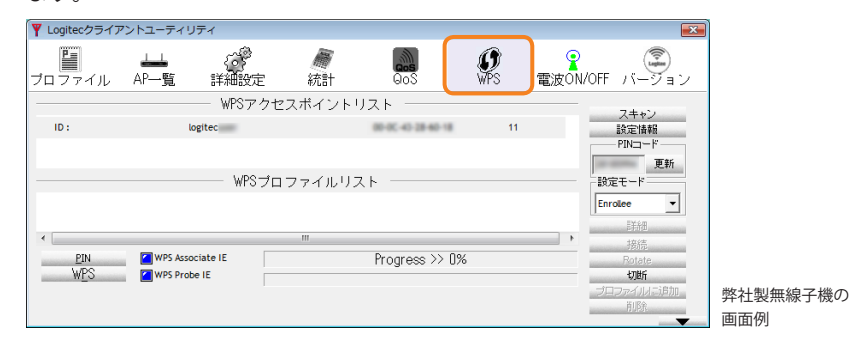

3 本製品の背面にある「WPS設定ボタン」を1秒~3秒押して、離します。

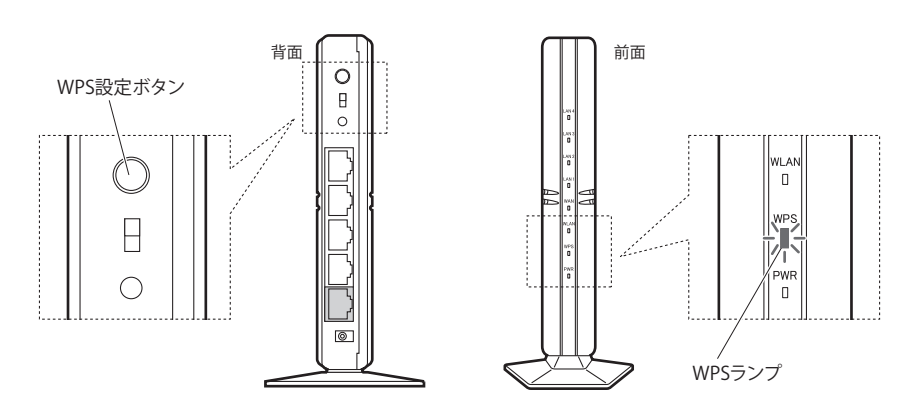

- 前面にあるWPSランプが赤色に点滅し、WPS対応の無線子機の接続を待つ状態になりま す。WPSランプの点滅中に接続を完了する必要があります。
- ・赤色に点灯しない場合は、再度押してください。
   ・接続が完了するか、一定時間(約2分間)がすぎるとWPSランプは消灯します。

- 4 無線子機側のWPS用の「設定ボタン」を指定された時間だけ押します。
  - ・弊社製のWPS対応製品の場合は、本体の「設定ボタン」を1秒以上押して、離します。 本体に設定ボタンがないモデルでは、ユーティリティの[WPS]ボタンをクリックします。

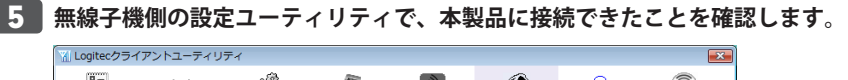

| プロファイル            | →→ {<br>AP一覧 詳純  |             | tet Gos                                 | <b>W</b> PS | ♀<br>電波ON/OFF | バージョン                    |            |
|-------------------|------------------|-------------|-----------------------------------------|-------------|---------------|--------------------------|------------|
|                   | W                | PSアクセスボイ    | イントリスト ――                               |             |               | 7 = 5                    |            |
| ID :              | logitec          |             | 00-02-40-28-60                          | 11          | -             | <ul> <li></li></ul>      |            |
|                   |                  | WPSブロファ-    | イルリスト ―――                               |             | 設力            | 更新<br>Eモード               |            |
| logitec           |                  |             |                                         |             | Enr           | olee 🔹                   |            |
| •                 | -                |             |                                         |             |               | 接続                       |            |
| <u>PIN</u><br>WPS | WPS Associate IE | PBC - Get W | Progress >><br>PS profile successfully. | 100%        |               | Rotate<br>切断<br>ファイルノン追加 | 数社制価値フバプクの |
|                   |                  |             |                                         |             |               | HURA                     | 一 画面例      |

- •本製品のWPSランプは消灯します。
- 6 Web ブラウザからお好みのホームページに接続し、正常に表示されることを確認します。

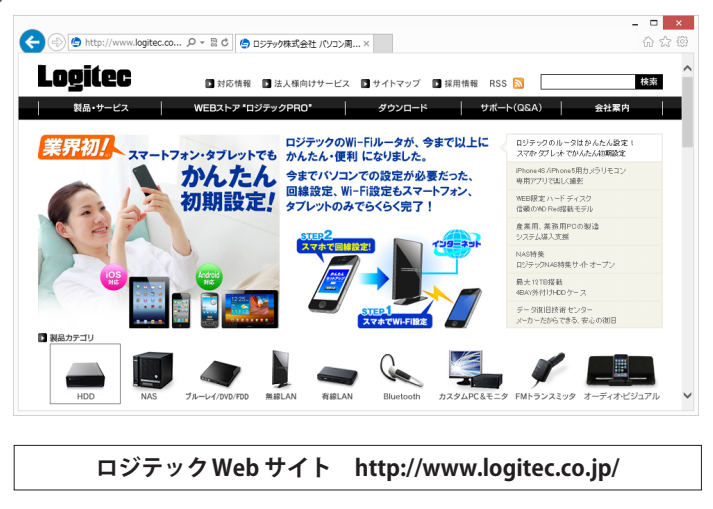

7 これで WPS 機能を使った無線子機の設定は完了です。無線子機が他にもある場合は、 同じ手順で設定します。

# PINコードを入力して接続する

WPS機能のPINコード方式で設定します。無線子機側に設定されたPINコードを本製品に入力して、WPS機能を実行します。

R

• PIN方式は初期設定では「有効」となっています。「無効」に変更している場合は、P60 「WPS機能の設定」をお読みになり、「有効」に設定したうえで、無線子機側のPINコード を入力し、実行してください。

•無線親機側のPINコードを使用する場合については、無線子機のマニュアルを参照してください。

無線で接続するパソコンを、本製品と確実に通信できる場所に用意します。

2

無線子機の説明書をお読みになり、無線子機のPINコードの[設定モード]を「Enrollee」 に設定し、PINコードをメモします。

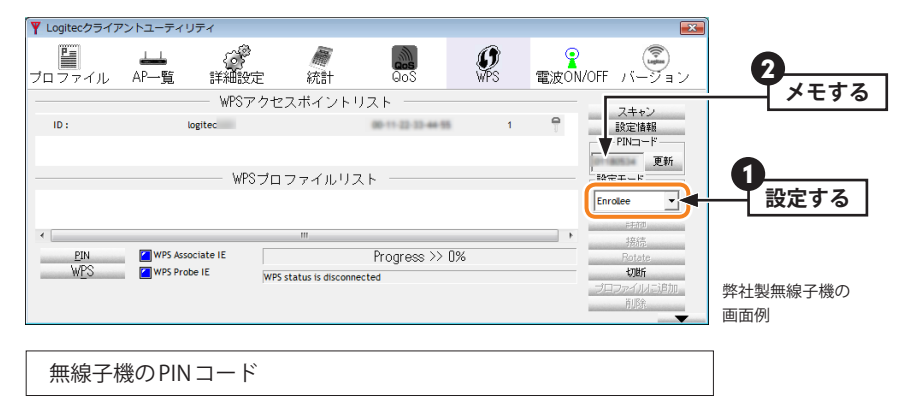

#### 3 本製品の設定ユーティリティを表示します。

• 設定ユーティリティの表示方法については、P28「設定ユーティリティを表示する」を 参照してください。

- 4 設定ユーティリティの[ホーム]で[詳細設定(上級者向け)]を選択し、[無線LAN設定]
   →[WPS]を選択します。
- 5 [クライアントのPINコードで設定]に、無線子機のPINコードを入力し、 PIN設定 をクリックします。

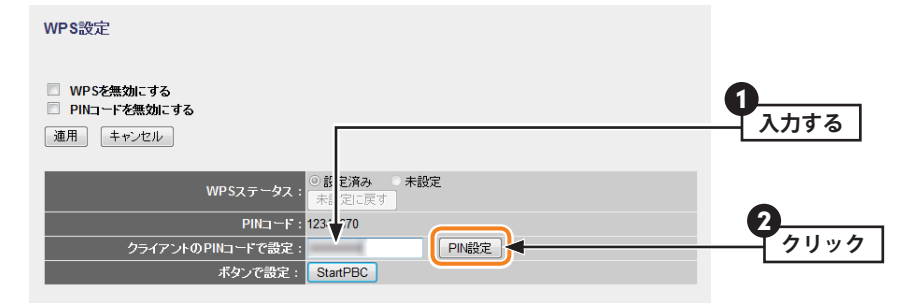

6 設定後、無線子機のユーティリティ画面の表示を見たり、無線LAN経由でインターネットにアクセスするなどして、接続できていることを確認してください。

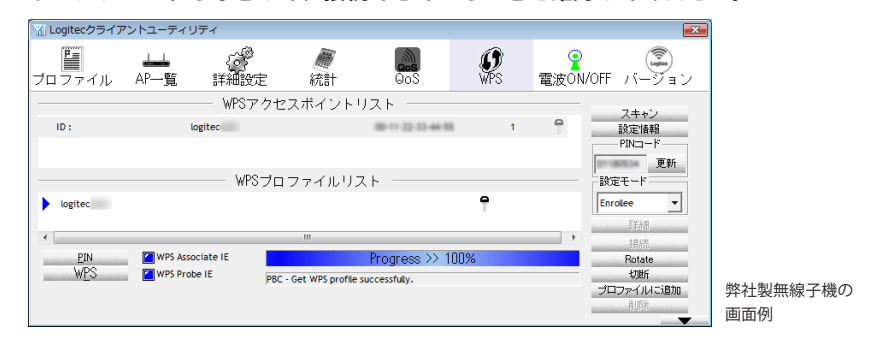

# 手動設定で接続する

WPS機能を持たない無線子機の場合は、無線子機側の設定ツールを使って、必要な設定を 手動でおこないます。本製品の初期値の設定は以下の通りです。無線子機の説明書と、次ページからの作業の流れを参考にして、本製品の設定値を無線子機側に設定してください。

| 項目                  | 本製品の設定値(初期値)                                                                                                    |                                                                                                    |  |  |  |
|---------------------|----------------------------------------------------------------------------------------------------|----------------------------------------------------------------------------------------------------|--|--|--|
| SSID                | logitec-XXXXXX<br>※XXXXXXには、0~9、a~fのラ                                                                                                    | ランダムな半角英数字が組み合わされて表示されます。                                                                                     |  |  |  |
| 認証方式                | WPAプレシェアードキー                                                                                                    | 無線子機側は「WPA2-PSK」を選択します。                                                                                       |  |  |  |
| 暗号化方式               | AES                                                                                                    | 無線子機側は「AES」を指定します。                                                                                            |  |  |  |
| WPAユニキャスト<br>暗号スイート | WPA2-PSK (AES)                                                                                                    |                                                                                                    |  |  |  |
| 共有キー<br>フォーマット      | パスフレーズ                                                                                                    |                                                                                                    |  |  |  |
| 暗号キー                | 本製品に付属の設定情報シー<br>見える暗号キーラベルをご<br>大文字です。<br>●設定情報シール<br>SSID(初時値)<br>1st logitec-XXXXXX<br>2nd logitec-XXXXXX<br>(明5年-<br>3nd logitec-XXXXXX<br>(明5年-<br>3nd logitec-XXXXXXXXXX<br>(明5年-<br>3nd logitec-XXXXXX<br>(明5年-<br>3nd logitec-XXXXXX<br>(明5-<br>3nd logitec-XXXXXX<br>(明5-<br>3nd logitec-XXXXXX<br>(明5-<br>3nd logitec-XXXXXX<br>(明5-<br>3nd logitec-XXXXXX<br>(明5-<br>3nd logitec-XXXXXX<br>(明5-<br>3nd logitec-XXXXXX<br>(明5-<br>3nd logitec-XXXXXX<br>(明5-<br>3nd logitec-XXXXXX<br>(明5-<br>3nd logitec-XXXXXX<br>(明5-<br>3nd logitec-XXXXXX<br>(明5-<br>3nd logitec-XXXXX<br>(明5-<br>3nd logitec-XXXXXX<br>(19)<br>(19) | ール、または本製品の背面カバーを外したときに<br>覧ください。使用されている文字は半角英数字の<br>略号キー<br>(XiCは、0~9, A~Hのランダムな<br>半角英数字13文字が入ります。)<br>背面カバー |  |  |  |
|                     | (Xには、0~9, A~Hのランダム<br>半角英数字13文字が入ります。)<br>KEY記入欄                                                                                                    |                                                                                                    |  |  |  |
|                     |                                                                                                    |                                                                                                    |  |  |  |

上記の本製品の初期値にあわせ、設定情報シール(または背面カバーを外したときに見える 暗号キーラベル)上の暗号キーを利用する場合は、本製品の設定ユーティリティを表示せず に、無線子機側の設定をおこなうだけで本製品に接続することができます。

- 1 無線で接続するパソコンを、本製品と確実に通信できる場所に用意します。
- 2 無線子機の設定ユーティリティを起動します。
- **3** 設定ユーティリティのリストのSSID に「logitec-XXXXXX」と表示された場合は選択し ます。
  - XXXXXX には、0~9、a~fのランダムな半角英数字が組み合わされて表示されます。
  - SSID を自動的に検出できない場合は、手動で無線子機の設定ユーティリティにある「SSID」に「logitec-XXXXXX」と半角英数字で入力します。
- 4 本製品はセキュリティ機能として暗号化機能(WPA2-PSK/AES/パスフレーズ13文字) があらかじめ設定済みです。無線子機の設定ユーティリティにある[暗号化]に関する 設定画面を表示します。
- 5 無線子機の説明書をお読みになり、本製品の設定内容を無線子機側に設定します。
- 6 設定後、無線LAN経由でインターネットにアクセスするなどして、接続できていることを確認してください。

# **Chapter 3**

. . . .

.

# 詳細設定 編

. . .

# インターネット接続設定(WAN 側設定)

メニューの[WAN]メニューにある各設定項目の設定方法について説明します。

## WANインターフェースの設定

本製品のWAN (インターネット)側の設定をします。[WAN タイプ]で、DHCP クライアント・ 固定 IP・PPPoE・PPPoE2のいずれを選択するかで、設定画面が異なります。

### 1 [ホーム]で[詳細設定(上級者向け)]を選択し、左のメニューリストから[WAN]→ [WAN側設定]を選択します。

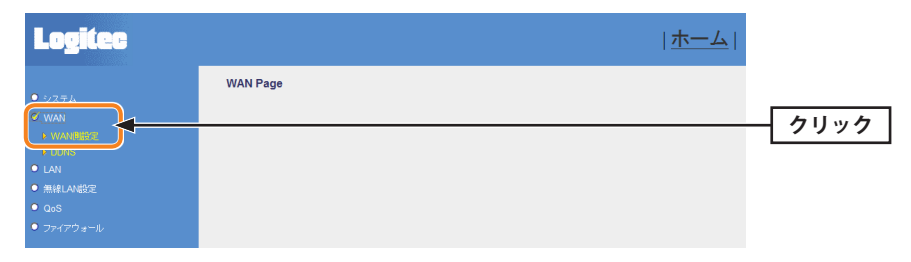

•〈WANインターフェース設定〉画面が表示されます。

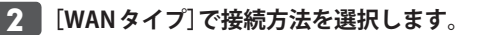

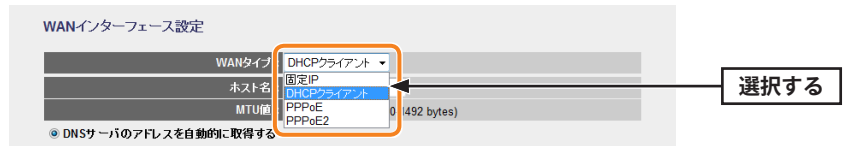

# **3** プロバイダから指定されたユーザー名など必要な情報の入力とオプションなどを設定 します。設定が終われば 適用 をクリックし、手順 **4** へ進みます。

#### ◆「DHCP クライアント」を選択した場合

| WANインターフェース設定          |              |            |            |          |
|------------------------|--------------|------------|------------|----------|
| WANタイプ:                | DHCPクライアン    | ⊦ <b>-</b> |            |          |
| ホスト名 :                 |              |            |            |          |
| MTU値:                  | 1492         | (1400-1    | 492 bytes) |          |
| ◎ DNSサーバのアドレスを自動的に取得する |              |            |            |          |
| ◎ 次のDNSサーバを使用する        |              |            |            |          |
| DNS 1 :                |              |            |            |          |
| DNS 2 :                |              |            |            |          |
| MACアFレス入力:             | 000000000000 |            |            |          |
| デフォルトゲートウェイ:           |              |            |            |          |
| IPv6ブリッジ:              |              |            |            |          |
|                        |              |            |            | 適用 キャンセル |

| ホスト名                      | 必要に応じて自由にホスト名を入力できます。                                                                                                    |
|---------------------------|----------------------------------------------------------------------------------------------------|
| MTU值                      | MTU (Maximum Transmission Unit)、1回の転送で送信できるデータの最<br>大値 (単位はバイト) の値 (1400~1492) を設定します。通常は変更する必<br>要はありません。 (初期値:1492)             |
| DNS サーバのアドレス<br>を自動的に取得する | プロバイダより自動的にDNSサーバのアドレスを取得する場合に使用し<br>ます。プロバイダより特に指示がない場合は、こちらを選択します。                                                              |
| 次のDNSサーバを使用<br>する         | プロバイダからDNSアドレスの指示があった場合に、こちらを選択しま<br>す。<br>DNSが1個の場合は「DNS1」に、2個の場合は「DNS1」「DNS2」にそれぞ<br>れアドレスを入力します。                               |
| MACアドレス入力                 | インターネット側に本製品ではなく、パソコンのMACアドレスを通知す<br>る場合は、ここにパソコンのMACアドレスを入力します。パソコンの<br>MACアドレスによって接続認証を行うようなケーブルテレビインター<br>ネット接続サービスで使用します。     |
| デフォルトゲートウェ<br>イ           | プロバイダから指定されたDNSサーバのデフォルトゲートウェイを入力<br>します。                                                                                         |
| IPv6ブリッジ                  | プロバイダから提供されるIPv6サービスを、本製品を経由して利用でき<br>るようにする「IPv6ブリッジ」機能の有効/無効を設定します。IPv6サー<br>ビスを利用する場合でも、本製品を経由しない場合は無効にしてもかま<br>いません。(初期値:有効)。 |

### ◆「固定IP」を選択した場合

| WANインターフェース設定 |               |         |             |          |
|---------------|---------------|---------|-------------|----------|
| WANタイプ:       | 固定IP          | •       |             |          |
| IPアドレス:       | 172.1.1.1     |         |             |          |
| サブネットマスク :    | 255.255.255.0 |         |             |          |
| デフォルトゲートウェイ:  | 172.1.1.254   |         |             |          |
| MTU值:         | 1500          | (1400-1 | 1500 bytes) |          |
| DNS 1 :       |               |         |             |          |
| DNS 2 :       |               |         |             |          |
| MACアドレス入力:    | 000000000000  |         |             |          |
| IPv6ブリッジ:     | <b>V</b>      |         |             |          |
|               |               |         |             | 適用 キャンセル |

| IPアドレス      | プロバイダから提供された情報を入力します。                                                                                                    |
|-------------|----------------------------------------------------------------------------------------------------|
| サブネットマスク    |                                                                                                    |
| デフォルトゲートウェイ |                                                                                                    |
| MTU值        | MTU (Maximum Transmission Unit)、1回の転送で送信できるデータの<br>最大値 (単位はバイト)の値 (1400~1500)を設定します。通常は変更す<br>る必要はありません。(初期値:1500)                |
| DNS1        | プロバイダからDNSアドレスの指示が1個しかない場合は、こちらに<br>だけ入力します。                                                                                      |
| DNS2        | プロバイダからDNSアドレスの指示が2個ある場合は、こちらにセカ<br>ンダリのDNSアドレスを入力します。                                                                            |
| MACアドレス入力   | インターネット側に本製品ではなく、パソコンのMACアドレスを通知<br>する場合は、ここにパソコンのMACアドレスを入力します。パソコン<br>のMACアドレスによって接続認証を行うようなケーブルテレビイン<br>ターネット接続サービスで使用します。     |
| IPv6ブリッジ    | プロバイダから提供されるIPv6サービスを、本製品を経由して利用で<br>きるようにする「IPv6ブリッジ」機能の有効/無効を設定します。IPv6サー<br>ビスを利用する場合でも、本製品を経由しない場合は無効にしてもか<br>まいません。(初期値:有効)。 |

#### ◆「PPPoE」を選択した場合

| VAN4 ノターノエース設定                                                                                                    |                                                 |          |            |  |  |
|----------------------------------------------------------------------------------------------------|-------------------------------------------------|----------|------------|--|--|
| WANタイプ:                                                                                                    | PPP <sub>0</sub> E                              | •        |            |  |  |
| ユーザー名:                                                                                                    | user@logi-net.o                                 | r.jp     |            |  |  |
| パスワード :                                                                                                    | •••••                                           |          |            |  |  |
| サービス名(AC):                                                                                                    |                                                 |          |            |  |  |
| MTU値:                                                                                                    | 1454                                            | (1360-14 | 492 bytes) |  |  |
| ◎ DNSサーバのアドレスを自動的に取得する                                                                                                    |                                                 |          |            |  |  |
| ◎ DNSサーバのアドレスを自動的に取得する<br>◎ 次のDNSサーバを使用する                                                                                                    |                                                 |          |            |  |  |
| ○ DNSサーバのアドレスを自動的に取得する<br>◎ 次のDNSサーバを使用する<br>DNS1:                                                                                                    | 000.000.00.00                                   |          |            |  |  |
| ○ DNSサーバのアドレスを自動的に取得する<br>◎ 次のDNSサーバを使用する<br>DNS 1 :<br>DNS 2 :                                                                                                    | 000.000.00.00                                   |          |            |  |  |
| <ul> <li>DNSサーバのアドレスを自動的に取得する</li> <li>次のDNSサーバを使用する</li> <li>DNS 1:</li> <li>DNS 2:</li> <li>MACアドレス入力:</li> </ul>                                                | 000.000.00.00<br>000.000.00.00<br>0000000000    |          |            |  |  |
| <ul> <li>DNSサーバのアドレスを自動的に取得する</li> <li>次のDNSサーバを使用する</li> <li>DNS 1 :<br/>DNS 2 :</li> <li>MACアドレス入力 :</li> </ul>                                                  | 000.000.00.00<br>000.000.00<br>00000000000<br>V |          |            |  |  |
| <ul> <li>DNSサーバのアドレスを自動的に取得する</li> <li>次のDNSサーバを使用する</li> <li>DNS 1:</li> <li>DNS 2:</li> <li>MACFFLAZカ:</li> <li>IPv6プリッジ:</li> <li>PPPoEのパススルーを有効にする:</li> </ul> | 000.000.00.00<br>000.000.00.00<br>0000000000    |          |            |  |  |

適用 キャンセル

| ユーザー名                    | プロバイダより提供されたユーザー名を入力します。<br>ユーザーIDに「@」がある場合、ユーザー名のあとに、「@」とご契約のプ<br>ロバイダの識別子を入力する必要があります。<br>(例) <u>userID123@logitec.ent</u><br>ユーザー名 プロバイダ識別子                                       |
|--------------------------|----------------------------------------------------------------------------------------------------|
| パスワード                    | プロバイダより提供されたパスワードを入力します。                                                                                                    |
| サービス名(AC)                | 必要に応じて自由にプロバイダ名などの名称を入力できます。                                                                                                    |
| MTU值                     | MTU (Maximum Transmission Unit)、1回の転送で送信できるデータの最<br>大値 (単位はバイト) の値 (1360~1492) を設定します。通常は変更する必<br>要はありません。 (初期値:1454)                                                                |
| DNSサーバのアドレス<br>を自動的に取得する | プロバイダより自動的にDNSサーバのアドレスを取得する場合に使用し<br>ます。プロバイダより特に指示がない場合は、こちらを選択します。                                                                                                    |
| 次のDNSサーバを使用<br>する        | プロバイダからDNSアドレスの指示があった場合に、こちらを選択しま<br>す。<br>DNSが1個の場合は「DNS1」に、2個の場合は「DNS1」「DNS2」にそれぞ<br>れアドレスを入力します。                                                                                  |
| MACアドレス入力                | インターネット側に本製品ではなく、パソコンのMACアドレスを通知す<br>る場合は、ここにパソコンのMACアドレスを入力します。パソコンの<br>MACアドレスによって接続認証を行うようなケーブルテレビインター<br>ネット接続サービスで使用します。                                                        |
| IPv6 ブリッジ                | プロバイダから提供されるIPv6サービスを、本製品を経由して利用でき<br>るようにする「IPv6ブリッジ」機能の有効/無効を設定します。IPv6サー<br>ビスを利用する場合でも、本製品を経由しない場合は無効にしてもかま<br>いません。(初期値:有効)。                                                    |
| PPPoEのパススルーを<br>有効にする    | 有効にすると、ルータを経由して複数のパソコンが PPPoE 接続でインター<br>ネットを楽しめるのと同時に、特定のパソコンから別の PPPoE 接続で、<br>フレッツスクエアのようなコンテンツを楽しむことができます。(初期値:<br>無効)<br>※複数の PPPoE セッションを利用して接続するサービスをプロバイダと契約している<br>必要があります。 |

#### ◆「PPPoE2」を選択した場合

| WANインターフェース設定          |                         |
|------------------------|-------------------------|
| WANタイプ:                | PPPoE2 ·                |
| ユーザー名:                 | logitecuser@logitec.net |
| パスワード :                | •••••                   |
| サービス名(AC):             |                         |
| MTU値:                  | 1454 (1360-1492 bytes)  |
| PPPoE 2                |                         |
| ユーザー名:                 | guest@flets             |
| パスワード :                | •••••                   |
| サ <i>ー</i> ビス名(AC):    |                         |
| MTU値:                  | 1454 (1360-1492 bytes)  |
| ◎ DNSサーバのアドレスを自動的に取得する |                         |
| ◎ 次のDNSサーバを使用する        |                         |
| DNS 1 :                |                         |
| DNS 2 :                |                         |
| MACアドレス入力:             | 0000000000              |
| IPv6ブリッジ:              |                         |
| PPPoEのバススルーを有効にする:     |                         |
|                        |                         |

適用 キャンセル

| ユーザー名                    | プロバイダより提供されたユーザー名を入力します。<br>ユーザーIDに「@」がある場合、ユーザー名のあとに、「@」とご契約のプ<br>ロバイダの識別子を入力する必要があります。<br>(例) <u>userID123</u> @ <u>logitec.ent</u><br>ユーザー名 プロバイダ識別子 |
|--------------------------|----------------------------------------------------------------------------------------------------|
| パスワード                    | プロバイダより提供されたパスワードを入力します。                                                                                                    |
| サービス名(AC)                | 必要に応じて自由にプロバイダ名などの名称を入力できます。                                                                                                    |
| MTU値                     | MTU (Maximum Transmission Unit)、1回の転送で送信できるデータの最<br>大値 (単位はバイト) の値 (1360~1492) を設定します。通常は変更する必<br>要はありません。(初期値:1454)                                    |
| PPPoE2                   | 2つ目のアカウントを登録します。1つ目のアカウントと同様に各項目を<br>設定します。                                                                                                    |
| DNSサーバのアドレス<br>を自動的に取得する | プロバイダより自動的にDNSサーバのアドレスを取得する場合に使用し<br>ます。プロバイダより特に指示がない場合は、こちらを選択します。                                                                                    |
| 次のDNSサーバを使用<br>する        | プロバイダからDNSアドレスの指示があった場合に、こちらを選択しま<br>す。<br>DNSが1個の場合は「DNS1」に、2個の場合は「DNS1」「DNS2」にそれぞ<br>れアドレスを入力します。                                                     |
| MACアドレス入力                | インターネット側に本製品ではなく、パソコンのMACアドレスを通知す<br>る場合は、ここにパソコンのMACアドレスを入力します。パソコンの<br>MACアドレスによって接続認証を行うようなケーブルテレビインター<br>ネット接続サービスで使用します。                           |
| IPv6ブリッジ                 | プロバイダから提供されるIPv6サービスを、本製品を経由して利用でき<br>るようにする「IPv6ブリッジ」機能の有効/無効を設定します。IPv6サー<br>ビスを利用する場合でも、本製品を経由しない場合は無効にしてもかま<br>いません。(初期値:有効)。                       |

| PPPoEのパススルーを<br>有効にする | 有効にすると、ルータを経由して複数のパソコンがPPPoE接続でインター<br>ネットを楽しめるのと同時に、特定のパソコンから別のPPPoE接続で、<br>フレッツスクエアのようなコンテンツを楽しなことができます。(初期値: |
|-----------------------|----------------------------------------------------------------------------------------------------|
|                       | 無効)<br>※複数のPPPoEセッションを利用して接続するサービスをプロバイダと契約している<br>必要があります。                                                     |

# 4 「設定変更を反映します。」と表示されます。

設定変更を反映します。

設定変更を反映するために、装置を再起動する必要があります。引き続き、他の設定を行う場合は、 【戻るオメタンをクリックしてください。すべての設定を反映し、装置を再起動するには、【更新】ボタンをクリックしてくださ い。

更新 戻る

# ●他の設定を続ける場合→ 戻る をクリックします。引き続き他の項目を設定します。 ●変更した設定を保存して有効にする場合→ 更新 をクリックし、手順 5 へ進みます。

# 5 以下のメッセージが表示されます。しばらくすると設定が保存され、ホーム画面に戻 ります。

設定を反映させています。画面が切り替わるまで、しばらくお待ちください。

31 秒以上たっても画面が切り替わらない場合、ACアダブタを抜き挿しし、電源を入れ直してください。

設定を反映中。。

# DDNS (ダイナミックDNS)の設定

DDNS (ダイナミックDNS)を利用すると、WAN側が固定IPアドレスでなくても、ホスト名 を使ってサーバなどを利用できるようになります。この機能を利用するには、ダイナミッ クDNSのサービス提供者に登録する必要があります。ダイナミックDNSはサービスリスト に表示されるサービスでご利用いただけます。

#### ●あらかじめDDNSサービスに登録しておいてください

K DDNSサイトにアクセスしてユーザー登録し、ドメイン名やアカウントなどを取得しておい てください。

#### ● DDNS サービスを利用するにあたって

- DDNSサービスへの登録については、弊社のサポート対象外となります。登録に関しては、 一切責任を負いかねます。
- Clear-net (クリアネットサービス)とは、対象の弊社製品をユーザ登録してご利用いただ いている方に無償で提供されるダイナミックDNSサービスです。クリアネットサービス への登録については、弊社ホームページで詳細をご確認のうえ、ご利用ください。
- DDNSサービスによっては、定期的に更新をしないと登録が削除されてしまうことがあり ます。登録の更新は、本製品がインターネットに接続されているときに自動的におこな われるほか、手動で更新する場合もあります。更新期間などの詳細はご利用になるDDNS サイトをご覧ください。

### ■ [ホーム]で[詳細設定(上級者向け)]を選択し、左のメニューリストから[WAN]→ [DDNS]を選択します。

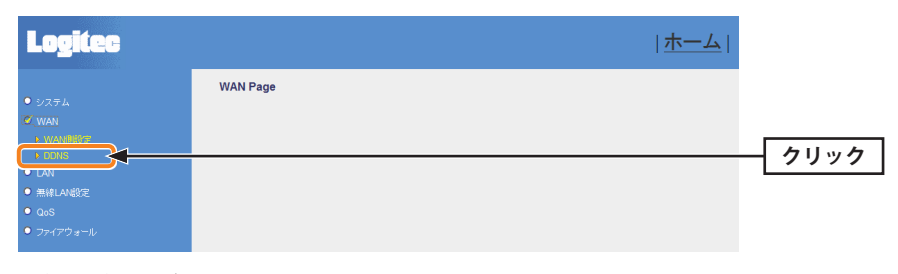

〈DDNS〉画面が表示されます。

## **■2**■「ダイナミックDNS」をチェックし、必要な情報を設定します。設定が終われば 適用をクリックします。

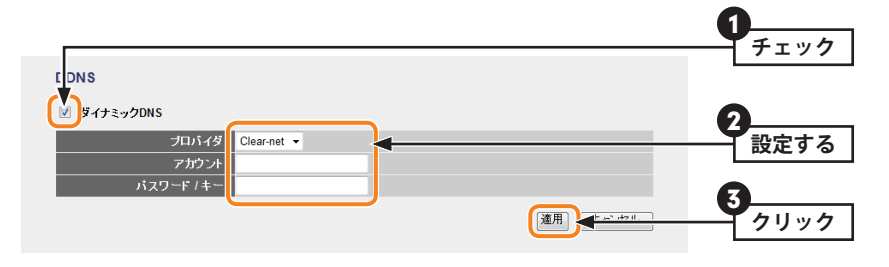

| ダイナミックDNS | チェックすると、DDNSの設定が有効になります。            |
|-----------|-------------------------------------|
| プロバイダ     | リストから登録したサービスを選択します。                |
| ドメイン名     | 登録したドメイン名を入力します。                    |
| アカウント     | 登録したアカウントを入力します。DDNSサービスによってはアカウントが |
|           | Eメールアドレスの場合があります。                   |
| パスワード/キー  | 設定したパスワードまたはキーを入力します。               |

### 「設定変更を反映します。」と表示されます。

#### 設定変更を反映します。

設定変更を反映するために、装置を再起動する必要があります。引き続き、他の設定を行う場合は、 【戻る】ボタンをクリックしてください。すべての設定を反映し、装置を再起動するには、【更新】ボタンをクリックしてくださ

更新反る

●他の設定を続ける場合→ 戻る をクリックします。引き続き他の項目を設定します。 ●変更した設定を保存して有効にする場合→ 更新 をクリックし、手順 4 へ進みます。

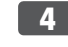

## 4 以下のメッセージが表示されます。しばらくすると設定が保存され、ホーム画面に戻 ります。

設定を反映させています。画面が切り替わるまで、しばらくお待ちください。 31 秒以上たっても画面が切り替わらない場合、ACアダブタを抜き挿しし、電源を入れ直してください。 設定を反映中。。

# LAN側の設定をする

本製品のLAN (ローカルネットワーク) 側のIPアドレス情報、DHCPサーバに関する設定を します。

| DHCP クライアント<br>IP 範囲 | DHCPサーバ機能を利用する場合、DHCPサーバがクライアントに自動的に<br>割り付けるIPアドレスの範囲を指定します。開始アドレス~終了アドレスの<br>範囲でクライアントにIPアドレスが自動的に割り当てられます。<br>クライアントの表示]をクリックすると、接続中のDHCPクライアントのリス<br>トが別ウィンドウで表示されます。 |
|----------------------|----------------------------------------------------------------------------------------------------|
| 固定DHCP               | □固定DHCP設定〕をクリックすることで、クライアントのMACアドレスと指定したいIPアドレスを関連付けて登録することができます。設定方法についてはP54「固定DHCP設定画面」をお読みください。                                                                        |

# LAN 側設定 画面

本製品のLAN (ローカルネットワーク) 側のIPアドレス情報、DHCPサーバに関する設定を します。

「画面の [ホーム]で[詳細設定(上級者向け)]を選択し、左のメニューリストから[LAN]→[LAN 側設 表示」定]を選択します。

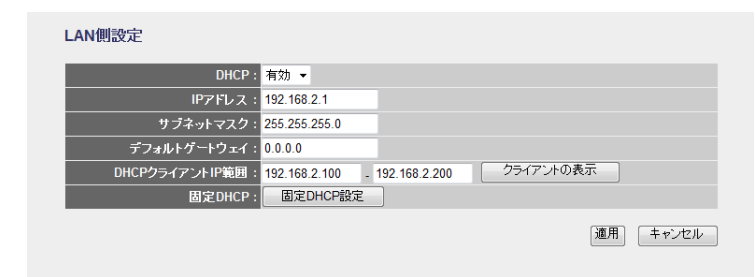

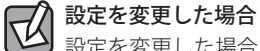

設定を変更した場合は、必ず「適用」をクリックして設定を保存してください。引き続き他 の項目の設定を続ける場合は反るを、変更した内容をすぐに有効にする場合は更新を クリックし、画面のメッセージに従ってください。

| DHCP            | DHCPサーバ機能を利用する場合は[有効]を選択します。IPアドレスを固定<br>にする場合は[無効]を選択します。 |
|-----------------|------------------------------------------------------------|
| IPアドレス          | 本製品のLAN側のIPアドレスを入力します。初期値は「192.168.2.1」です。                 |
| サブネットマスク        | 使用中のネットワークのサブネットマスクを入力します。初期値は<br>「255.255.255.0」です。       |
| デフォルトゲート<br>ウェイ | 必要に応じて、デフォルトゲートウェイを設定できます。                                 |

## 固定 DHCP 設定 画面

DHCPサーバ機能を有効にしている場合、クライアントには自動的にIPアドレスが割り当てられます。しかし、クライアントのネットワーク機器によっては、特定のIPアドレスを割り当てたい場合があります。クライアントのMACアドレスと指定したいIPアドレスを関連付けて登録することができます。

「画面の 表示」にホーム]で[詳細設定(上級者向け)]を選択し、左のメニューリストから[LAN]→[LAN 側設定]を選択し、[固定DHCP設定]をクリックします。

| ✓ 固定DHCPを有効にする                       |                              |                          |                                       |
|--------------------------------------|------------------------------|--------------------------|---------------------------------------|
|                                      |                              |                          |                                       |
| IPアドレス:                              |                              |                          |                                       |
| MACアドレス:                             |                              |                          |                                       |
| : <del>ب</del> لا                    |                              |                          |                                       |
|                                      |                              |                          |                                       |
|                                      |                              |                          |                                       |
|                                      |                              | 適用                       | キャンセル                                 |
|                                      |                              | 適用                       | キャンセル                                 |
|                                      |                              | 適用                       | キャンセル                                 |
| 固定DHCPリスト                            |                              | 通用」                      | キャンセル                                 |
| 固定DHCPリスト<br>IPアドレス                  | MACアドレス                      | 道用<br>メモ                 | キャンセル 選択                              |
| 固定DHCPリスト<br>IPアドレス<br>192.168.2.131 | MACアドレス<br>12-34-56-78-90-12 | 通用<br>メモ<br>sales-team01 | <ul> <li>キャンセル</li> <li>選択</li> </ul> |

#### 設定を変更した場合

設定を変更した場合は、必ず 適用 をクリックして設定を保存してください。引き続き他の項目の設定を続ける場合は 戻る を、変更した内容をすぐに有効にする場合は 更新 を クリックし、画面のメッセージに従ってください。

#### ●入力・設定画面の内容

| 固定 DHCP を有効に<br>する | この項目をチェックしている場合に、固定DHCPリストの内容が有効になり<br>ます。チェックしていない場合は、リストに登録されていてもIPアドレスは<br>固定されません。 |
|--------------------|----------------------------------------------------------------------------------------|
| IPアドレス             | クライアントに割り当てるIPアドレスを入力します。                                                              |
| MACアドレス            | IP アドレスを固定するクライアントのMAC アドレスを入力します。                                                     |
| メモ                 | 自由にコメントを入力できます。登録したクライアントを区別するのに便利<br>です。                                              |

#### ●固定DHCPリスト

入力画面で設定した内容をリストとして表示します。[選択]は、登録したクライアントの 情報を削除する場合にチェックします。

#### ●各ボタンの機能

| 適用        | リストに新たにIPアドレスを固定するクライアントを追加します。                                           |
|-----------|---------------------------------------------------------------------------|
| 選択したものを削除 | [選択]をチェックしたクライアントをリストから消去します。このボタンを<br>クリックすると確認の画面が表示されますので、OK」をクリックします。 |
| 全て削除      | リストのクライアントの設定をすべて消去します。このボタンをクリックすると確認の画面が表示されますので、OK」をクリックします。           |
| キャンセル     | [選択]のチェックをすべてクリアします。                                                      |

#### 固定 DHCP の設定方法

| 固定DHCPを有効にする  |                   |                  |          |
|---------------|-------------------|------------------|----------|
| IPアドレス        | 192.168.2.131     |                  |          |
| MACZFLZ       | 123456789012      |                  |          |
| <br>/モ        | sales-team01      |                  |          |
| 宅DHCPリスト      |                   | <u>, 18</u> , 71 | ++721    |
| IPアドレス        | MACアドレス           | た                | 選択       |
| 192.168.2.131 | 12-34-56-78-90-12 | sales-team01     |          |
| 192.168.2.132 | 12-34-56-78-90-13 | sales-team02     | <b>V</b> |

- [固定DHCPを有効にする]をチェックします。
- 2 クライアントに割り当てたいIPアドレスを入力します。「.」で区切る必要があります。 例 192.168.2.131
- ③ クライアントのMACアドレスを入力します。「:」で区切る必要はありません。 例 123456789012
- ④ 必要に応じて[メモ]に、コメントを入力します。
- ⑤ 適用 をクリックすると「設定変更を反映します。」と表示されます。
- ⑥ 登録するクライアントを追加する場合は 戻る を、変更した内容をすぐに有効にする場合は 更新 をクリックし、画面のメッセージに従って操作します。

# 無線LANの設定をする

本製品の無線LAN機能を設定します。

# 無線LANの基本設定

無線LANの基本的な機能について設定します。

|   | 画面の |   |
|---|-----|---|
| Į | 表示  | [ |

「ホーム]で「詳細設定 (上級者向け)]を選択し、左のメニューリストから「無線LAN設定]→ [基本設定]を選択します。

| 基本設定                          |          |
|-------------------------------|----------|
|                               |          |
| 带域: 40MHz-(                   | 11gn 💌   |
| ਦ — F: Router                 | マルチSSID  |
| SSID : logitec-X              | 00000    |
| チャンネル:Auto 💌                  |          |
| SSIDステルス機能: <mark>無効 ▼</mark> |          |
| WMM: 有効 💌                     |          |
|                               |          |
|                               | 適用 キャンセル |

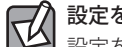

#### 設定を変更した場合

設定を変更した場合は、必ず「適用」をクリックして設定を保存してください。引き続き他 の項目の設定を続ける場合は
戻る
を、変更した内容をすぐに有効にする場合は
更新
を クリックし、画面のメッセージに従ってください。

#### ●設定画面の内容

| 1                                                                        | 20MHz (11b)   | IEEE802.11b規格だけを使用し、チャンネル幅を「20MHz」に設定します。                                                                                                    |  |
|--------------------------------------------------------------------------|---------------|----------------------------------------------------------------------------------------------------|--|
| 域 20MHz (11g)                                                            |               | IEEE802.11g規格だけを使用し、チャンネル幅を「20MHz」に設定します。                                                                                                    |  |
| 20MHz (11gn)                                                             |               | IEEE802.11g/11nの2規格を使用し、チャンネル幅を「20MHz」に設定します。                                                                                                    |  |
|                                                                          | 40MHz+ (11gn) | IEEE802.11g/11nの2規格を使用し、チャンネル幅を「40MHz」に設定します。<br>(チャンネル「1」 側へ拡張)「40MHz」に設定することで伝送速度を速くす<br>ることができます。ただし、他の無線LANとの干渉などによっては、伝送<br>速度が変わらない場合もあります。   |  |
|                                                                          | 40MHz- (11gn) | IEEE802.11g/11nの2規格を使用し、チャンネル幅を「40MHz」に設定します。<br>(チャンネル「13」側へ拡張)「40MHz」に設定することで伝送速度を速くす<br>ることができます。ただし、他の無線LANとの干渉などによっては、伝送<br>速度が変わらない場合もあります。   |  |
| -                                                                        | モード           | 現在選択中のモード(Router/AP)が表示されます。                                                                                                    |  |
| SSID                                                                     |               | <ul> <li>無線LANで使用するSSIDを入力します。初期値は「logitec-XXXXXX」が登録されています。</li> <li>※XXXXXXには、0~9、a~fのランダムな半角英数字が組み合わされて表示されます。</li> </ul>                        |  |
| チャンネル                                                                    |               | 使用するチャンネルを選択します。Autoまたは1~13chの中から選択しま<br>す。チャンネルの異なる複数の無線機器を使用する場合は5チャンネル以<br>上離してください。Autoを選択すると、自動でチャンネルが設定されます。<br>(初期値:Auto)<br>(例)1ch/6ch/11ch |  |
|                                                                          | SSIDステルス機能    | 発信するSSIDを無線クライアント側で表示されないようにするSSIDステル<br>ス機能の有効/無効を設定します。(初期値:無効)                                                                                   |  |
| WMMWMM (Wi-Fi Multimedia) により安定したストリーミング通信をする帯域を優先的に確保するかを設定します。(初期値:有効) |               | WMM (Wi-Fi Multimedia) により安定したストリーミング通信をするための<br>帯域を優先的に確保するかを設定します。(初期値:有効)                                                                        |  |

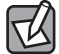

#### マルチSSIDのlogitec-XXXXXXとlogitec2nd-XXXXXX

WPS機能を使ったパソコンまたはゲーム機PS3用のセキュリティ設定を「WPA2-PSK」、ゲー ム機PSP、Wii、DS用のセキュリティには「WEP」が利用できるように2つのSSIDが用意さ れています。これにより、パソコンとWii、PSPとDSといった組み合わせで使用する場合に、 セキュリティレベルを使い分けることができます。

| logitec-XXXXXX <sup>**1</sup> | パソコンまたはゲーム機PS3用のSSIDです。セキュリティ設定の初期値は、<br>WPA2-PSK/AES/暗号キー13文字になっています(→P40「手動設定で接続<br>する」参照)。 |
|-------------------------------|-----------------------------------------------------------------------------------------------|
| logitec2nd-XXXXXX             | ゲーム機 PSP、Wii、DS 用の SSID です。セキュリティ設定が初期値で「WEP」                                                 |
| *1、*2                         | になっています。                                                                                      |

※1:XXXXXXには、0~9、a~fのランダムな半角英数字が組み合わされて表示されます。 ※2:このSSIDに対してWPS機能は使えません。

#### マルチSSIDの設定

本製品にはあらかじめ2個のSSIDが用意されていますが、このあとに説明する手順で最大4 個のSSIDを登録することができます。

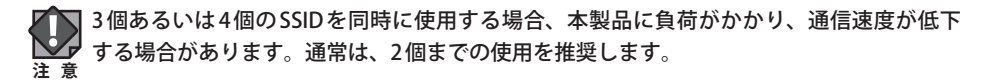

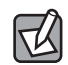

〈マルチSSID〉画面では3個のSSIDを登録できます。基本となる1個目のSSIDは、〈基本設定〉 画面での登録になります。

#### マルチ**SSID**設定

| No.      | 有効   | SSID            | SSIDステルス機能 | WMM       |
|----------|------|-----------------|------------|-----------|
| 2nd SSID | 有効 💌 | logitec2nd-XXXX | 無効 💌       | 有効 💌      |
| 3nd SSID | 無効 💌 |                 | 無効 👻       | 有効 👻      |
| 4nd SSID | 無効 💌 |                 | 無効 👻       | 有効 👻      |
|          |      |                 |            | ※行 また、セスリ |

#### ●「無線LAN設定」の〈基本設定〉画面を表示します。

- 2 マルチSSID をクリックします。
- 3 使用する SSID 番号の [有効] で「有効」を選択します。
- ④ [SSID]に任意の半角英数字を入力します。
- ⑤ 必要に応じて高度な設定をします(→ P57「設定画面の内容」参照)。
- ❸ 設定が終われば 実行 をクリックします。
- ⑦「設定変更を反映します。」と表示されますので
  更新 をクリックします。

しばらくするとホーム画面に戻ります。

### 無線LANの詳細設定

無線LANの高度なオプション機能を設定できます。これらの設定には無線LANに関する十分な知識が必要です。

# 画面の [ホーム]で[詳細設定(上級者向け)]を選択し、左のメニューリストから[無線LAN設定]→ 表示 [詳細設定(上級者向け)]を選択します。

| 詳細語史      |                      |                 |          |
|-----------|----------------------|-----------------|----------|
| ot was at |                      |                 |          |
|           |                      |                 |          |
| フラグメントしきい | 值: <mark>2346</mark> | (256-2346)      |          |
| RTSしきい    | 値: <mark>2347</mark> | (0-2347)        |          |
| ビーコン間     | 踊:100                | (20-1024 ms)    |          |
| ブリアンブルタイ  | ブ: ◎ ロングブリア:         | ンブル ○ショートプリアンブル |          |
| 送信パワ      | -: 🖲 100% 📀 7        | ′0%             |          |
|           |                      |                 | 適用 キャンセル |

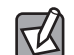

### 設定を変更した場合

設定を変更した場合は、必ず 適用 をクリックして設定を保存してください。引き続き他 の項目の設定を続ける場合は 戻る を、変更した内容をすぐに有効にする場合は 更新 を クリックし、画面のメッセージに従ってください。

#### ●詳細設定 各項目の数値に指定可能な範囲がある場合は、数値の右側にカッコで表示しています。

| フラグメントしきい値 | フラグメントしきい値を設定します。パケットが設定サイズを超えた場合<br>に分割して送信します。(初期値:2346)                                                                                       |
|------------|----------------------------------------------------------------------------------------------------|
| RTS しきい値   | 本製品がRTS (送信要求)信号を送信するパケットサイズを設定します。<br>(初期値:2347)                                                                                                |
| ビーコン間隔     | 本製品が送信するビーコンフレームの送信間隔を設定します。<br>(初期値:100)                                                                                                    |
| プリアンブルタイプ  | 無線通信の同期をとるプリアンブル信号の種類(長さ)を選択します。<br>ショートプリアンブルのほうが伝送速度を速くすることができます。ただ<br>し、古いタイプの無線子機を使用する場合などは、互換性を確保するため<br>に「ロングプリアンブル」を選択します。(初期値:ロングプリアンブル) |
| 送信パワー      | 電波の出力強度を調整できます。電波が遠くまで飛びすぎる場合に、環境<br>にあわせて強度を設定します。(初期値:100%)                                                                                    |

# WPS機能の設定

WPS (Wi-Fi Protected Setup)機能の設定をします。

本製品では下記の設定をおこなった場合、WPS機能を使用することはできません。 ・「無線アクセスコントロール機能」を「許可」にした場合(→P61) 注意

・「セキュリティ設定」で「暗号化」に「WEP」を選択した場合(→P65)

#### [ホーム]で[詳細設定(上級者向け)]を選択し、左のメニューリストから[無線LAN設定]→ 画面の 表示 [WPS]を選択します。

| WPS設定                                                                 |  |
|-----------------------------------------------------------------------|--|
| <ul> <li>WPSを無効にする</li> <li>PINコードを無効にする</li> <li>通用 キャンセル</li> </ul> |  |
| WPSステータス: ◎ 設定済み ○ 未設定<br>未設定に戻す                                      |  |
| PINJ-F:                                                               |  |
| クライアントのPINコードで設定: PIN設定                                               |  |
| ボタンで設定: StartPBC                                                      |  |

#### 設定を変更した場合

設定を変更した場合は、必ず「適用」をクリックして設定を保存してください。引き続き他 の項目の設定を続ける場合は「戻る」を、変更した内容をすぐに有効にする場合は「更新」を クリックし、画面のメッセージに従ってください。

#### ●WPSを無効にする

WPS 機能を無効にする場合はチェックします。(初期値: 有効)

#### ●PINコードを無効にする

PIN方式を無効にする場合はチェックします。(初期値:有効)

#### ●入力・設定画面の内容

| WPSステータス              | 現在のWPS設定の状態を表示します。                                                  |
|-----------------------|---------------------------------------------------------------------|
| 未設定に戻す                | WPS設定を初期値に戻します。                                                     |
| PIN コード               | 本製品のPIN コードを表示します。                                                  |
| クライアントの<br>PIN コードで設定 | 本製品側で無線子機のPINコードにあわせる場合に、ここに無線子機側のPIN<br>コードを入力し、「PIN設定」をクリックします。   |
| ボタンで設定                | StartPBC」をクリックすることで、WPS機能を実行できます。本製品の本体に装備された「WPS設定ボタン」を押すのと同じことです。 |

# アクセスコントロールの設定(MACアドレスフィルタ)

登録したMACアドレスを持つ無線子機とだけ無線LANで通信できるようにしたり、通信を 拒否したりできます。第三者の無線子機からの不正アクセスを防止するのに役立ちます。 有線クライアントも含めて制限したい場合は、P78「MACアドレスフィルタの設定」をお 読みください。

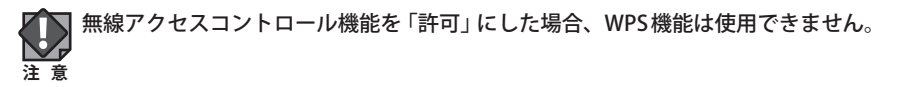

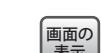

T/

「面面の [ホーム]で[詳細設定(上級者向け)]を選択し、左のメニューリストから[無線LAN設定]→ 表示 [アクセスコントロール]を選択します。

| 無縁アクセスコントロール         |                |            |
|----------------------|----------------|------------|
| 無線アクセスコントロールリスト:     |                |            |
| MACアドレス              | コメント           | 選択         |
| 12:34:56:78:90:ab    | sales-team01   |            |
| 12:34:56:78:90:cd    | sales-team02   |            |
| 12:34:56:78:90:ef    | sales-team03   |            |
|                      | 選択したもの 参加除 一 全 | で削縮金 キャンセル |
|                      |                |            |
| 無線アクセスコントロール機能: 許可 🔻 |                |            |
| MACアドレス              | コメント           |            |
|                      |                |            |
|                      |                | 適用 キャンセル   |

#### 設定を変更した場合

設定を変更した場合は、必ず「適用」をクリックして設定を保存してください。引き続き他 の項目の設定を続ける場合は「戻る」を、変更した内容をすぐに有効にする場合は「更新」を クリックし、画面のメッセージに従ってください。

#### ●無線アクセスコントロールリスト

入力画面で設定した内容をリストとして表示します。「選択」は、登録した無線子機の情報 を削除する場合にチェックします。

#### ●入力・設定画面の内容

| 無線アクセス   | 「無効」・・・無線アクセスコントロール機能を使用しません。          |
|----------|----------------------------------------|
| コントロール機能 | 「許可」・・・[無線アクセスコントロールリスト]に登録したMACアドレスを持 |
|          | つ無線子機だけが無線LANで接続できます。                  |
|          | 「拒否」・・・[無線アクセスコントロールリスト]に登録したMACアドレスを持 |
|          | つ無線子機との無線LAN接続を拒否します。                  |
| MACアドレス  | 本製品への無線LAN接続を許可または拒否する無線子機のMACアドレスを入   |
|          |                                        |
| コメント     | 自由にコメントを入力できます。登録した無線子機を区別するのに便利です。    |

#### 無線子機の登録方法

| 無線アクセスコントロール      |              |           |
|-------------------|--------------|-----------|
| 無線アクセスコントロールリスト:  |              |           |
| MACアドレス           | コメント         | 選択        |
| 12:34:56:78:90:ab | sales-team01 |           |
| 12:34:56:78:90:cd | sales-team02 |           |
| 12:34:56:78:90:ef | sales-team03 |           |
|                   | 選択したもの 潜則除 全 | て削除 キャンセル |
|                   | 7.5.4        |           |
| 123456789012      | sales-team05 |           |
|                   |              | 適用 キャンセル  |

- [無線アクセスコントロール機能]で[許可]または[拒否]を選択します。
- 無線子機のMACアドレスを入力します。「:」で区切る必要はありません。
   例 1234567890gh
- ⑤ 無線子機を区別するための名称など、必要に応じてコメントを入力します。
- 適用 をクリックすると「if ACL allow list turn on; WPS2.0 will be disabled」と表示され ますので OK をクリックします。
- ⑤「設定変更を反映します。」と表示されますので 更新 をクリックします。
- しばらくするとホーム画面に戻ります。
- 6 登録する無線子機が複数ある場合は、●~●を繰り返します。

# 4 セキュリティを設定する(無線の暗号化)

無線LANで使用するデータの暗号化などのセキュリティの設定方法について説明します。

#### 本製品で設定可能な暗号化セキュリティ機能

| WEP                                | 無線LANの普及期からある暗号化方式です。本製品は64bitと128bitの<br>2種類の暗号強度が選択できます。ご利用の無線LAN環境で「WPAプレ<br>シェアードキー」が使用可能な場合は、そちらを使用することをお勧め<br>します。<br>※本製品では「WEP」を選択した場合、WPS機能を使用することはできません。                                                                                     |
|------------------------------------|----------------------------------------------------------------------------------------------------|
| WPAプレシェアードキー<br>(WPA-PSK/WPA2-PSK) | データの暗号化だけでなく認証機能も含まれた二重のセキュリティ機<br>能です。WEPよりも高度な暗号化方式で、パソコンを使う無線LANの<br>セキュリティ機能の主流となっています。<br>本製品では、WPA-PSKとWPA2-PSKが使用できます。暗号化方式には、<br>AESまたはTKIPが選択できます。<br>本製品では、[WPAモード]を[WPA-Mixed]に設定することで、無線子<br>機がWPA-PSK/WPA2-PSKのどちらを使っていても対応することができ<br>ます。 |

#### ●本製品のセキュリティ設定の初期値

| 項目                  | 本                                       | ≤製品の設定値(初期値)                                                                                        |
|---------------------|-----------------------------------------|----------------------------------------------------------------------------------------------------|
| SSID                | logitec-XXXXXX<br>※XXXXXXには、0~9、a~fのラ   | ランダムな半角英数字が組み合わされて表示されます。                                                                           |
| 認証方式                | WPAプレシェアードキー                            | 無線子機側は「WPA2-PSK」を選択します。                                                                             |
| 暗号化方式               | AES                                     | 無線子機側は「AES」を指定します。                                                                                  |
| WPAユニキャスト<br>暗号スイート | WPA2-PSK (AES)                          |                                                                                                    |
| 共有キー<br>フォーマット      | パスフレーズ                                  |                                                                                                    |
| 暗号キー                | 本製品に付属の設定情報シー<br>見える暗号キーラベルをご<br>大文字です。 | ール、または本製品の背面カバーを外したときに<br>覧ください。使用されている文字は半角英数字の<br>略号キー<br>(Xには、0~0, A~Hのランダムな<br>半角英数字13文字が入ります。) |

# WEP の設定

無線通信の暗号化セキュリティに「WEP」を使用します。

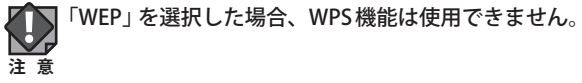

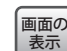

画面の 表示 [セキュリティ設定]を選択します。 [セキュリティ設定]を選択します。

#### ◆WEP 選択時の設定画面

| SSID :    | logitec-XXXXX -          |
|-----------|--------------------------|
| 暗号化:      | WEP -                    |
| 認証方式:     | ◎ Open System ○シェアード ○自動 |
| キー長:      | 128-bit 🔻                |
| キーフォーマット: | ASCII (13文字) ▼           |
| 暗号キー:     | 00000000000              |
|           | 通用 キャンセル                 |

#### 設定の手順

本製品および本製品に接続する、すべての無線子機は、各項目の設定値がすべて同一になっ 注意 ている必要があります。設定が一部でも異なっていると無線LANを利用できません。

### 1 [SSID選択]で、セキュリティ設定をする「SSID」を選択します。

| SSID     | logitec-XXXXXX 👻 |           | 選択する |
|----------|------------------|-----------|------|
| 暗号化      | logitec-XXXXXX   |           | 送バック |
| WPAモーF : |                  | WPA-Mixed |      |

# [暗号化]で、「WEP」を選択します。

| SSID                 |                         |      |
|----------------------|-------------------------|------|
| 暗号化                  | WPA -                   |      |
| WPA <del>T</del> – F | 無効<br>WFR 2 ① WPA-Mixed | 選択する |
| WPA暗号スイート            | WPA • AES O TKIP+AES    | 1111 |
| 暗号キー                 | 00000000000             |      |

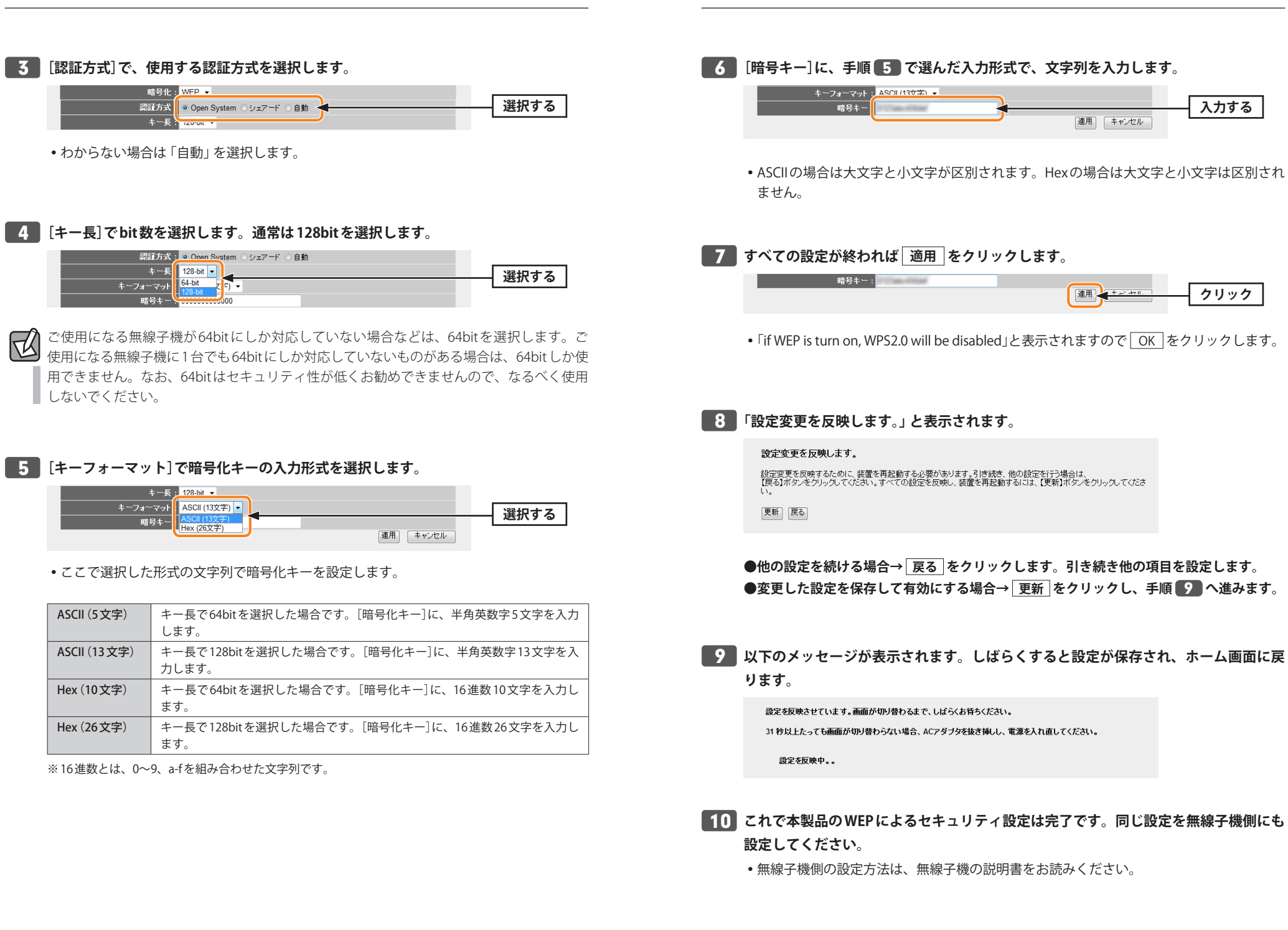

注意

# WPAプレシェアードキーの設定

WPAプレシェアードキー(WPA-PSK)を使ってセキュリティ設定をします。WPA2-PSK/ WPA-PSKは、小規模なネットワークでも安全度の高いセキュリティを簡単に実現できます。 設定にあたっては、あらかじめ「共有キー」を決めておいてください。

本製品および本製品に接続する、すべての無線子機は、各項目の設定値がすべて同一になっ ている必要があります。設定が一部でも異なっていると無線LANを利用できません。

「画面の [ホーム]で[詳細設定(上級者向け)]を選択し、左のメニューリストから[無線LAN設定]→ 表示 [セキュリティ設定]を選択します。

#### ◆WPA-PSK選択時の設定画面

| SSID :     | logitec-XXXXXX +          |
|------------|---------------------------|
| 暗号化:       | WPA -                     |
| WPAቺ ግዮ :  | ○ WPA ● WPA 2 ○ WPA-Mixed |
| WPA暗号スイート: |                           |
| 暗号キー:      | 00000000000               |
|            | 通用 キャンセル                  |

#### [SSID選択]で、セキュリティ設定をする「SSID」を選択します。 logitec-XXXXXXX 👻 選択する 暗号化 logitec2nd-XXXXXXX 認証方式

エアード 〇 自動

[暗号化]で、[WPA]を選択します。 2

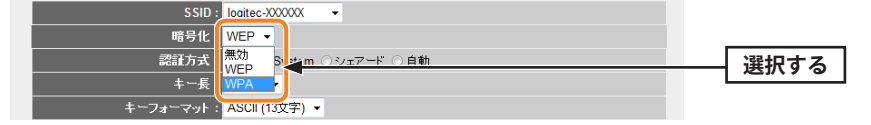

### **3** [WPAモード]で、使用する認証方式を選択します。

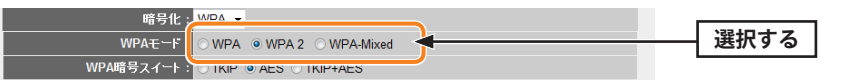

| WPA       | WPA-PSKを使用します。                                         |
|-----------|--------------------------------------------------------|
| WPA2      | WPA2-PSKを使用します。                                        |
| WPA-Mixed | 無線子機にWPA-PSKとWPA2-PSKが混在している場合でも、いずれの無線子機とも<br>接続できます。 |

## 4 [WPA 暗号スイート]で、ご使用になる無線子機が対応している種別を選択します。

| WPAモード ;  |             |   |      |
|-----------|-------------|---|------|
| WPA暗号スイート | ◯ TKIP      | 4 | 選択する |
| 暗号キー:     | 00000000000 |   |      |

| TKIP     | 暗号化の種別に「TKIP」を使用します。                       |
|----------|--------------------------------------------|
| AES      | 暗号化の種別に「AES」を使用します。                        |
| TKIP+AES | 無線子機にTKIPとAESが混在している場合でも、いずれの無線子機とも接続できます。 |

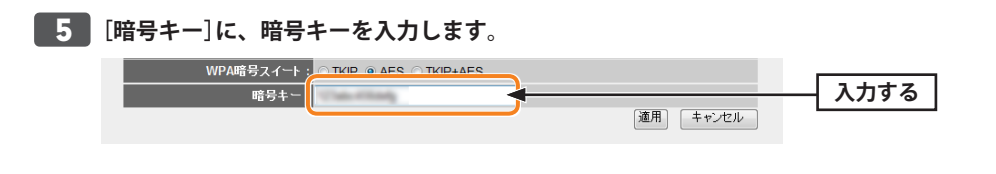

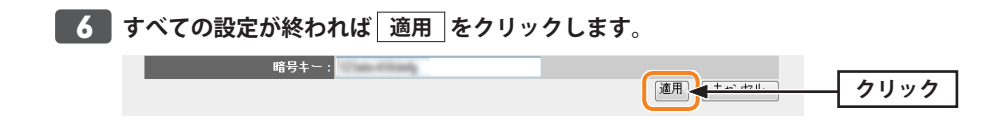

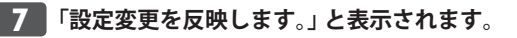

設定変更を反映します。

設定変更を反映するために、装置を再起動する必要があります。引き続き、他の設定を行う場合は、 【戻る】ボタンをクリックしてください。すべての設定を反映し、装置を再起動するには、【更新】ボタンをクリックしてくださ い。

更新 戻る

●他の設定を続ける場合→ 戻る をクリックします。引き続き他の項目を設定します。
 ●変更した設定を保存して有効にする場合→ 更新 をクリックし、手順
 ● へ進みます。

8 以下のメッセージが表示されます。しばらくすると設定が保存され、ホーム画面に戻 ります。

設定を反映させています。画面が切り替わるまで、しばらくお待ちください。 31 秒以上たっても画面が切り替わらない場合、ACアダブタを抜き挿しし、電源を入れ直してください。 設定を反映中。。

**9** これで本製品のWPAによるセキュリティ設定は完了です。同じ設定を無線子機側に も設定してください。

• 無線子機側の設定方法は、無線子機の説明書をお読みください。

# QoSを設定する

QoS (Quality of Service)は特定の通信について、あらかじめ使用する帯域を予約しておくことで、その通信の速度を保証する機能です。例えばストリーミングのように一定の転送速度が確保されないと実用的でないようなサービスを利用するときに有効です。

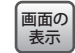

5

[ホーム]で[詳細設定(上級者向け)]を選択し、左のメニューリストから[QoS]を選択します。

| 008                                                |
|----------------------------------------------------|
|                                                    |
| ☑ QoSを有効にする                                        |
| アップロード速度を自動で設定する:                                  |
| アッブロード速度を手動で設定する (Kbps): 512                       |
| ダウンロード速度を自動で設定する: 🛛                                |
| ダウンロード速度を手動で設定する (Kbps): 512                       |
|                                                    |
| QoSルール設定                                           |
| PFD X917: 0 IP ○ MAC                               |
| ローカルIPアドレス:                                        |
| MACアFレス:                                           |
| モーF: 最低保証帯域 ▼                                      |
| アップロード帯域幅 (Kbps) :                                 |
| ダウンロード帯域幅 (Kbps):                                  |
| <del>ال</del> ح:                                   |
| (運用) キャンセル                                         |
| 現在のQoSルールテーブル:                                     |
| ローカルIPアドレス MACアドレ モード アップロード帯域 ダウンロード帯域 メモ 選 振     |
| 192.168.2.111 Guaranteed minimum - 20000 streaming |
| 選択したもの冷削除 全て削除 キャンセル                               |

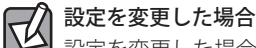

設定を変更した場合は、必ず 適用 をクリックして設定を保存してください。引き続き他 の項目の設定を続ける場合は 戻る を、変更した内容をすぐに有効にする場合は 更新 を

クリックし、画面のメッセージに従ってください。

#### ●QoSを有効にする

QoS 機能を使用する場合はチェックします。(初期値:無効)

| アップロード速度を自動で | アップロードで確保する全体の帯域幅を自動で設定する場合はチェッ  |
|--------------|----------------------------------|
| 設定する         | クします。                            |
| アップロード速度を手動で | [アップロード速度を自動で設定する]のチェックを外すことで、速度 |
| 設定する         | を手動で設定できます。                      |
| ダウンロード速度を自動で | ダウンロードで確保する全体の帯域幅を自動で設定する場合はチェッ  |
| 設定する         | クします。                            |
| ダウンロード速度を手動で | [ダウンロード速度を自動で設定する]のチェックを外すことで、速度 |
| 設定する         | を手動で設定できます。                      |

#### ●QoSルール設定

ルールの内容を設定します。項目の内容については、P73を参照してください。

#### ●現在のQoSルールテーブル

入力画面で設定した内容をリストとして表示します。[選択]は、登録したルールの情報を 削除する場合にチェックします。

#### ●各ボタンの機能

| 選択したものを削除 | [選択]をチェックしたルールをリストから消去します。このボタンをクリッ<br>クすると確認の画面が表示されますので、OK」をクリックします。 |
|-----------|------------------------------------------------------------------------|
| 全て削除      | リストのルールの設定をすべて消去します。このボタンをクリックすると確認の画面が表示されますので、OK をクリックします。           |
| キャンセル     | [選択]のチェックをすべてクリアします。                                                   |

# ルールの作成方法

具体的なルールを設定します。

| QoS                       |                            |
|---------------------------|----------------------------|
| QoSを有効にする                 |                            |
| アップロード速度を自動で設定する:         | V                          |
| アップロード速度を手動で設定する (Kbps) : | 512                        |
| ダウンロード速度を自動で設定する:         |                            |
| ダウンロード速度を手動で設定する (Kbps):  | 512                        |
| QoSルール設定                  |                            |
| アドレスタイプ :                 | ● IP ○ MAC                 |
| ローカルIPアドレス:               | 192.168.2.111 -            |
| MACアドレス:                  |                            |
| £~⊮:                      | 最低保証帯域 ▼                   |
| アップロード帯域幅 (Kbps) :        | 0                          |
| ダウンロード帯域幅 (Kbps) :        | 20000                      |
| : <del>تار</del>          | streaming                  |
|                           | (蓮用) キャンセル                 |
| 現在のQoSルールテーブル:            |                            |
| ローカルIPアドレス MACアドレス モード    | ・ アップロード帯域幅 ダウンロード帯域幅 メモ 選 |
|                           | 選択したもの「想除」(全て削除) キャンセル     |

- [QoSを有効にする]をチェックします。
- 2 アップロードで確保する全体の帯域幅または、ダウンロードで確保する全体の帯域幅を 設定します。自動設定、手動設定、いずれかの方法で設定できます。
- 3 [QoS ルール設定]でルールの内容を設定します。項目の内容については、以下の一覧を 参照してください。
- 設定が終われば、 適用 をクリックします。
- 5 登録するルールが複数ある場合は、●~●を繰り返します。

| アドレスタイプ         | 「IPアドレス」か、「MACアドレス」のいずれかを選択します。                                                                     |
|-----------------|----------------------------------------------------------------------------------------------------|
| ローカルIPアドレス      | このルールを適用するクライアントのIPアドレス範囲を入力します。<br>対象が1台の場合は、左右に同じIPアドレスを入力します。[アドレ<br>スタイプ]で「IP」を選択した場合のみ、入力可能です。 |
| MACアドレス         | このルールを適用するクライアントのMACアドレス範囲を入力しま<br>す。[アドレスタイプ]で「MAC」を選択した場合のみ、入力可能です。                               |
| モード             | 最低保証帯域か、最大帯域制限(最大)のいずれかを選択します。                                                                      |
| アップロード帯域幅(Kbps) | アップロードで確保する帯域幅を入力します。                                                                               |
| ダウンロード帯域幅(Kbps) | ダウンロードで確保する帯域幅を入力します。                                                                               |
| メモ              | 自由にコメントを入力できます。                                                                                     |

### ファイアウォール機能を設定する

ネットワーク環境を安全で快適に使用できるように、各種ファイアウォールを設定できま す。

# ポートフィルタの設定

無線LANの基本的な機能について設定します。

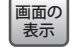

画面の [ホーム]で[詳細設定(上級者向け)]を選択し、左のメニューリストから[ファイアウォール] 表示 →[ポートフィルタ]を選択します。

| ポートフィルタ         |        |        |          |
|-----------------|--------|--------|----------|
| 🔲 ポートフィルタを有効にする |        |        |          |
| ポートレンジ:         |        |        |          |
| プロトコル :         | Both 👻 |        |          |
| ×E :            |        |        |          |
|                 |        |        | 適用 キャンセル |
| 現在のボートフィルタテーブル: |        |        |          |
| ポートレンジ          | プロトコル  | ノモ     | 選択       |
|                 |        | 選択したもの | 削除 キャンセル |

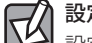

#### 設定を変更した場合

設定を変更した場合は、必ず「適用」をクリックして設定を保存してください。引き続き他 の項目の設定を続ける場合は「戻る」を、変更した内容をすぐに有効にする場合は「更新」を クリックし、画面のメッセージに従ってください。

#### ●設定画面の内容

| ポートフィルタを<br>有効にする | を ポートフィルタ機能を使用する場合はチェックします。                          |  |
|-------------------|------------------------------------------------------|--|
| ポートレンジ            | 接続を制限するポート番号の範囲を指定します。1ポートだけの場合は、左側の入力枠にポート番号を入力します。 |  |
| プロトコル             | フィルタの対象とするプロトコルを選択します。(初期値:Both[両方])                 |  |
| メモ                | 自由にコメントを入力できます。登録したサービスの説明などに便利です。                   |  |

#### ●現在のポートフィルタテーブル

入力画面で設定した内容をリストとして表示します。[選択]は、登録したクライアントの 情報を削除する場合にチェックします。

#### ●各ボタンの機能

| 選択したものを<br>削除 | [選択]をチェックしたポート番号の範囲をリストから消去します。このボタ<br>ンをクリックすると確認の画面が表示されますので、OK」をクリックします。 |
|---------------|-----------------------------------------------------------------------------|
| 全て削除          | リストのポート番号の範囲の設定をすべて消去します。このボタンをクリックすると確認の画面が表示されますので、OK をクリックします。           |
| キャンセル         | [選択]のチェックをすべてクリアします。                                                        |

## ポートフィルタの設定方法

| ポートフィルタ          |           |           |           |
|------------------|-----------|-----------|-----------|
| 📝 ポートフィルタを有効にする  |           |           |           |
| ポートレンジ :         | 137 . 139 |           |           |
| プロトコル :          | Both 👻    |           |           |
| : <del>۲</del> ۲ |           |           |           |
|                  |           |           | 適用 キャンセル  |
| 現在のポートフィルタテーブル:  |           |           |           |
| ボートレンジ           | プロトコル     | ۶E        | 選択        |
|                  |           | 選択したものを削除 | て削除 キャンセル |

- 「ポートフィルタを有効にする」をチェックします。
- ② [ポートレンジ]に対象となるサービスのポート番号の範囲を入力します。
- [プロトコル]でプロトコルのタイプを選択します。
- ❹ 必要に応じて[メモ]に、コメントを入力します。
- ⑤ 適用 をクリックします。
- ⑥ 登録するサービス(ポート番号)が複数ある場合は、●~●を繰り返します。

# IPアドレスフィルタの設定

本製品に接続するクライアントのうち、登録したIPアドレスを持つクライアントについて、 インターネットへの接続を制限します。

この機能を利用する場合で本製品のDHCPサーバ機能を有効にしているときは、P54の[固定DHCP設定画面]で、IPアドレスフィルタリングの対象となるクライアントのIPアドレスを固定するようにしてください。DHCPサーバ機能により動的にIPアドレスが変更されると、正しくフィルタリングすることができません。

#### 

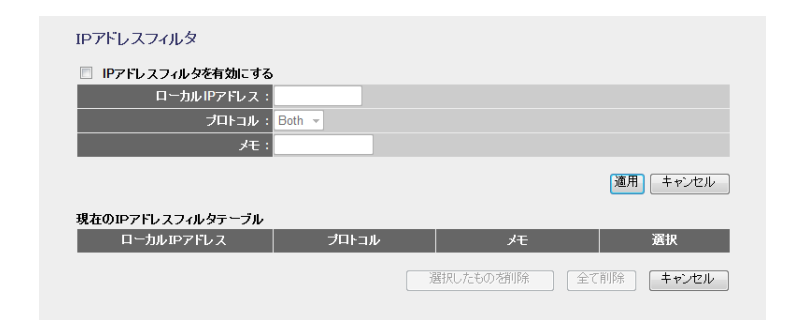

#### 設定を変更した場合

TV

設定を変更した場合は、必ず 適用 をクリックして設定を保存してください。引き続き他 の項目の設定を続ける場合は 戻る を、変更した内容をすぐに有効にする場合は 更新 を クリックし、画面のメッセージに従ってください。

#### ●設定画面の内容

| IP アドレスフィルタを<br>有効にする | IPアドレスフィルタ機能を使用する場合はチェックします。              |
|-----------------------|-------------------------------------------|
| ローカルIPアドレス            | インターネットへの接続を拒否するクライアントのIPアドレスを入力し<br>ます。  |
| プロトコル                 | フィルタの対象とするプロトコルを選択します。(初期値:Both[両方])      |
| メモ                    | 自由にコメントを入力できます。登録したクライアントを区別するのに<br>便利です。 |

#### ●現在のIPアドレスフィルタテーブル

入力画面で設定した内容をリストとして表示します。[選択]は、登録したクライアントの 情報を削除する場合にチェックします。

#### ●各ボタンの機能

| 選択したものを削除 | [選択]をチェックしたクライアントをリストから消去します。このボタ<br>ンをクリックすると確認の画面が表示されますので、OK をクリックし<br>ます。 |  |
|-----------|-------------------------------------------------------------------------------|--|
| 全て削除      | リストのクライアントの設定をすべて消去します。このボタンをクリッ<br>クすると確認の画面が表示されますので、OK をクリックします。           |  |
| キャンセル     | [選択]のチェックをすべてクリアします。                                                          |  |

#### IPアドレスフィルタの設定方法

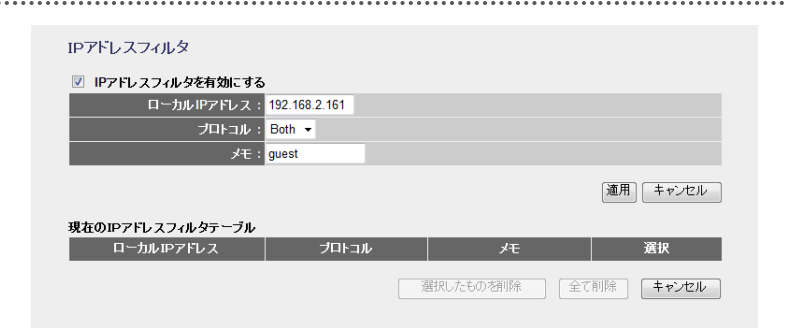

- [IPアドレスフィルタを有効にする]をチェックします。
- [ローカルIPアドレス]に対象となるクライアントのIPアドレスを入力します。「.」で区切る必要があります。
   例 192.168.2.131
- ③ [プロトコル]でプロトコルのタイプを選択します。
- ④ 必要に応じて[メモ]に、コメントを入力します。
- ❸ 適用 をクリックします。
- 6 登録するクライアントが複数ある場合は、 0~6を繰り返します。

# MACアドレスフィルタの設定

本製品に接続するクライアントのアクセスをコントロールします。ここに登録されたMAC アドレスを持つクライアントは、本製品に接続することができなくなります。第三者の不 正アクセスの防止などに役立ちます。

#### 「画面の ま示 「「「詳細設定(上級者向け)]を選択し、左のメニューリストから[ファイアウォール] →[MACフィルタリング]を選択します。

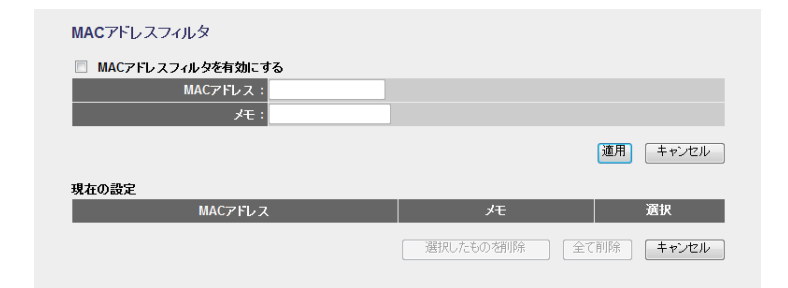

# 記定を変

#### 設定を変更した場合

と設定を変更した場合は、必ず 適用 をクリックして設定を保存してください。引き続き他の項目の設定を続ける場合は 戻る を、変更した内容をすぐに有効にする場合は 更新 をクリックし、画面のメッセージに従ってください。

#### ●設定画面の内容

| MAC アドレスフィルタ<br>を有効にする | MACアドレスフィルタ機能を使用する場合はチェックします。             |
|------------------------|-------------------------------------------|
| MACアドレス                | 本製品への接続を拒否するクライアントのMACアドレスを入力します。         |
| メモ                     | 自由にコメントを入力できます。登録したクライアントを区別するのに<br>便利です。 |

#### ●現在の設定

入力画面で設定した内容をリストとして表示します。[選択]は、登録したクライアントの 情報を削除する場合にチェックします。

#### ●各ボタンの機能

| 選択したものを削除 | [選択]をチェックしたクライアントをリストから消去します。このボタ<br>ンをクリックすると確認の画面が表示されますので、OK をクリックし<br>ます。 |
|-----------|-------------------------------------------------------------------------------|
| 全て削除      | リストのクライアントの設定をすべて消去します。このボタンをクリッ<br>クすると確認の画面が表示されますので、OK をクリックします。           |
| キャンセル     | [選択]のチェックをすべてクリアします。                                                          |

### クライアントの登録方法

| MACアドレスフィルタ           |           |            |
|-----------------------|-----------|------------|
| MACアドレスフィルタを有効にする     |           |            |
| MACアドレス: 001122334455 |           |            |
| メモ: 不明なクライアント         |           |            |
|                       |           | 通用 キャンセル   |
| 現在の設定<br>MACアドレス      | ۶t        | 選択         |
|                       | 選択したものを削除 | 全て削除 キャンセル |

- [MACアドレスフィルタを有効にする]をチェックします。
- [クライアントのMACアドレスを入力します。「:」で区切る必要はありません。 例 1234567890gh
- ❸ 必要に応じて[メモ]に、コメントを入力します。
- ④ 適用 をクリックします。
- ⑤ 登録するクライアントが複数ある場合は、●~●を繰り返します。

# ポートフォワーディングの設定

ポート転送(ポートフォワーディング)機能を設定します。通常NAT変換を利用するルータ では、WAN(インターネット)側からLAN上のコンピュータにアクセスすることはできませ んが、この機能を利用することで、LAN上にある指定されたコンピュータをWAN側に開放 することができます。

この機能を利用する場合で本製品のDHCPサーバ機能を有効にしているときは、P54の[固定DHCP設定画面]で、ポートフォワーディングの対象となるクライアントのIPアドレスを 固定するようにしてください。DHCPサーバ機能により動的にIPアドレスが変更されると、 意図しないコンピュータがWAN側に開放される恐れがあります。

### 「画面の ま示 「ホーム]で[詳細設定(上級者向け)]を選択し、左のメニューリストから[ファイアウォール] →[ポートフォワーディング]を選択します。

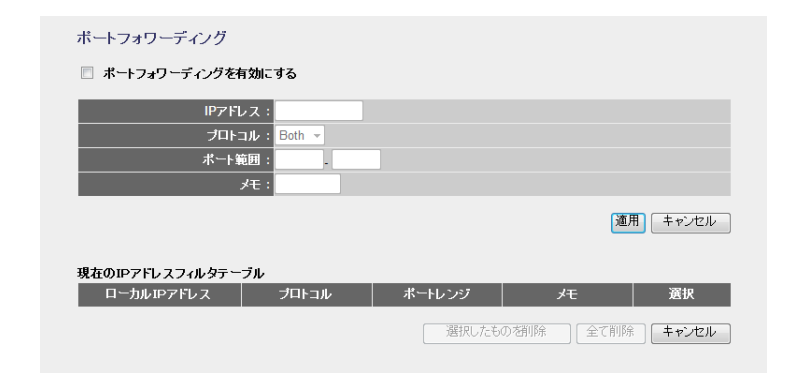

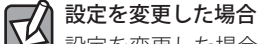

設定を変更した場合は、必ず「適用」をクリックして設定を保存してください。引き続き他の項目の設定を続ける場合は「戻る」を、変更した内容をすぐに有効にする場合は「更新」をクリックし、画面のメッセージに従ってください。

#### ●設定画面の内容

| ポートフォワーディング<br>を有効にする | ポートフォワーディング機能を使用する場合はチェックします。             |
|-----------------------|-------------------------------------------|
| IPアドレス                | ポートフォワーディングの対象となるクライアントのIPアドレスを入<br>力します。 |
| プロトコル                 | プロトコルを選択します。(初期値:Both[両方])                |
| ポート範囲                 | インターネット側から見た送信先のポート番号の範囲を入力します。           |
| メモ                    | 自由にコメントを入力できます。登録したクライアントを区別するの<br>に便利です。 |

#### ●現在のIPアドレスフィルタテーブル

入力画面で設定した内容をリストとして表示します。[選択]は、登録したクライアントの 情報を削除する場合にチェックします。

#### ●各ボタンの機能

| 選択したものを削除 | [選択]をチェックしたクライアントをリストから消去します。このボタ<br>ンをクリックすると確認の画面が表示されますので、OK をクリックし<br>ます。 |
|-----------|-------------------------------------------------------------------------------|
| 全て削除      | リストのクライアントの設定をすべて消去します。このボタンをクリッ<br>クすると確認の画面が表示されますので、OK をクリックします。           |
| キャンセル     | [選択]のチェックをすべてクリアします。                                                          |

#### ポートフォワーディングの登録方法

| ポートフォワーディ   | いグ                    |              |
|-------------|-----------------------|--------------|
| ☑ ポートフォワーデ  | ィングを有効にする             |              |
|             | IPアドレス: 192.168.2.131 |              |
|             | ブロトコル: Both 👻         |              |
|             | ポート範囲:                |              |
|             | メモ:                   |              |
|             |                       | 通用「キャンセル」    |
| 現在のIPアドレスフィ | ルタテーブル                |              |
| ローカル IPアドL  | ィス プロトコル              | ポートレンジ メモ 選択 |
|             |                       | 選択したもの       |

- [ポートフォワーディングを有効にする]をチェックします。
- [IPアドレス]に対象となるクライアントのIPアドレスを入力します。「.」で区切る必要 があります。

例 192.168.2.131

- 3 [プロトコル]でプロトコルのタイプを選択します。
- ④ [ポート範囲]に対象となるポート番号の範囲を入力します。
- ❺ 必要に応じて[メモ]に、コメントを入力します。
- ⑥ 適用 をクリックします。
- ⑦ 登録するクライアントが複数ある場合は、①~⑤を繰り返します。

# URLフィルタの設定

特定のWebサイトのURLを設定することで、ホームページの閲覧を拒否します。

### 「画面の 表示 「 「URLブロック]を選択します。

| URL7าม\$                                               |           |            |
|--------------------------------------------------------|-----------|------------|
| <ul> <li>URLフィルタリングを有効にする</li> <li>URLアドレス:</li> </ul> |           |            |
|                                                        |           | 適用 キャンセル   |
| 現在のURLフィルタテーブル                                         |           | 3240       |
| URLPFUX                                                |           | 进伏         |
|                                                        | 選択したものを削除 | 全て削除 キャンセル |

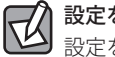

#### 設定を変更した場合

設定を変更した場合は、必ず 適用 をクリックして設定を保存してください。引き続き他の項目の設定を続ける場合は 戻る を、変更した内容をすぐに有効にする場合は 更新 をクリックし、画面のメッセージに従ってください。

#### ●設定画面の内容

| URLフィルタリングを有効にする | URL フィルタを使用する場合はチェックします。 |
|------------------|--------------------------|
| URLアドレス          | 接続を拒否するWebサイトのURLを入力します。 |

#### ●現在のURLフィルタテーブル

入力画面で設定した内容をリストとして表示します。[選択]は、登録したURLの情報を削除する場合にチェックします。

#### ●各ボタンの機能

| 選択したものを削除 | [選択]をチェックしたURLをリストから消去します。 このボタンをクリッ<br>クすると確認の画面が表示されますので、 OK をクリックします。 |
|-----------|--------------------------------------------------------------------------|
| 全て削除      | リストのURLの設定をすべて消去します。このボタンをクリックすると<br>確認の画面が表示されますので、OK をクリックします。         |
| キャンセル     | [選択]のチェックをすべてクリアします。                                                     |

# URLフィルタの設定方法

| URLフィルタ                        |           |            |
|--------------------------------|-----------|------------|
| IRLフィルタリングを有効にする               |           |            |
| URLアドレス: http://adultxxxxx.xxx | _         |            |
|                                |           | 適用 キャンセル   |
| 現在のURLフィルタテーブル                 |           |            |
| URLアドレス                        |           | 選択         |
|                                | 選択したものを削除 | 全て削除 キャンセル |

- [URLフィルタリングを有効にする]をチェックします。
- ❷ [URLアドレス]に対象となるWebサイトのURLを入力します。
- 適用 をクリックします。
- ④ 登録するURLが複数ある場合は、①~③を繰り返します。

# DMZの設定

通常、NAT変換を利用するルータでは、WAN (インターネット) 側からLAN上のパソコンに アクセスすることはできません。DMZ機能を使用すると、指定したコンピュータにWAN 側からアクセスできるようになります。これにより、LAN上からは通常使用できない双方 向通信を利用したサービスを利用できます。

| 画面の | [ホーム]で[詳細設定(上級者向け)]を選択し、 左のメニューリストから[ファイアウォール] |
|-----|------------------------------------------------|
| 表示  | →[DMZ]を選択します。                                  |

| DMZ                                                                                                    |          |
|----------------------------------------------------------------------------------------------------|----------|
| DMZを有効にする<br>DMZを有効にする                                                                                                    |          |
| υμζηζειδλέμος τη ματά τη ματά |          |
|                                                                                                    | 通用 キャンセル |

#### 設定を変更した場合 設定を変更した場合(

設定を変更した場合は、必ず 適用 をクリックして設定を保存してください。引き続き他の項目の設定を続ける場合は 戻る を、変更した内容をすぐに有効にする場合は 更新 をクリックし、画面のメッセージに従ってください。

#### ●設定画面の内容

| DMZを有効にする    | DMZ機能を使用する場合はチェックします。                                                        |  |
|--------------|------------------------------------------------------------------------------|--|
| DMZホストIPアドレス | インターネット (外部)に公開する WAN 側 IP アドレスを選択します。<br>「.」で区切る必要があります。<br>例 192.168.2.131 |  |

# ツール機能を使う

ツール機能には、設定の保存、設定の初期化(工場出荷時の状態に戻す)、ファームウェア のアップデートなどができます。ファームウェアのアップデートについては、P88「8. ファームウェアのアップデート」をお読みください。

#### 設定の読み込み方法

保存した設定を読込: C:\Users\tester\Desktop\confit (素照) 読込

- [保存した設定を読込]の 参照 をクリックします
- 2 ファイルの選択画面が表示されますので、設定ファイルを指定します。
- 3 読込 をクリックします。
- ④「設定を保存しています」と表示され、しばらくすると自動的に⟨ホーム⟩画面が表示されます。

### 設定保存/読込

本製品の設定情報をファイルとして保存できます。保存したファイルを読み込むことで、 本製品の状態を、設定情報を保存した時点の状態にすることができます。また、本製品の 設定内容を初期値(工場出荷時の状態)に戻すことができます。

画面の
 [ホーム]で[管理ツール]を選択し、左のメニューリストから[ツール]→[設定保存/読込]を
 表示
 選択します。

| 設定保存/読込    |    |
|------------|----|
| 設定を保存:保存   |    |
| 保存した設定を読込: | 参照 |
| 初期化:初期化実行  |    |
|            |    |

#### 設定の保存方法

# 設定を保存: 保存

- 保存 をクリックします
- 2 〈ファイルのダウンロード〉画面が表示されますので、 保存 をクリックします。
- ❸ 〈名前を付けて保存〉画面が表示されますので、ファイルの保存場所を指定し、保存 を クリックします。指定した場所に「config.dat」ファイルが保存されます。
- ④ 〈ダウンロードの完了〉画面が表示されますので、
   閉じる
   をクリックします。
   谷/読込〉画面に戻ります。

#### 設定を初期化(工場出荷時の状態)に戻す

本製品の設定を初期化(工場出荷時の状態に戻す)します。ご購入後に変更した設定はすべて初期値に戻ります。必要に応じて初期化の前に設定をファイルに保存してください。

初期化:初期化実行

- [初期化]の 初期化実行 をクリックします。
- ② 工場出荷時の状態に戻してよいか、確認のメッセージが表示されますので OK をク リックします。
- Reload setting successfully!」と表示され、しばらくすると自動的に〈ホーム〉画面が表示されます。

# **ファームウェアのアップデート**

機能の充実や改良により、本製品のファームウェアをバージョンアップすることがありま す。ファームウェアをアップデートすることで、本製品を最新の状態にすることができま すので、新しい機能を追加したり、操作を改善することができます。ファームウェアのアッ プデートの方法は2種類あります。

ファームウェアは、弊社Webサイトのサポートページよりダウンロードできます。

| 実行ファイルを使った | ダウンロードした圧縮ファイルを実行することで、自動的にファームウェ  |
|------------|------------------------------------|
| アップデート     | アをアップデートできます。Windows OSのみ対応します。    |
| 設定ユーティリティを | ダウンロードしたbinファイルを、設定ユーティリティの「ファームウェ |
| 使ったアップデート  | アアップデート」 機能を使ってアップデートできます。         |

●ファームウェアのダウンロードとアップデートは、必ずパソコンでおこなってください。 スマートフォンやタブレット、Wi-Fiゲーム機などからは更新できません。

- ●パソコンと本製品のLANポートを有線LANで接続した状態で、ダウンロードとアップ デートをおこなってください。パソコンはIPアドレスを自動取得できるように設定して おいてください。
- ●アップデートするファームウェアは、必ず本製品のものを使用してください。本製品以 外のファームウェアを使ってアップデートすると、本製品が故障する恐れがあります。

## 実行ファイルを使ったアップデート(Windowsのみ)

ダウンロードした圧縮ファイルを実行して、ファームウェアをアップデートします。

#### ファームウェアのダウンロード

.....

● インターネットに接続します。

❷ Web ブラウザのアドレス欄に「6409.jp」と入力し、接続します。

- ③ [ダウンロード]をクリックします。
- ④ [製品型番検索システム]をクリックします。
- 本製品の型番(LAN-W451NGR)を検索します。
- [ファームウェア・アップデータ]を説明に従ってダウンロードします。
- ・ ダウンロードファイルの保存場所には、デスクトップを指定してください。

#### アップデート手順

アップデート中は、絶対に本製品の電源を切らないでください。本製品が故障する恐れが あります。

- 有線接続でダウンロードした圧縮ファイルのアイコンをダブルクリックします。
- 2 表示されるメッセージに従って操作を行います。
- ・ アップデートが完了するまで、絶対に本製品の電源を切らないでください。
- ③ 以下のウィンドウが表示されれば、ファームウェアのアップデートは完了です。本製品の電源ケーブル(ACアダプタ)を抜き挿しして、電源を入れ直してください。

| ルータファームウェア目動アップテート      | water the second second s |
|-------------------------|----------------------------------------------------------------------------------------------------|
|                         | ※画面は Windowsの<br>例です。                                                                                                    |
| の使いのルーダファームフェアは取新になりました |                                                                                                    |
| 本ツールを終了します              |                                                                                                    |
| ☑更新情報を表示する              |                                                                                                    |
| OK                      |                                                                                                    |

# 設定ユーティリティを使ったアップデート

# [ホーム]で[管理ツール]を選択し、左のメニューリストから[ツール]→[ファームウェア 表示 アップデート]を選択します。

| ファームウェア更新                    |    |          |
|------------------------------|----|----------|
| ファームウェアバ <i>ージ</i> ョン:v1.7.1 |    |          |
| ファイル選択:                      | 参照 |          |
|                              |    | 実行 キャンセル |

### ファームウェアのダウンロード

#### ● パソコンと本製品を有線LANで接続します。

- ・パソコンはIPアドレスを自動取得できるように設定しておいてください。
- 2 インターネットに接続します。
- ❸ Web ブラウザのアドレス欄に「6409.jp」と入力し、接続します。
- ・「http://」の入力は必要ありません。
- ④ [ダウンロード]をクリックします。
- ⑤ [製品型番検索システム]をクリックします。
- 本製品の型番を検索します。
- [ファームウェア・アップデータ]をクリックします。
- ・ ダウンロード前に注意事項などがないか、ダウンロードページでご確認ください。
- ③ 説明に従ってダウンロードします。
- ・ ダウンロードファイルの保存場所には、デスクトップを指定してください。

#### Windows でのアップデート手順

アップデート中は、絶対に本製品の電源を切らないでください。本製品が故障する恐れが あります。

- ダウンロードした圧縮ファイルのアイコン(電子レンジ型)をダブルクリックします。
   メッセージに従って解凍し、デスクトップ上に保存します。
- ③ 〈ファームウェアアップデート〉画面で、次へ をクリックします (P90「画面の表示」 参照)。
- 表示された画面で、「参照」をクリックします。

| ァームウェア更新 |                |                              |          |
|----------|----------------|------------------------------|----------|
|          | ファームウェアバージョン : | v1.7.1                       |          |
|          | ファイル選択:        | C:\Users\tester\Desktop\c 藩照 |          |
|          |                |                              | 実行 キャンセル |

- ⑤ 〈アップロードするファイルの選択〉画面が表示されますので、解凍したファイルを指定し、「開く」をクリックします。
- ⑦ アップロードする をクリックします。
- アップデートを確認するメッセージが表示されますので、OK をクリックします。
- アップデート中の注意事項が表示されますので内容を確認のうえ、OK をクリックします。
- ・ アップデートが完了するまで、絶対に本製品の電源を切らないでください。
- ⑨ アップデートが完了すると「アップデートが完了しました。」と表示されます。
- 本製品の電源ケーブル(ACアダプタ)を抜き差しして電源を入れ直します。
- 新しいファームウェアで動作するようになります。

#### Macでのアップデート手順

アップデート中は、絶対に本製品の電源を切らないでください。本製品が故障する恐れが あります。 注意

- ダウンロードした圧縮ファイル(ZIP形式)を解凍します。
- ・ メッセージに従って解凍し、デスクトップ上に保存します。
- ・ ご使用の環境によっては、解凍作業が不要な場合があります
- ② このあとは、「Windowsでのアップデート手順」の手順3~∞を実行します。

# システム設定

## 省電力設定

本製品の省電力機能を有効にすると、PWRランプ以外のランプがオフになり、消費電力を 抑えることができます。

「画面の ま示」」ので「詳細設定(上級者向け)]を選択し、左のメニューリストから[システム]→[省電 力設定]を選択します。

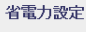

省電力機能を有効にすると、PWRランプ以外のLEDがOFFIになります。

📃 省電力機能を有効にする

適用 キャンセル

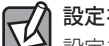

#### 設定を変更した場合

と設定を変更した場合は、必ず「適用」をクリックして設定を保存してください。引き続き他の項目の設定を続ける場合は「戻る」を、変更した内容をすぐに有効にする場合は「更新」をクリックし、画面のメッセージに従ってください。

**省電力機能を有効にする** 省電力機能を有効にする場合はチェックします。

### パスワード設定

本製品の設定ユーティリティを表示するためのパスワードを設定/変更します。

# [ホーム]で[詳細設定(上級者向け)]を選択し、左のメニューリストから[システム]→[パス あ示 ワード設定]を選択します。

| バスワード設定   |          |
|-----------|----------|
|           |          |
| 現在のパスワード: |          |
| 新しいパスワード: |          |
| バスワードを確認: |          |
|           | 適用 キャンセル |

●パスワードの変更をお勧めします

▶ 設定ユーティリティへのパスワードが初期値のままだと、各種設定情報を自由に閲覧した 注意り、パスワードを変更したりすることができます。設定ユーティリティのログインパスワードの変更をお勧めします。

●変更後のユーザー名とパスワードを忘れないでください 変更後の設定を忘れると、本製品を初期化する必要があります。すべての設定が初期化されますので、ユーザー名、パスワードは忘れないようにしてください。

#### 設定の手順

- [ユーザーアカウント]に、新しく設定するユーザー名を入力します。
- ② [新しいパスワード]に、新しく設定するパスワードを入力します。
- ❸ [パスワードを確認]に、もう一度、新しいパスワードを入力します。
- ④ 適用 をクリックします。
- ⑤ 認証画面 (→P29) が表示されますので、新しく設定したユーザー名とパスワードを入
  - 力し、OK をクリックします。
- 〈ホーム〉画面が表示されます。

# ステータス

本製品に関するさまざまなステータス情報を確認することができます。

#### 「画面の 表示」 ステータス]を選択し、左のメニューリストから[ステータス]→[機器の ステータス]を選択します。

| システム   |                                                          |      |  |
|--------|----------------------------------------------------------|------|--|
|        | Uptime : 0day:0h:2m:19s                                  |      |  |
|        | ファームウェア: <mark>v1.7.1</mark>                             |      |  |
| 7      | ァームウェア Build Time : <mark>Sun Jan 13 14:39:18 CST</mark> | 2013 |  |
|        |                                                          |      |  |
| AN側設定  |                                                          |      |  |
|        | IPアドレス: <mark>192.168.2.1</mark>                         |      |  |
|        | サブネットマスク:255.255.255.0                                   |      |  |
|        | DHCP : Enabled                                           |      |  |
|        | MACアドレス:                                                 |      |  |
| WAN側設定 |                                                          |      |  |
|        | IPアドレス取得方法:DHCP未接続                                       |      |  |
|        | IPアドレス: <mark>0.0.0.0</mark>                             |      |  |
|        | サブネットマスク: <mark>0.0.0.0</mark>                           |      |  |
|        | デフォルトゲートウェイ: <mark>0.0.0.0</mark>                        |      |  |
|        | MACZFLZ:                                                 |      |  |

#### ●システム

| Uptime             | 本製品の起動後の経過時間を表示します。電源を切ったり、再起動す<br>るとリセットされます。 |
|--------------------|------------------------------------------------|
| ファームウェア            | ファームウェアのバージョンを表示します。                           |
| ファームウェア Build Time | ファームウェアの作成日を表示します。                             |

#### ●LAN側設定

| IPアドレス   | 現在のIPアドレスを表示します。                                             |
|----------|--------------------------------------------------------------|
| サブネットマスク | 現在のサブネットマスクを表示します。                                           |
| DHCP     | DHCP機能の状態を表示します。「Enabled」と表示されている場合、<br>DHCPサーバ機能が有効になっています。 |
| MACアドレス  | 本製品のLAN側のMACアドレスを表示します。                                      |

#### ●WAN側設定

| IPアドレス取得方法  | WAN側のIPアドレス取得方法を表示します。  |
|-------------|-------------------------|
| IPアドレス      | 現在のIPアドレスを表示します。        |
| サブネットマスク    | 現在のサブネットマスクを表示します。      |
| デフォルトゲートウェイ | 現在のデフォルトゲートウェイを表示します。   |
| MACアドレス     | 本製品のWAN側のMACアドレスを表示します。 |

# パケット統計

各種統計情報を表示します。
更新
をクリックすると統計情報を最新の状態に更新します。

 「画面の ま示」「ホーム」で[機器のステータス]を選択し、左のメニューリストから[ステータス]→[パケッ ト統計]を選択します。

|                                               | 送信パケット | 3244 |
|-----------------------------------------------|--------|------|
| 1 - 9 4 9 FLAN                                | 受信パケット | 4200 |
| ر<br>بر بر بر بر بر بر بر بر بر بر بر بر بر ب | 送信パケット | 189  |
| 1ーソイッドWAN                                     | 受信パケット | 0    |

#### ●統計

| イーサネットLAN  | 本製品から見た有線LANにおける、パケット送信数と受信パケット数を表示<br>します。 |
|------------|---------------------------------------------|
| イーサネット WAN | 本製品から見たWAN側に対する、パケット送信数と受信パケット数を表示し<br>ます。  |

# システムログ

本製品のシステムログを取得することができます。

### 「画面の 表示」「ホーム」で「機器のステータス」を選択し、左のメニューリストから「ステータス」→「システレーター」を選択します。

| システムログ                |   |           |
|-----------------------|---|-----------|
| ログ機能を有効にする シンフェルログ・ ロ |   |           |
|                       |   | 「適用       |
|                       | * |           |
|                       |   |           |
|                       |   |           |
|                       |   |           |
|                       |   |           |
|                       |   |           |
|                       | T | ■新 土+☆オフル |

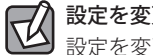

#### 設定を変更した場合

設定を変更した場合は、必ず 適用 をクリックして設定を保存してください。引き続き他の項目の設定を続ける場合は 戻る を、変更した内容をすぐに有効にする場合は 更新 をクリックし、画面のメッセージに従ってください。

| ログ機能を有効にする | この項目をチェックすると、システムログの取得を有効にします。(初期値:<br>オフ=ログを取得しない)<br>有効にした場合は、[システムログ]をチェックします。 |
|------------|-----------------------------------------------------------------------------------|
| 適用         | 上記項目の設定を変更した場合にクリックします。画面のメッセージに<br>従って変更内容を保存してください。                             |
| 更新         | ログの内容を更新します。                                                                      |
| キャンセル      | [ログ機能を有効にする]の設定をクリアします。                                                           |

# ログアウト

設定ユーティリティからログアウトします。1台のパソコンを複数のユーザーで使用してい る場合、ログインしたままだと、他の人が設定ユーティリティにアクセスすることができ ます。設定終了後もパソコンを起動しておく場合は、必ずログアウトしてください。

実行

「画面の 表示」 ウト]を選択します。

| ログアウト |  |  |
|-------|--|--|
|       |  |  |
|       |  |  |

# ログアウトの手順

- ❶ [実行]をクリックします。
- 2 認証画面 (→P29) が表示されますので、ユーザー名とパスワードを入力し、OK を クリックします。
- 〈ホーム〉画面が表示されます。

# **Appendix**

# 付録編

# APモードで設定ユーティリティにアクセスする

本製品をAPモードでご使用の場合、ご使用のネットワークのセグメントが「192.168.2.xxx」 以外のときは、ご使用のネットワークにセグメントを合わせないと、本製品の設定ユーティ リティにアクセスすることができません。以下の手順で、設定ユーティリティにアクセスし、 IPアドレスを手動で設定します。

※本製品のIPアドレス(初期値)「192.168.2.1」を、他の機器でご使用の場合で、本製品にアクセスする 場合も、IPアドレスの変更が必要です。

### ■ 設定用にパソコンを1台用意します。

2 パソコンのIPアドレスを手動設定に変更し、本製品と同じセグメント(192.168.2.xxx) を割り当てます。

例) パソコンの IP アドレス = 192.168.2.201 ※192.168.2.1 は本製品の IP アドレスです。使用しないでください。

# 3 パソコンと本製品を有線LANで配線します。

- 4 パソコンのWeb ブラウザを起動します。アドレス欄に「http://192.168.2.1」と入力し、 設定画面にアクセスします。
- 5 設定ユーティリティにログインします。
  - 初期値は、ユーザー名「admin」、パスワード「admin」です。
- 6 [ホーム] で[詳細設定 (上級者向け)]を選択し、左のメニューリストから[LAN 側設定] を選択します。

# 7 [LAN IP]の[IPアドレス]を、ご使用のネットワークのセグメントに合わせます。

例) ご使用のネットワークが「192.168.0.1」の場合 →本製品の固定IPアドレス「192.168.0.xxx」

※「xxx」は、ご使用のネットワークの他のクライアントと重複しない数値を設定してください。

#### 本製品のIPアドレスは忘れないようにメモしてください。

192.168.

- 8 適用 をクリックし、設定を保存します。
- 9 設定に使用したパソコンのIPアドレスを「自動取得」に戻します。
- **10** これで、ご使用のネットワーク上のパソコンから、本製品の設定ユーティリティにア クセスできるようになります。
  - 本製品の設定ユーティリティにアクセスしたい場合は、パソコンのWebブラウザのアドレス欄に「http://(本製品に指定したIPアドレス)」を入力して、アクセスします。
     例)本製品に「192.168.0.201」を割り当てた場合→http://192.168.0.201

# スマートフォンから手動で無線接続する

カメラ機能を搭載していない iOS 搭載機器 (iPhone/iPad/iPod touch) または Android 端末か ら、本製品へ無線接続するには、暗号キー入力による手動設定が必要です。ここでは iPhoneやAndroid端末から本製品へ手動でWi-Fi接続するための設定手順およびインター ネットへの接続手順を説明します。

カメラ機能を搭載したモデルからの接続については、「かんたんセットアップガイド[補足 E 編]スマートフォン接続/FAO」をお読みください。

# iPhone等/Android端末から本製品に無線接続する

R

電波干渉を避けるため、Bluetooth機能をオフにすることを推奨します。

### iOS 搭載機器 (iPhone/iPad/iPod touch) からの接続

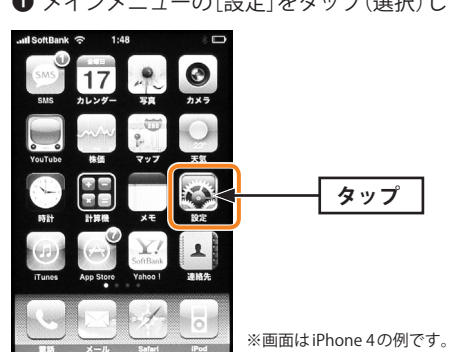

● メインメニューの[設定]をタップ(選択)します。

#### ❷ 設定メニューの[Wi-Fi]をタップします。

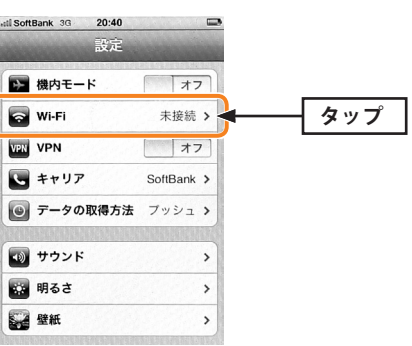

#### ③ リストに表示された「logitec-XXXXXX」をタップします。

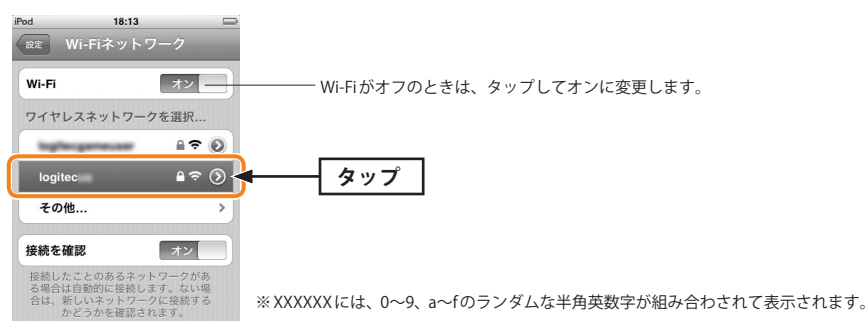

### ④ 本製品のパスワードを入力し、[Join]をタップします。

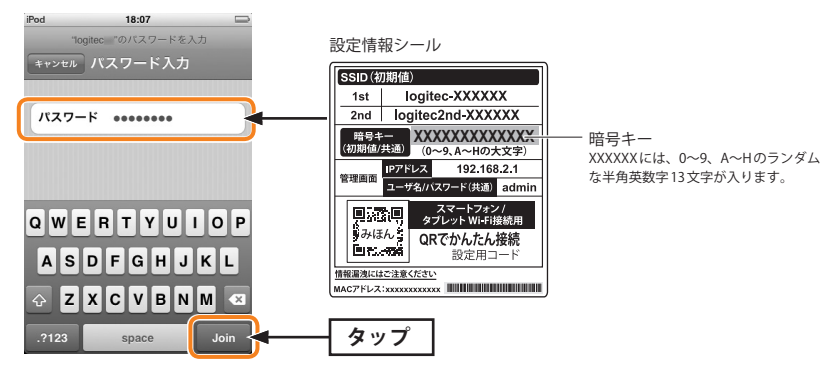

- ・パスワードは、本製品に付属の「設定情報シール」の「Key」に記載されている13文字の 半角英数字(すべて大文字)です。
- iOS 搭載機器で英字を大文字で入力するには、毎回 ☆ を押してから、アルファベット を選択する必要があります。

#### ⑤ 正しく接続できたか確認します。

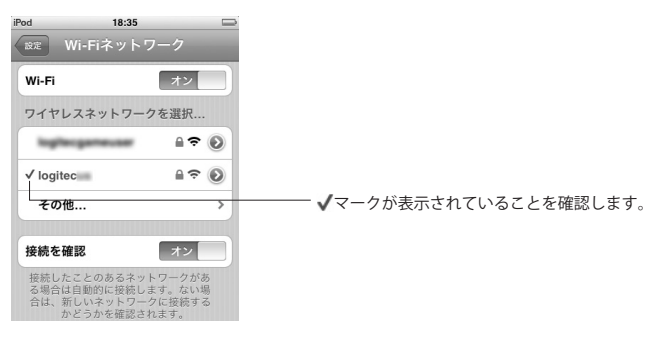

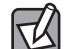

#### ●無線接続に失敗した場合

手順④で誤ったパスワードを入力した可能性があります。 次の手順で接続をやり直してください。 ① リストに表示された「logitec-XXXXX」の右端にある[>]をタップします。 ②「このネットワーク設定を削除」をタップします。 ③ 手順❸からやり直します。

### ●「ネットワーク "logitec-XXXXXX" に接続できません。」と表示された場合

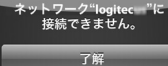

- iPhone/iPad/iPod touchの電源をいったん切り、再び入れてからやり直してください。
- ・Bluetooth機能がオンの場合、電波干渉によりWi-Fi接続ができないことがあります。 Bluetooth機能をオフにしてからやり直してください。
- これでiPhone等から本製品への接続作業は完了です。
- ・本製品からインターネットに接続する設定が完了していない場合は、P108「インター ネット接続の設定手順」をお読みください。

#### Android 端末からの接続

左下のボタンをタップします。

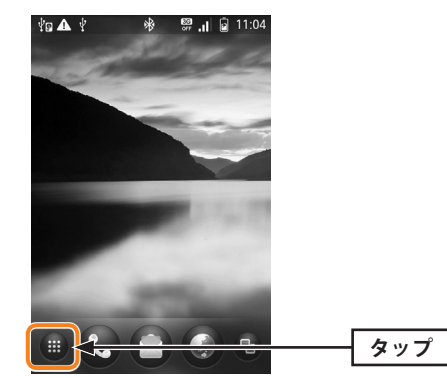

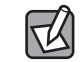

画面はISO3での例です。お使いの機種により画面の内容が異なる場合がありますが、操作 方法は同様です。詳しくは各社スマートフォンの説明書をご確認ください。

#### 2 [設定]をタップします。

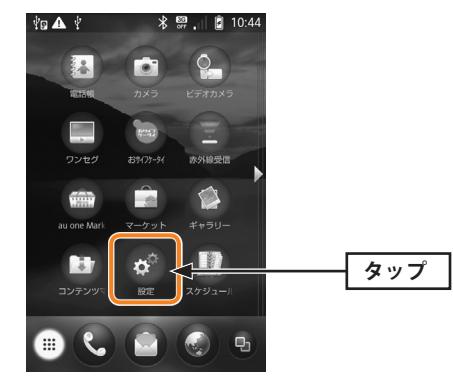

#### 3 [無線とネットワーク]をタップします。

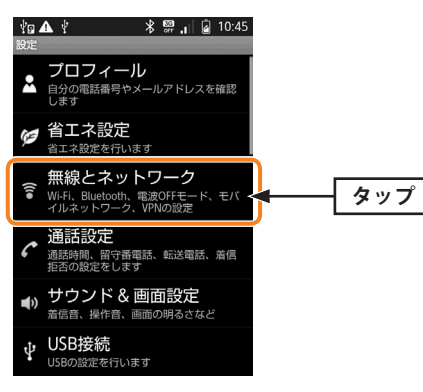

#### ④ [Wi-Fi設定]をタップします。

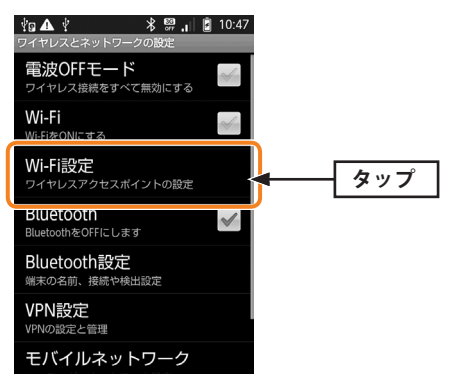

⑤ 一覧から「logitec-XXXXXX」をタップします。

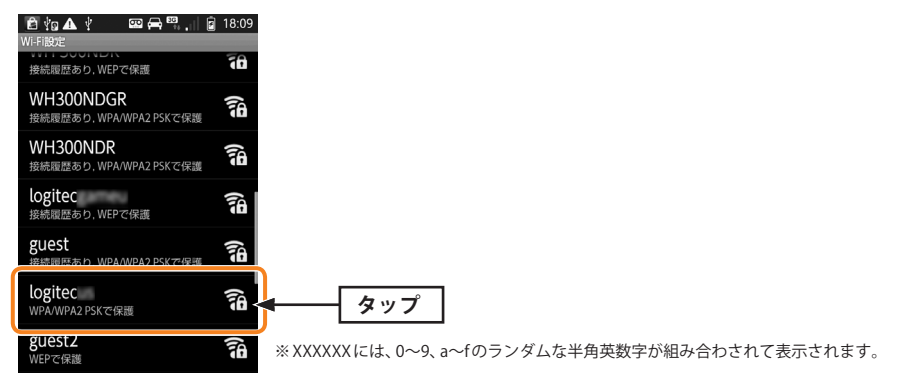

⑥本製品に付属の設定情報シールに記載されている13文字の半角英数字(すべて大文字)を 入力します。

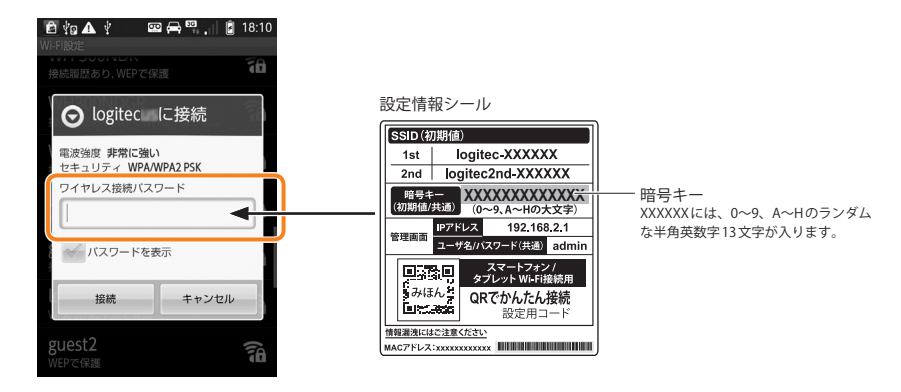

### ⑦ 画面上部に ⑦ が表示されていることを確認します。

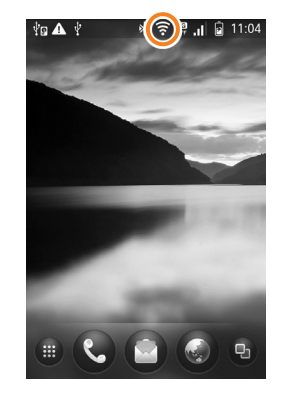

#### 3 これでAndroid端末から本製品への接続作業は完了です。

・本製品からインターネットに接続する設定が完了していない場合は、P108「インター ネット接続の設定手順」をお読みください。

# iPhone 等/Android 端末からインターネットに接続する

本製品は、パソコンを使わずにiPhoneやAndroid端末などからインターネット接続の設定 が可能です。

本製品にWi-Fi接続ができるようになったあとで、以下の手順で操作してください。

# インターネット接続の設定手順

● インターネットブラウザを開き、URLに「192.168.2.1」と入力します。

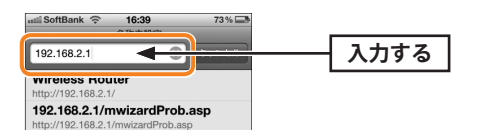

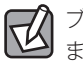

ブラウザを開いたときに、インターネットに接続できている場合は既に設定が完了してい ます。

2 ユーザ名、パスワードに、それぞれ「admin」と入力し、[ログイン]をタップします。

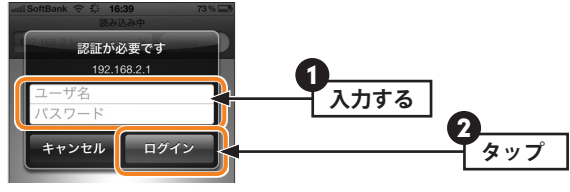

・ すべて半角小文字で入力します。

#### ⑤ [スタート]をタップし、画面の案内に従い設定を進めます。

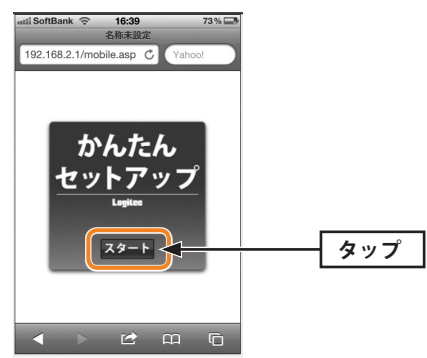

④ ご利用の回線によって、以下のいずれかの画面が表示されます。

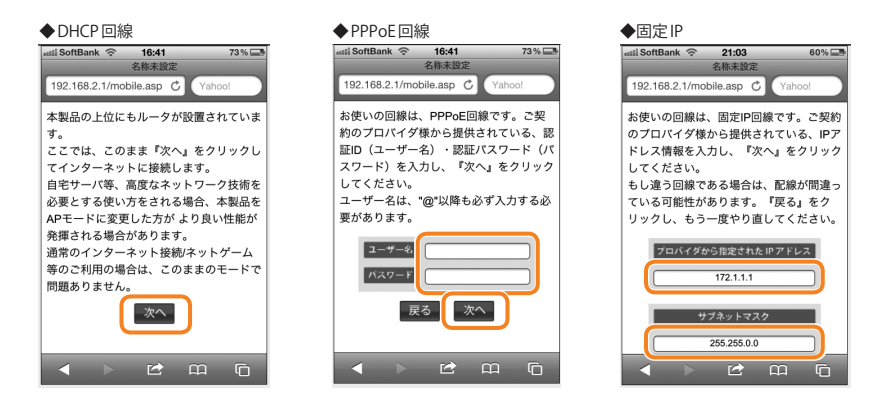

◆DHCP回線

[次へ]をタップします。

#### ◆PPPoE回線

プロバイダより提供された「ユーザー名」「パスワード」を入力し、[次へ]をタップします。 ※ユーザー名には、必ず@以降も入力してください。

#### ◆固定IP

プロバイダより提供されたアドレス等を入力し、[次へ]をタップします。

#### ⑤以下の画面が表示されたら、インターネットへの接続は完了です。

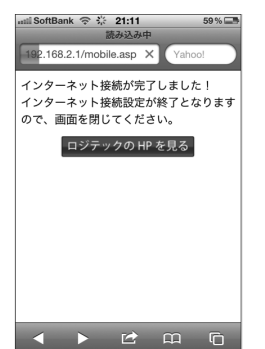

クリック

# NTT サービス情報サイト利用時の設定

本製品でNTT東日本、NTT西日本のサービス情報サイトを利用する場合の設定手順を説明 します。このマニュアルのP44「WANインターフェースの設定」や、NTT東日本または NTT西日本のホームページにある説明もご参照ください。

※「フレッツ・スクウェア」は、平成23年6月1日より「サービス情報サイト」に名称を変更しました。

ここでは、通常のインターネット接続で使用するアカウントを「PPPoE1」、サービス情報サイトで使用するアカウントを「PPPoE2」に登録する例を説明します。

本製品はフレッツ光ネクストのNGN IPv4サービスはサポートしておりません。接続にはB フレッツ等の設定方法を使用する必要がありますので、ご注意ください。

- 1 設定ユーティリティの「WAN」を選択し、画面左側のメニューにある[WAN側設定]を クリックします(→P44「WANインターフェースの設定」)。
- [WAN タイプ」で[PPPoE2]を選択します。画面が2つのアカウントを登録可能な画面 に切り替わります。

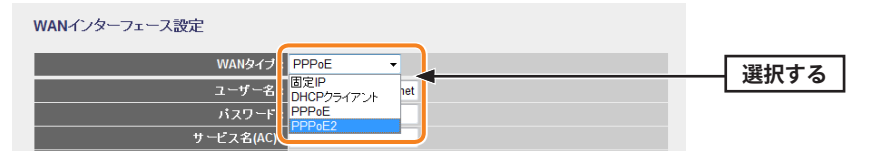

3 「WAN タイプ」の下の「ユーザー名」と「パスワード」に、通常のインターネット接続 で使用するアカウント(ユーザー名とパスワード)を登録します。

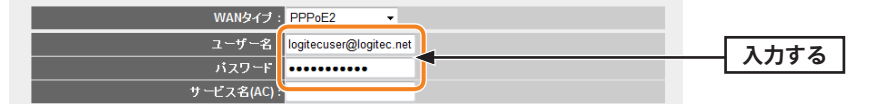

#### 4 引き続き「PPPoE2」に、サービス情報サイトで使用するアカウントを登録します。

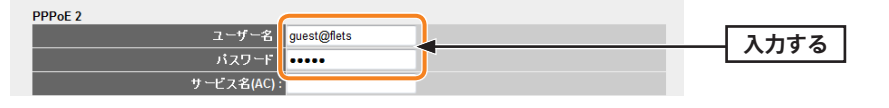

| NTT東日本 | ユーザー名:guest@flets | パスワード:guest |
|--------|-------------------|-------------|
| NTT西日本 | ユーザー名:guest       | パスワード:flets |

適用 -

**5** すべての設定が終われば、 適用 をクリックします。

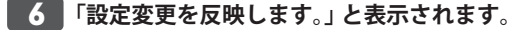

PPPoEのパススルーを有効にする:

設定変更を反映します。
 設定変更を反映するために、装置を再起動する必要があります。引き続き、他の設定を行う場合は、
 (戻る)ボタンをクリックしてください。すべての設定を反映し、装置を再起動するには、(更新)ボタンをクリックしてください。
 更新 戻る

●他の設定を続ける場合→ 戻る をクリックします。引き続き他の項目を設定します。
 ●変更した設定を保存して有効にする場合→ 更新 をクリックし、手順 7 へ進みます。

7 以下のメッセージが表示されます。しばらくすると設定が保存され、ホーム画面に戻ります。

設定を反映させています。画面が切り替わるまで、しばらくお符ちください。 31 秒以上たっても画面が切り替わらない場合、ACアダプタを抜き挿しし、電源を入れ直してください。

設定を反映中。。

8 ブラウザをいったん閉じます。サービス情報サイトにアクセスするには、Webブラウ ザのアドレス入力欄に、「http://www.flets/」と入力し、ホームページに接続します。

# こんなときは

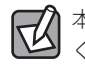

本製品に付属の紙版マニュアル「はじめにお読みください」の「こんなときには」もご参照 ください。

### 無線 LAN 関係のトラブル

添付CD-ROMのセットアップメニューから閲覧できる「FAQ」もご参照ください。

#### ●無線LANがつながらない。

- ①ネットワーク設定で実際のネットワーク環境に応じたプロトコル、サービスなどの設定をしていますか? プロトコル (TCP/IPなど)、クライアント (Microsoft Networkクライアントなど)、サービス (Microsoft Network共有サービスなど)を環境に応じて設定する必要があります。
- ②ルータなどのDHCPサーバ機能を使用せずにインターネットプロトコル「TCP/IP」を利用 する場合は、各パソコンに手動でIPアドレスを割り当てる必要があります。
- ◆ケーブルテレビインターネットなどでは、回線事業者からIPアドレスを指定される場合 があります。その場合は指示に従ってください。
- ③本製品のセキュリティ設定やアクセスポイントのMACアドレスフィルタリング設定は正 しいですか? セキュリティ設定は、無線LANネットワーク上にあるすべての機器で同 じ設定にする必要があります。また、MACアドレスフィルタリングを設定していると、 設定条件によっては無線LANに接続できない場合があります。

●セキュリティ機能を設定後に無線LANがつながらない。

- ①セキュリティ設定は、同じ無線LANネットワーク上にあるすべての機器で同じ設定になっている必要があります。設定が少しでも異なる機器はネットワークに接続することができせん。
- ②各セキュリティ機能で使用するパスワードや暗号などの文字列は大文字と小文字が区別 されたりします。また、意味のない文字列は入力ミスが発生しやすいので特に注意して 確認してください。
- ◆セキュリティ設定でのトラブルのほとんどがスペルミスや設定ミスですのでよく確認してください。
- ③設定を変更した直後や設定が正しい場合は、アクセスポイントを含め、すべての機器の 電源を入れ直してから接続してみてください。

#### ●WPSがつながらない。

- ①WPSランプが速く点滅している場合は、エラーが発生している可能性があります。もう 一度初めからやりなおしてください。繰り返し接続に失敗するようであれば、他の接続 方法を試してみてください。
- ②入力したPINコードが誤っていることがあります。再度PINコードを自動生成して接続してください。繰り返し接続に失敗するようであれば、他の接続方法を試してみてください。

#### 共通のトラブル

#### ●インターネットに接続できない。

- ①TCP/IPプロトコルが正しく設定されているかを確認してください。
   〈ネットワーク〉画面でTCP/IPプロトコルが設定されているかを調べてください。見あたらない場合は、TCP/IPプロトコルを追加してください。
- ②DHCPサーバ機能を使用していない場合は、IPアドレスを手動で割りあててください。 TCP/IPのプロパティにある<IPアドレス>タブで設定します。

③TCP/IP プロトコルの設定が正しいかを確認してください。

プロバイダによって、IPアドレスを自動取得する場合と固定IPアドレスを指定する場合 があります。プロバイダから提供されるマニュアルで確認の上、正しい設定をおこなっ てください。

④プロバイダから提供された情報をすべて設定したかを確認してください。
 IPアドレス以外にも、識別情報の指定などが必要なことがあります。プロバイダから提供されるマニュアルで確認の上、正しい設定をおこなってください。

# ●本製品の設定は正常に終了したが、ネットワークパソコンを開くと「ネットワークを参照できません。」のエラーが表示される。

①正常にネットワークの設定ができていない可能性があります。もう一度、デバイスマネー ジャなどで本製品の設定を確認し、OS側が本製品を正常に認識しているか調べてください。

#### ●他のパソコンのファイルやプリンタの共有ができない。

 ①ネットワーク設定をしましたか?
 無線LANが正常に動作していてもネットワーク設定ができていないとファイルの共有や プリンタの共有はできません。

# | パソコンのIPアドレスの確認方法

本製品の設定ユーティリティにアクセスできない場合に、本製品の設定ユーティリティに アクセスするパソコンのIPアドレスがどのようになっているかを確認する方法を説明しま す。

ここで説明しているIPアドレスの確認方法は、本製品に接続する有線クライアントおよび 無線子機のIPアドレスを確認するときにも使用できます。

# パソコンのIPアドレスを表示する

#### Windows 8の場合

- メトロ UI 画面でカーソルを右隅に移動し、チャームを表示します。
- 2 [検索]を選択します。
- 3 アプリで「cmd」と入力し、検索します。

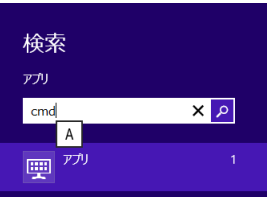

- ④ 画面右の検索結果に「コマンドプロンプト」が表示されますので、クリックします。
- ⑤ 〈コマンドプロンプト〉画面が表示されます。「>」のあとにカーソルが点滅している状態で、キーボードから「ipconfg」と入力し、[Enter]を押します。

Microsoft Windows [Version 6.2.9200] (c) 2012 Microsoft Corporation. All rights reserved.

C:¥Users¥test>ipconfig

※入力する文字は半角英数字です。入力ミスをした場合は、[BackSpace]キーを押して間違った文字のところまで削除して戻ります。このとき、途中の文字だけを削除することはできません。

「"xxx"は、内部コマンド・・・」と表示された場合は、入力ミスです。もう一度入力してください。

⑤「イーサネット アダプター イーサネット※」の「IPv4アドレス」に現在のIPアドレス 「192.168.xxx.xxx」が表示されます(xxxは任意の数字)。

| イーサネット アダプター イーサネット:                                                                                         |                                                                                                    |
|----------------------------------------------------------------------------------------------------|----------------------------------------------------------------------------------------------------|
| 接続固有の DNS サフィックス<br>IPv6 アドレス<br>一時 IPv6 アドレス<br>リンクローカル IPv6 アドレス<br>IPv4 アドレス<br>サブネット マスク<br>デフォルト ゲートウェイ | :<br>:2001:a001:88e7:0:b840:44f3:43d2:8763<br>:2001:a001:88e7:0:5daf:432d:efa1:79ed<br>:fe80::b840:44fe:43d2:8763%12<br>:192.168.2.101<br>:255.255.255.255.0<br>:fe80::20b:a2ff:fe7b:ab9e%12<br>192.168.2.1 |

※本製品に接続しているクライアントの種類によって表記は異なります。

 ◆ 本製品を工場出荷状態 (初期値) で使用している場合に、パソコンで表示される IP アドレ スの内容については、P118「工場出荷時での表示結果」をお読みください。

# Windows 7/Vistaの場合 ※画面はWindows Vistaの例です。

- 【スタート】→[すべてのプログラム]→[アクセサリ]→[コマンドプロンプト]の順にク リックします。
- ② 〈コマンドプロンプト〉画面が表示されます。「>」のあとにカーソルが点滅している状態で、キーボードから「ipconfig」と入力し、[Enter]キーを押します。

Microsoft Windows [Version 6.0.60000] Copyright (c) 2006 Microsoft Corporation. All rights reserved.

C:Users¥master>ipconfig

※入力する文字は半角英数字です。入力ミスをした場合は、[BackSpace]キーを押して間違った文字のところまで削除して戻ります。このとき、途中の文字だけを削除することはできません。

「"xxx"は、内部コマンド・・・」と表示された場合は、入力ミスです。もう一度入力してください。

 「イーサネット アダプタ ローカル エリア接続※」の「IPv4アドレス」に現在のIPア ドレス「192.168.xxx.xxx」が表示されます(xxxは任意の数字)。

| イーサネット                                                 | アダプタ                                    | ローカル          | エリア接続:                                                                                    |
|--------------------------------------------------------|-----------------------------------------|---------------|-------------------------------------------------------------------------------------------|
| 接続固有の DN<br>リンクローカル<br>IPv4 アドレス<br>サブネット マ<br>デフォルト ゲ | S サフィッ<br>/ IPv6 ア I<br><br>スク<br>ートウェイ | クス<br>ドレス<br> | :<br>: fe80::b0ac:15cf:beb9:d431%8<br>: 192.168.2.100<br>: 255.255.255.0<br>: 192.168.2.1 |

※本製品に接続しているクライアントの種類によって表記は異なります。

④ 本製品を工場出荷状態(初期値)で使用している場合に、パソコンで表示されるIPアドレスの内容については、P118「工場出荷時での表示結果」をお読みください。

#### Windows XP/2000の場合

- 【スタート]→[(すべての)プログラム]→[アクセサリ]→[コマンドプロンプト]の順にク リックします。
- ② 〈コマンドプロンプト〉画面が表示されます。「>」のあとにカーソルが点滅している状態で、キーボードから「ipconfig」と入力し、[Enter]キーを押します。

∝ コマンドプロンプト Aiereest Windows VR [Versis

Microsoft Windows XP [Version 5.1.2600] (C) Copyright 1985-2001 Microsoft Corp.

C:¥Documents and Settings¥main-user>ipconfig

※入力する文字は半角英数字です。入力ミスをした場合は、[BackSpace]キーを押して間違った文字のところまで削除して戻ります。このとき、途中の文字だけを削除することはできません。

「"xxx"は、内部コマンド・・・」と表示された場合は、入力ミスです。もう一度入力してください。

③「イーサネット アダプタ ローカル エリア接続※」の「IP Address」に現在のIPアドレス「192.168.xxx.xxx」が表示されます(xxxは任意の数字)。

※本製品に接続しているクライアントの種類によって表記は異なります。

④ 本製品を工場出荷状態(初期値)で使用している場合に、パソコンで表示されるⅠPアドレ スの内容については、P118「工場出荷時での表示結果」をお読みください。

# 工場出荷時での表示結果

本製品から正常にIPアドレスが割り当てられていると、各パソコンのIPアドレスは「192.168.2.xxx」と表示されます。「xxx」は任意の数字(初期値:100~200のいずれか)です。 またサブネットマスクが「255.255.255.0」、デフォルトゲートウェイが「192.168.2.1」と表記されていれば、本製品と正常に接続されています。

# 基本仕様

#### 無線LAN部

6

| 規格           | IEEE802.11n / IEEE802.11g / IEEE802.11b / ARIB STD-T66                               |  |
|--------------|--------------------------------------------------------------------------------------|--|
| 周波数帯域        | 2412~2472MHz (2.4GHz帯)                                                               |  |
| チャンネル        | 2.4GHz带:Auto / 1~13ch                                                                |  |
| 伝送方式         | 11n:MIMO-OFDM方式 11g:OFDM方式 11b:DS-SS方式                                               |  |
| データ転送速度(理論値) | 11n適用時:最大450Mbps (MIMO使用時)<br>11g:54/48/36/24/18/12/9/6Mbps<br>11b:11/5.5/2/1Mbps    |  |
| アクセス方式       | インフラストラクチャ (親機)                                                                      |  |
| アンテナ方式       | 内蔵アンテナ3本                                                                             |  |
| セキュリティ       | SSID (ステルス設定可)、マルチSSID、WEP64/128ビット、WPA-PSK (TKIP)、<br>WPA2-PSK (AES)、MACアドレスフィルタリング |  |
| 設定方式         | WPS (ボタン搭載)                                                                          |  |

#### WAN/有線LAN部

| 規格            | <ul> <li>WAN: IEEE802.3ab (1000BASE-T)、IEEE802.3u (100BASE-TX)、<br/>IEEE802.3 (10BASE-T)、IEEE802.3x (Flow Control)</li> <li>LAN: IEEE802.3ab (1000BASE-T)、IEEE802.3u (100BASE-TX)、<br/>IEEE802.3 (10BASE-T)、IEEE802.3x (Flow Control)</li> </ul> |  |
|---------------|----------------------------------------------------------------------------------------------------|--|
| コネクタ          | WAN:RJ-45 × 1 ポート、LAN:RJ-45 × 4 ポート                                                                                                    |  |
| Auto MDI/MDIX | 対応                                                                                                    |  |
| オートネゴシエーション   | 対応                                                                                                    |  |

#### ルータ、その他一般仕様

| ルーティング対応<br>プロトコル    | TCP/IP                                         |
|----------------------|------------------------------------------------|
| インターネット(WAN)<br>接続方式 | PPPoE認証接続(2セッション)、IPアドレス自動取得接続、<br>IPアドレス固定接続  |
| LAN接続方式設定            | DHCPサーバ(有効/無効)、固定IPアドレス(手動設定)                  |
| セキュリティ               | MACアドレスフィルタリング(許可/拒否)、<br>IPアドレスフィルタリング(許可/拒否) |
| ローカルサーバ機能            | ポートフォワーディング、仮想DMZ                              |
| ダイナミックDNS (DDNS)     | クリアネット (ロジテック提供サービス)、DynDNS等                   |
| 消費電力(定格)             | 8W                                             |
| 外形寸法                 | 幅140×奥行170×高さ35mm (スタンドは含まず)                   |
| 質量                   | 約240g (本体のみ)                                   |

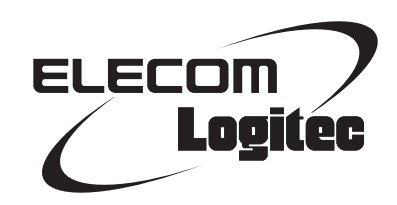

IEEE802.11n/11g/11b対応 無線 LAN ブロードバンドルータ LAN-W451NGR シリーズ ユーザーズマニュアル

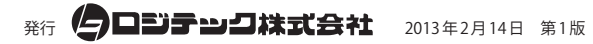

©2013 LOGITEC CORPORATION. All rights reserved.